## スマートフォンで快適操作 おうち快適アプリ

# 操作ガイド

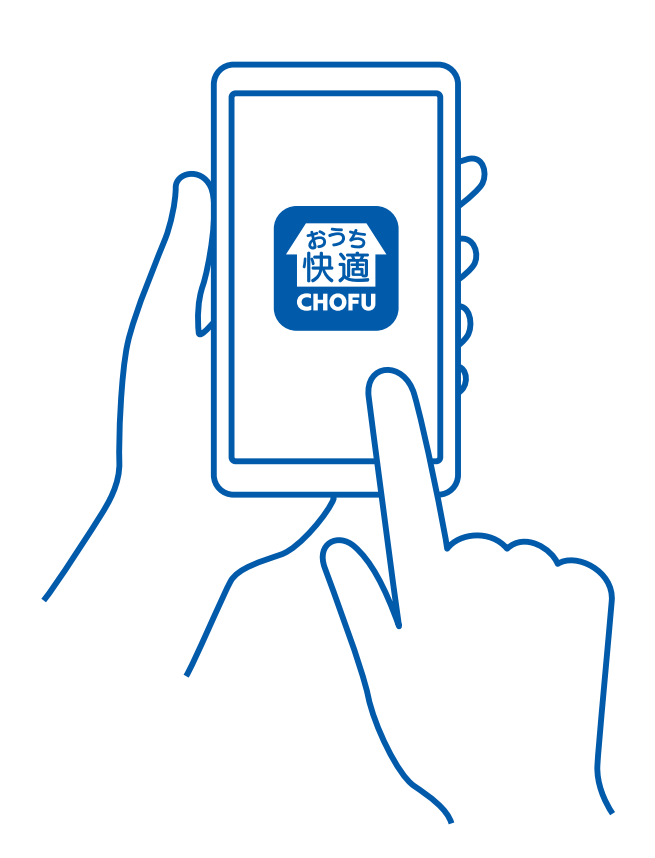

おうち快適アプリをご利用いただきありがとうございます。 この操作ガイドは、アプリをお使いになる前の設定方法や アプリの操作について説明しています。

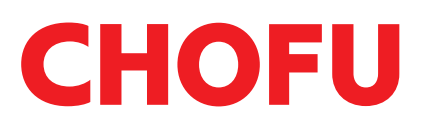

「おうち快適アプリ」は

ご自宅のどこからでも、外出先からでも お湯はりができたり、離れて暮らすご家族 の利用状況を確認できたり、普段使ってい る機器の使いかたが広がるアプリです。

この操作ガイドでは、アプリの操作方法について 説明しています。 機器の機能の詳細や注意事項については、機器付

属の取扱説明書を事前にご確認ください。

この操作ガイドのスマートフォン画面はiPhoneXRのものです。 スマートフォンの種類によっては表示が異なります。

- ■この操作ガイドの情報は、2025年4月時点のものです。 変更することがありますのでご了承ください。
- ■この操作ガイドの内容を許可なく転載することを禁じます。
   ■この操作ガイドは
   ◎のアイコンの「おうち快適アプリ」のものになります。

◎のアイコンの「おうち快適アプリ」とは異なりますので、 ご注意ください。

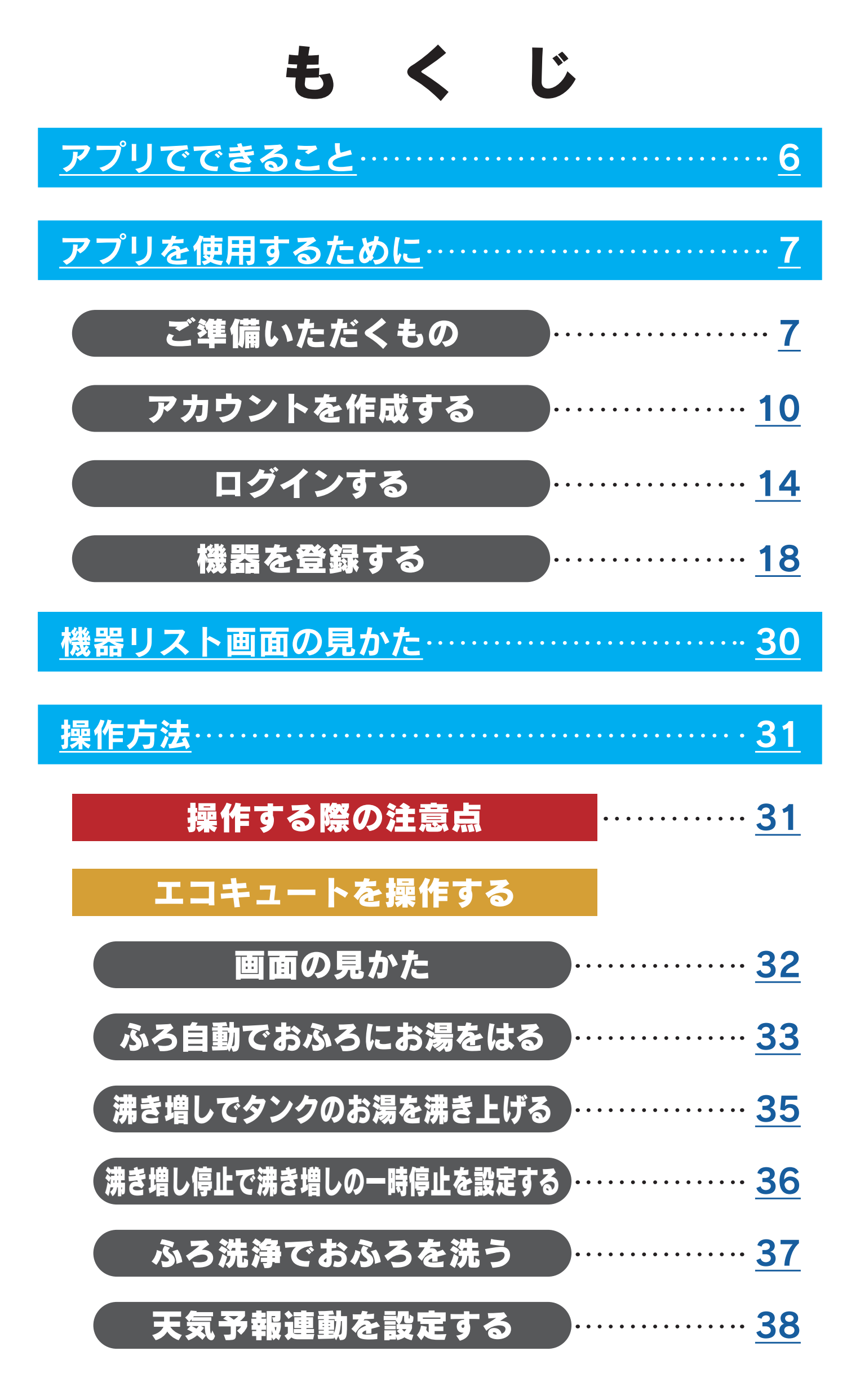

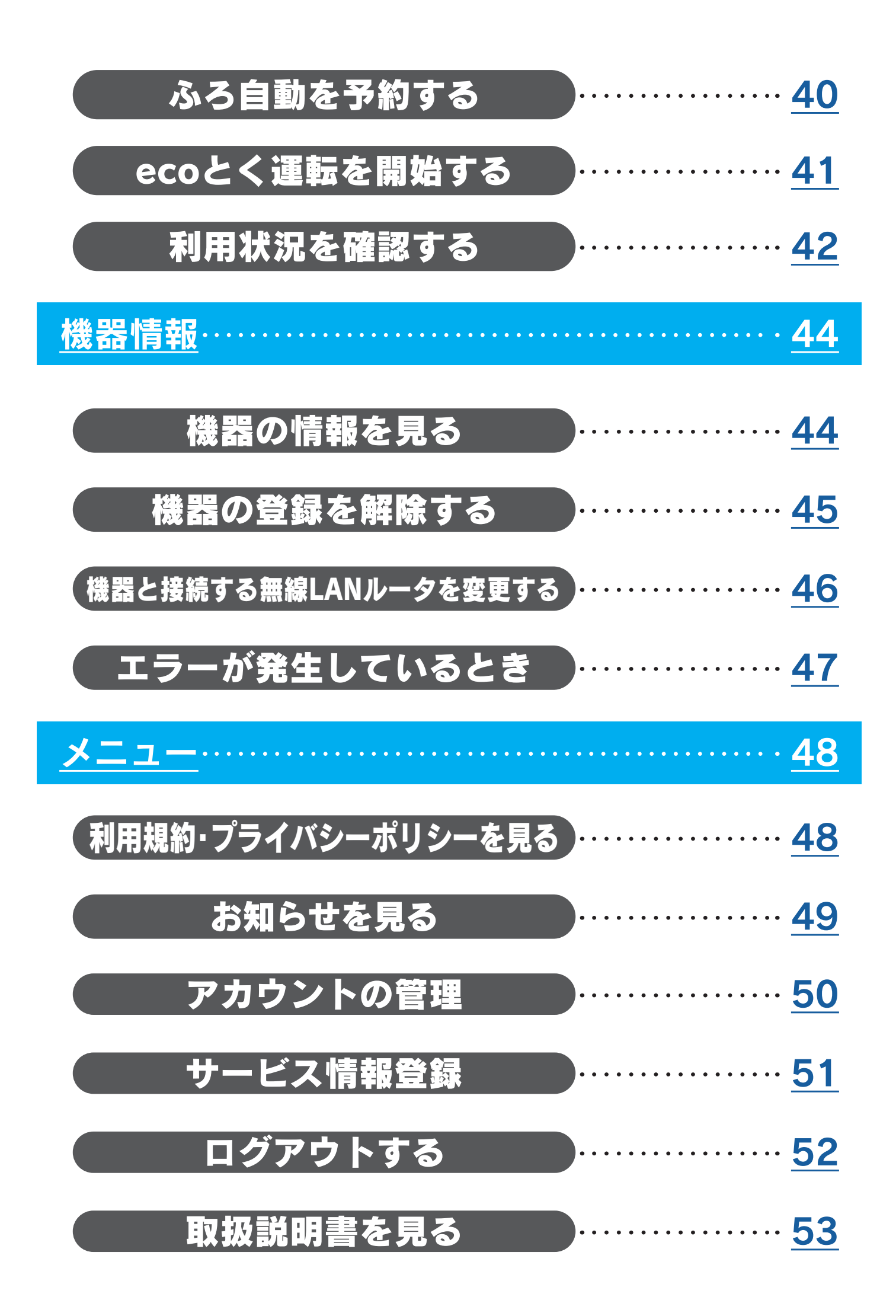

| <u>みまもり機能</u> ・・・・・・ <u>55</u> |
|--------------------------------|
| みまもり機器を登録する                    |
| みまもり機器の利用状況をチェックする             |
| みまもり機器の名称を変更する                 |
| みまもり機器の通知設定                    |
| みまもり登録を解除する                    |
| <u>よくある質問</u> ・・・・・・ <u>61</u> |

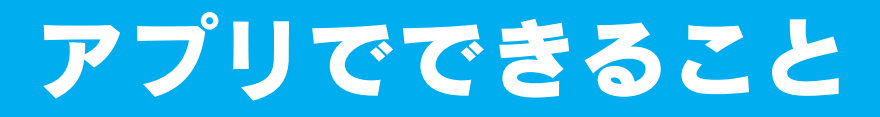

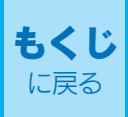

#### **1** どこからでも 遠隔操作

リビングでソファーに座ったままエコキュートを操作 したり、帰宅途中におふろにお湯をはることができます

#### 2 ご自宅の機器の利用状況をチェック

今日・昨日の利用状況や過去30日間の使用湯量 をチェックできます

利用状況を確認する ♪ ♪ <u>42ページへ</u>

[3]離れて暮らすご家族の機器の利用状況をチェック

離れて暮らすご家族が

「おうち快適アプリ」対応の機器をお使いなら、 機器の利用状況を確認することで、さりげなく 家族を気遣うことができます

みまもり機器を登録する ♪ ♪ 55ページへ みまもり機器の利用状況をチェックする 🗋 🖒 57 🔩 🦗

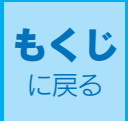

### ご準備いただくもの

### 1 無線LANルータを経由して インターネットに常時接続 できる環境

### 2 無線LANルータ

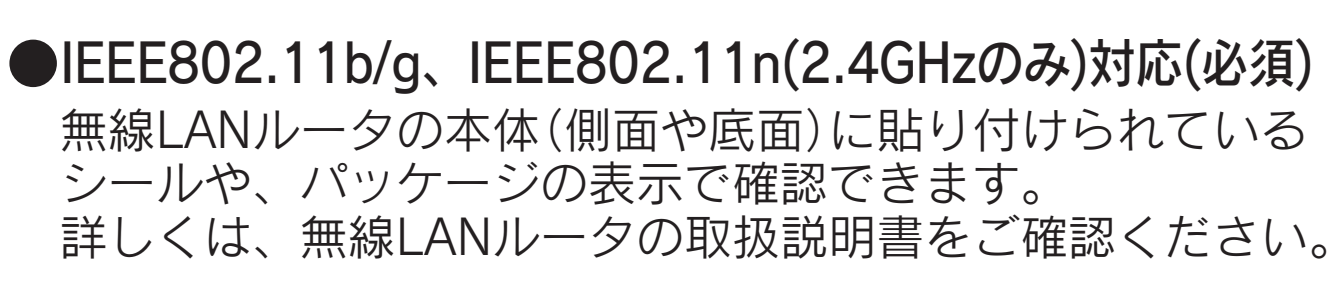

#### ●DHCPサーバ機能を搭載 無線LANルータの取扱説明書でご確認ください。

「WPA(※) Personal」「WPA2(※) Personal」
 「WPA3(※) Personal」のセキュリティ方式に対応
 暗号化は「AES」のご使用をおすすめします。
 WEP(64/128bit)には対応していません。
 セキュリティ方式が異なる場合は、無線LANルータの設定
 を変更してください。

●家庭用の無線LANルータを使用してください。 モバイルルータ「ポケット型Wi-Fi(※)」やテザリングでは、 ご使用いただけません。

※「WPA」「WPA2」「WPA3」「Wi-Fi」は"Wi-Fi Alliance" の登録商標です。 3スマートフォン

※タブレット端末も含めて「スマートフォン」と 表現しています。

- スマートフォンがインターネットに接続されている ことが必要です。
- ●日本国内で販売されているスマートフォンに限ります。
- ●Android<sup>™</sup>端末(※1) Android 9.0以上のスマートフォン
- ●iPhone(※2) iOS 15.0以上のiPhone
- ※すべての機種(OSアップデートを含む)で動作を保証 するものではありません。 ※2025年4月時点の対応状況です。

- ●ご使用の無線LANルータ、スマートフォン、通信環境によっては ご利用いただけない場合があります。
- リモコンがサーバと通信するため、インターネットの通信費がかかります。
- ●インターネット、スマートフォンのご利用に関わる料金は、お客 様のご負担となります。
- ※1 [Android]は、Google LLCの商標です。
- ※2 [iPhone]は、Apple Inc. の商標です。 [iPhone]の商標はアイホン株式会社のライセンスにもとづき 使用されています。

#### 4 おうち快適アプリをインストールする

●スマートフォンに「おうち快適アプリ」のインストールが 必要です。

インストールについては、以下の操作を行ってくだ さい。

- Android端末の場合
- (1) 「Google Play」(※1)で「おうち快適」を検索する。
   (2) 東西に従って「たらち快適フプレ」を インストール
- (2)画面に従って「おうち快適アプリ」をインストール する。(無料)

#### iPhoneの場合

 (1) 「App Store」(※2)で「おうち快適」を検索する。
 (2) 画面に従って「おうち快適アプリ」をインストール する。(無料)

※1「Google Play」はGoogle LLCの商標です。 ※2「App Store」はApple Inc.のサービスマークです。

### アカウントを作成する

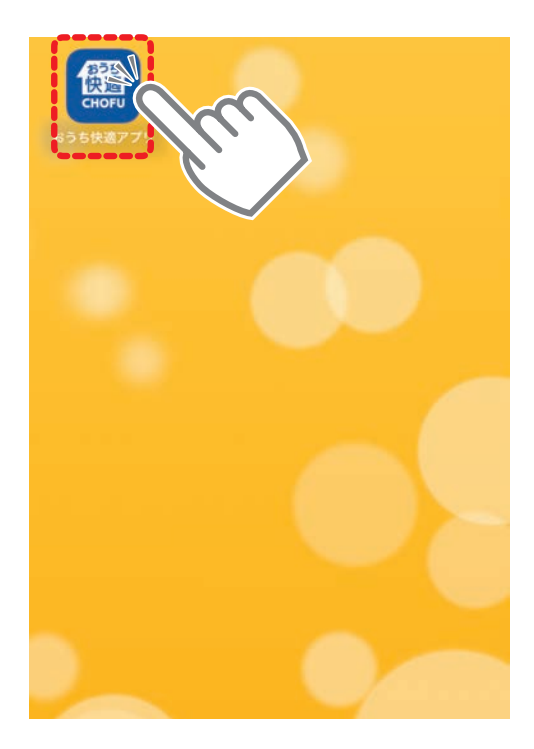

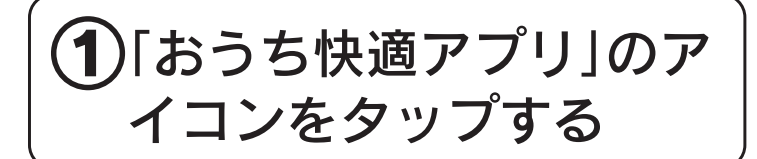

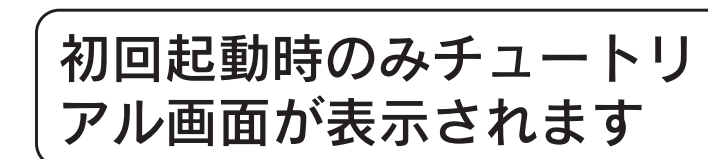

#### チュートリアル画面(基本的な使い方の説明)

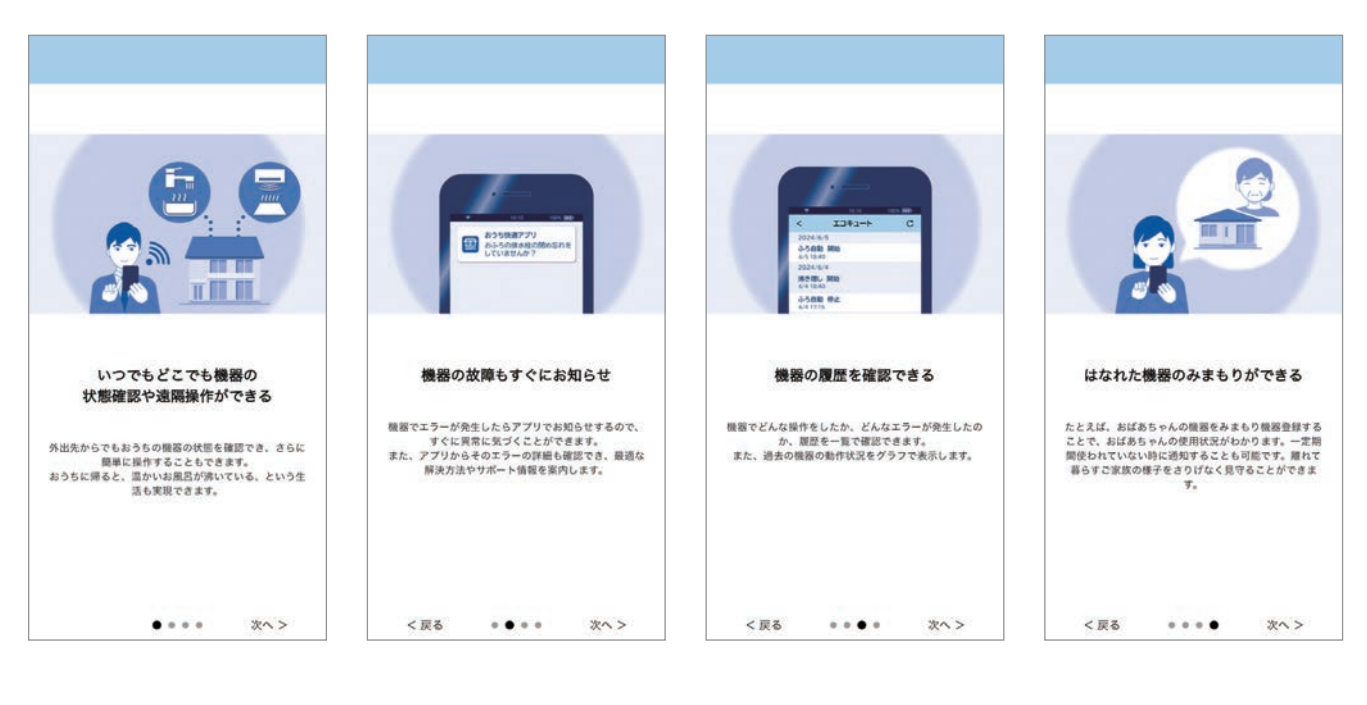

|           | ログイン                 |   |
|-----------|----------------------|---|
|           | CHOFU                |   |
| メールアド     | LZ                   |   |
| パスワード     |                      |   |
| ()パスワ-    | ドを表示する               |   |
|           | ログイン                 |   |
|           | <u>パスワードを忘れた方はこち</u> | 5 |
| $\square$ | 新規アカウント登録            |   |
| 他のアカウ     | ントでログイン              |   |
|           | LINEでログイン            |   |
| G         | Googleでログイン          |   |
| ć         | Apple IDでログイン        |   |

#### 2 「新規アカウント登録」を タップする

- ※ソーシャルアカウントを使用 する場合は、「LINE<sup>(\*1)</sup>でログ イン」「Google<sup>(\*2)</sup>でログイン」 「Apple<sup>(\*3)</sup> IDでログイン」のい ずれかをタップしてログイン操 作を行ってください。 (15ページへ)
- ※すでにアカウントをお持ちの方は、登録済みのメールアドレスとパスワードを入力して「ログイン」をタップしてください。

※1 [LINE]はLINE株式会社の商標です。 ※2 [Google]はGoogle LLCの商標です。 ※3 [Apple]はApple Inc.の商標です。

| ÷                                      | ログイン                                         |
|----------------------------------------|----------------------------------------------|
|                                        | CHOFU                                        |
| アカウント(<br>メールアド)<br>タンを押し <sup>-</sup> | D新規登録を行います。<br>レスとパスワードを入力して、「登録」ボ<br>てください。 |
| メールアド                                  | ~ <b>7 +</b>                                 |
| パスワード                                  |                                              |
| パスワード                                  | (確認)                                         |
|                                        |                                              |
| 0/29-                                  | FERRITS                                      |
|                                        | her)                                         |
|                                        | $\checkmark$                                 |

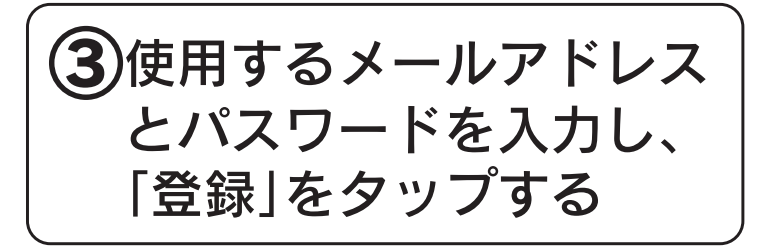

※パスワードは、大文字英字、小 文字英字、数字がそれぞれ半角 で1文字以上含んでおり、全体 で8文字以上である必要があり ます。

例:<u>Chofu</u>12345 ↑ ↑ ↑ 大文字 小文字 数字

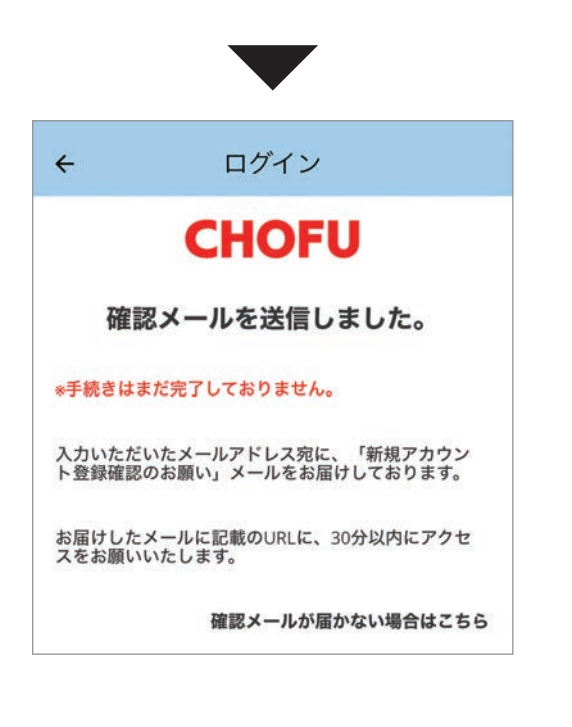

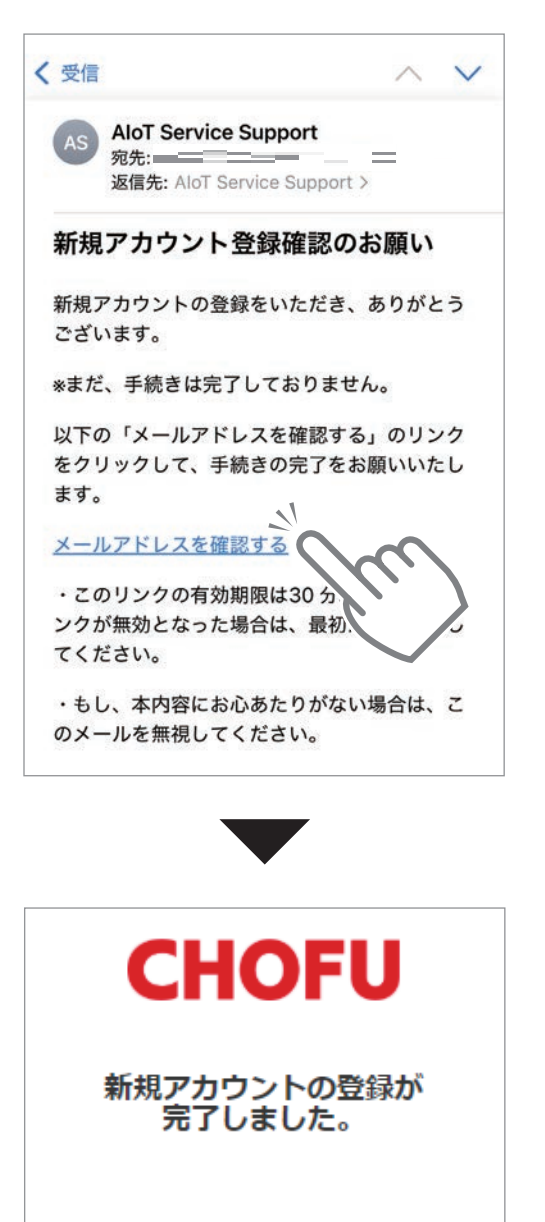

アプリ画面にお戻りください。

#### ④入力したメールアドレス に確認メールが送信され ます

※メールが届かない場合は、「確
 認メールが届かない場合はこち
 ら」をタップしてください。

「確認メールが届かない場合はこちら」の移動先画面例

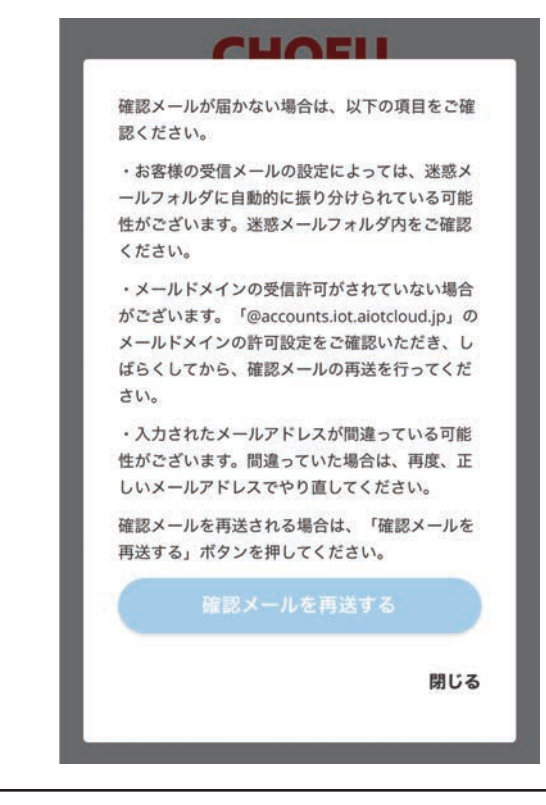

※弊社アプリはAloTクラウド社の サービスを利用しているため、 「AloT Service Support」より メールが届きます。

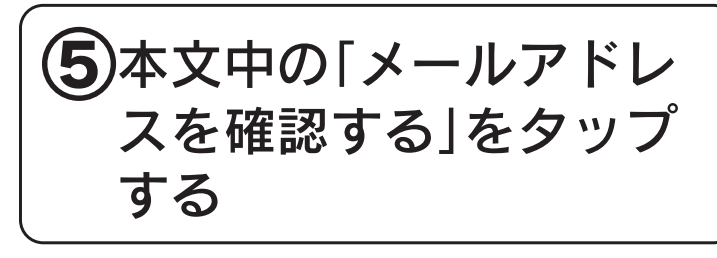

⑥新規アカウントの登録が 完了します

※登録完了後アプリに戻ってくだ さい。

| 規約同意                                                                                                    |
|----------------------------------------------------------------------------------------------------|
| <section-header><text><text><text><text><text></text></text></text></text></text></section-header>                                               |
|                                                                                                    |
| 規約同意                                                                                                    |
| <section-header><section-header><text><text><text><text><text><text></text></text></text></text></text></text></section-header></section-header> |
| ■ 機器登録 C                                                                                                    |
| 機器が登録されていません。<br>機器を登録しましょう。                                                                                                    |

### ⑦利用規約とプライバシーポリシーをお読みいただき、 「アプリの利用者全員が上記規約に同意する」の□を タップする

- ※「利用規約」はタップするとPDF を表示し、「プライバシーポリシー」 はタップすると長府製作所ホー ムページ内の該当ページへ移動 します。閲覧後アプリに戻って ください。
- ※「利用規約」および「プライバ シーポリシー」をタップして ご覧いただかないと同意の チェックマークは入れられま せん。
- ※記載内容を確認し、同意する場 合はタップしてチェックを入れ てください。同意がないとアプ リを使用できません。

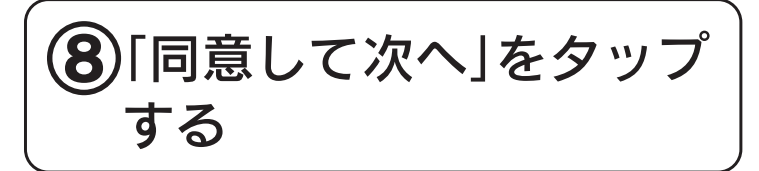

※「同意して次へ」は同意の チェックマークが入っていな いとタップできません。

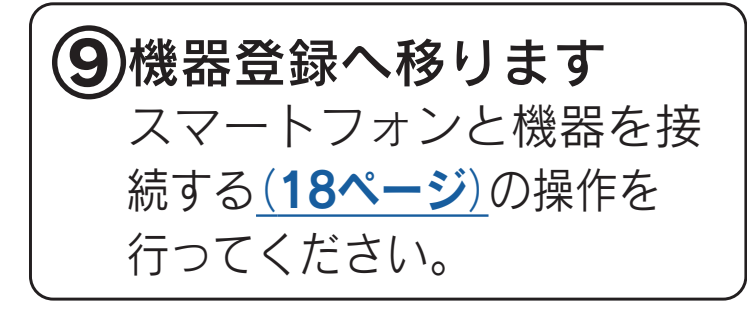

### ログインする

| ログイン            |  |  |  |
|-----------------|--|--|--|
| CHOFU           |  |  |  |
| x-ルアドレス<br>< 入力 |  |  |  |
| バスワード (入力)      |  |  |  |
| □パスワードを表示する     |  |  |  |
| パスワードを忘れた方はこちら  |  |  |  |
| 他のアカウントでログイン    |  |  |  |
| UNEでログイン        |  |  |  |
| G Googleでログイン   |  |  |  |
| Apple IDでログイン   |  |  |  |

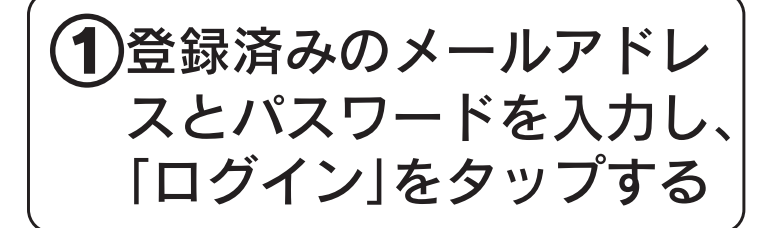

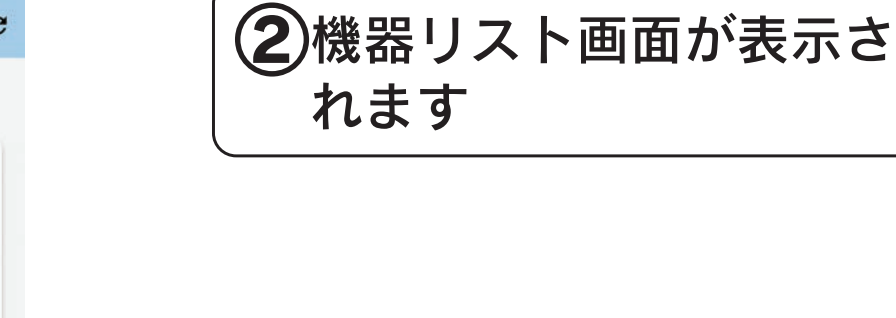

■ 機器リスト C
自宅
① エコキュート
※ 金属語 20°C ふる:42°C
修止中
ふる自動 詳しい操作
自宅以外
自宅以外
① 実家のエコキュート
① 実家のエコキュート
① 利用状況

### ソーシャルアカウントでログインする

|           | ログイン                  |
|-----------|-----------------------|
|           | CHOFU                 |
| メールアドレス   |                       |
| パスワード     |                       |
| □ パスワードを表 | 示する                   |
|           | ログイン                  |
|           | <u>パスワードを忘れた方はこちら</u> |
|           | 新規アカウント登録             |
| 他のアカウントで  | ログイン                  |
|           | LINEでログイン             |
| G         | Googleでログイン           |
| Ċ.        | Apple IDでロヴィン         |
|           |                       |

ソーシャルアカウントをすでにお 持ちの方は、ソーシャルアカウン トを使用してログインが可能です。

①対応するボタンをタップして表示された画面の指示に従って、ログイン操作を行ってください

#### ※図はLINEのアカウントを利用 してログインするときの例です。

| ÷    | ログイン                 |
|------|----------------------|
|      | LINE                 |
| メール  | アドレス                 |
| パスワー | - K                  |
|      |                      |
|      | または他の方法でログイン ―――     |
|      | QRコードログイン            |
|      | メールアドレス・パスワードの確認はこちら |
|      | プライバシーポリシー 利用規約      |

### パスワードを忘れたときは

| ログイン                                                                                                    |                                                      |
|----------------------------------------------------------------------------------------------------|------------------------------------------------------|
| CHOFU                                                                                                    | こちら」をタップする                                           |
| メールアドレス                                                                                                    |                                                      |
| パスワード                                                                                                    |                                                      |
| □ パスワードを表示する                                                                                                    |                                                      |
| ログイン                                                                                                    |                                                      |
| バスワードを忘れた方はこちら                                                                                                    | $\sim$                                               |
| 新規アカウント登録                                                                                                    |                                                      |
| ← パスワード再設定   CHOFU   ご登録いただいているメールアドレスを入力してください。   入力していただいたメールアドレスに新しいパスワードを設定するための情報をお送りいたします。   メールアドレス         | ②登録済みのメールアドレスを入力して「送信」をタップする ※送信をタップすると自動でログイン画面に切り替 |
|                                                                                                    | わります。                                                |
| ← パスワード再設定                                                                                                    | ③入力したメールアドレス                                         |
| <ul> <li>メールを送信しました。入力いただいたメールアドレス宛に、「バスワード再設定のお知らせ」メールをお届けしております。お届けしたメールに記載のURLに、30分以内にアクセスをお願いいたします。</li> </ul> | にハスワート再設定のお<br>知らせメールが送信され<br>ます                     |
| メールアドレス                                                                                                    |                                                      |
| パスワード                                                                                                    |                                                      |
| □ パスワードを表示する                                                                                                    |                                                      |
| ログイン                                                                                                    |                                                      |

<u>パスワードを忘れた方はこちら</u>

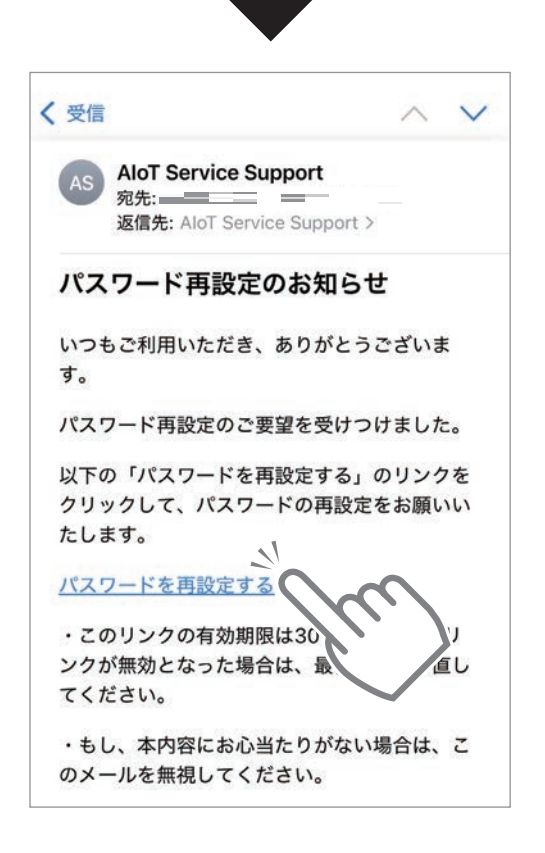

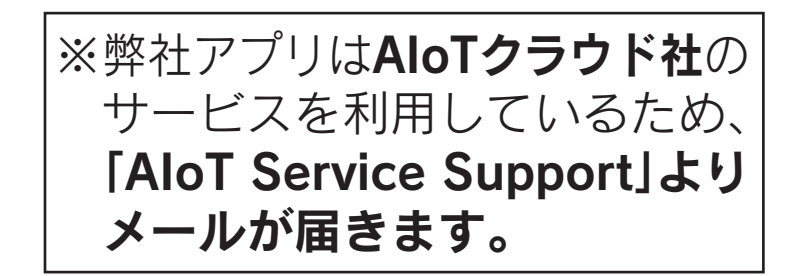

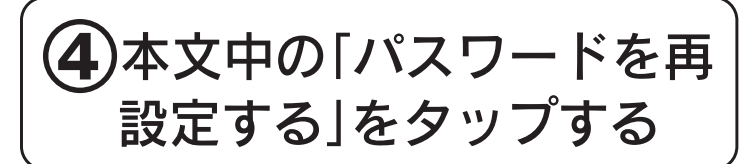

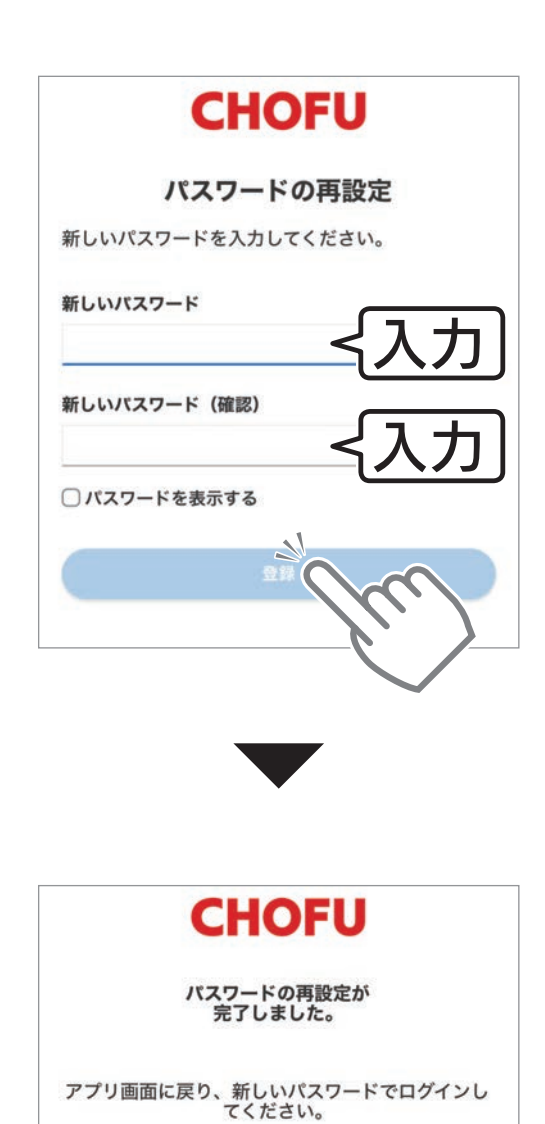

⑤新しく設定するパスワードを入力して「登録」を タップする

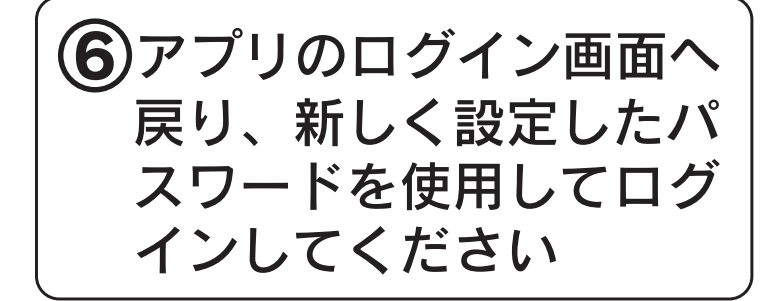

#### 機器を登録する

### スマートフォンと機器を接続する

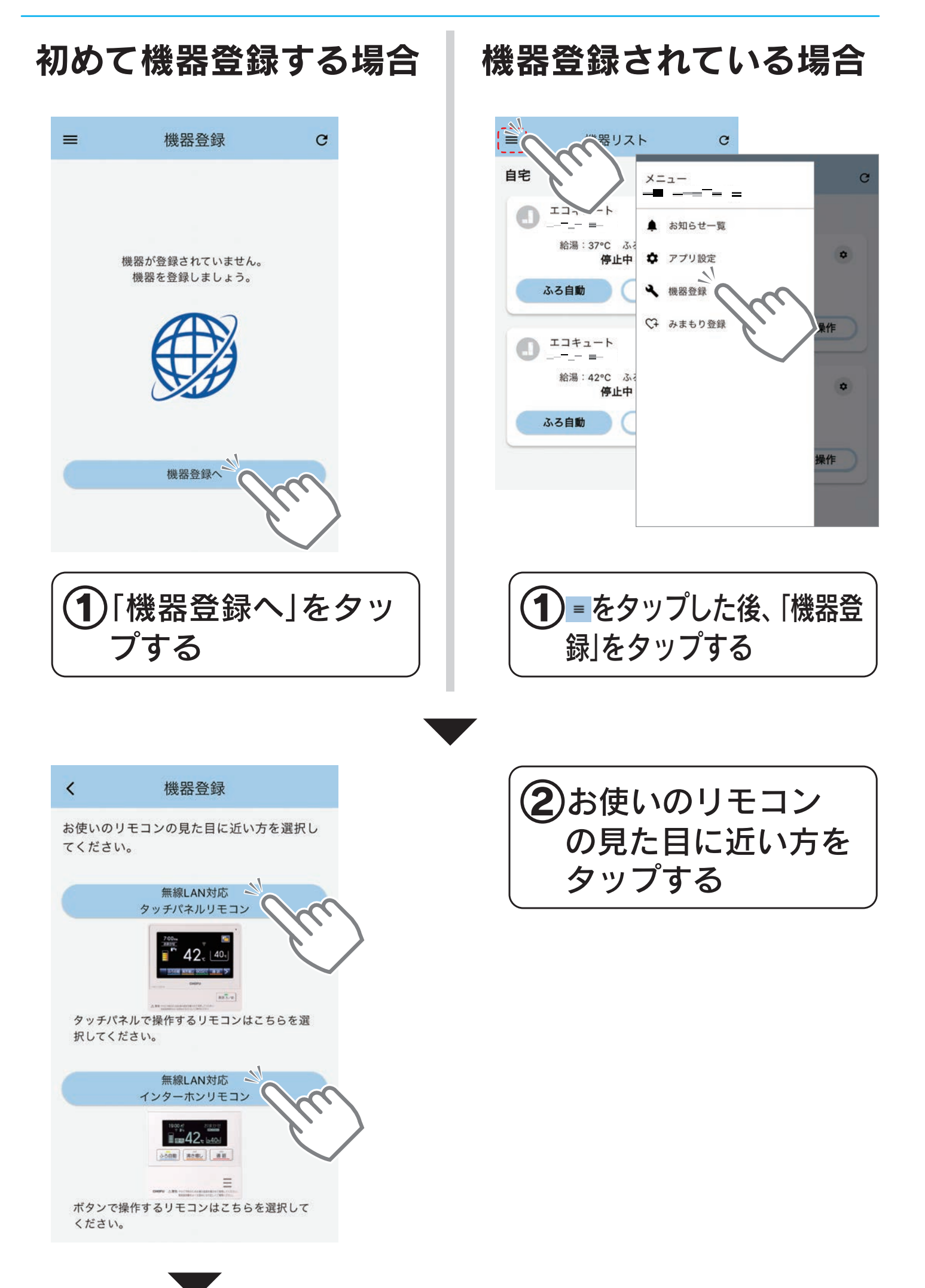

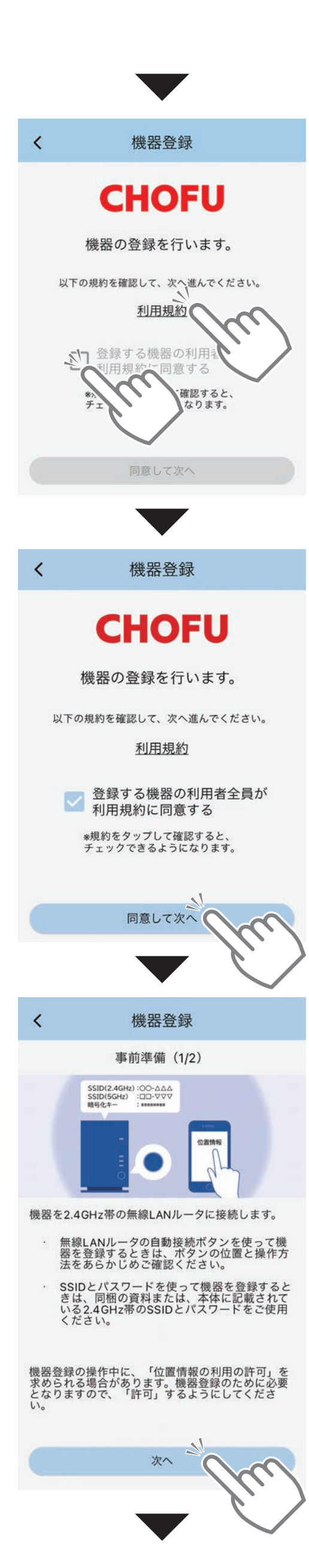

# ③利用規約をお読みいただ き、「登録する機器の利用 者全員が利用規約に同意 する」の□をタップする

※「利用規約」をタップして利用 規約をご覧いただかないと同 意のチェックマークは入れら れません。

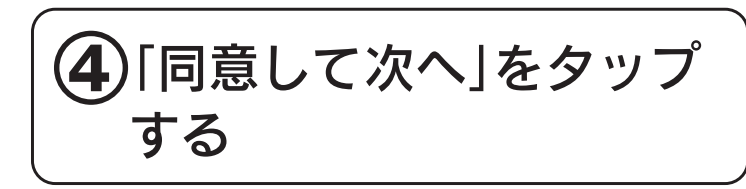

※「同意して次へ」は同意の チェックマークが入っていな いとタップできません。

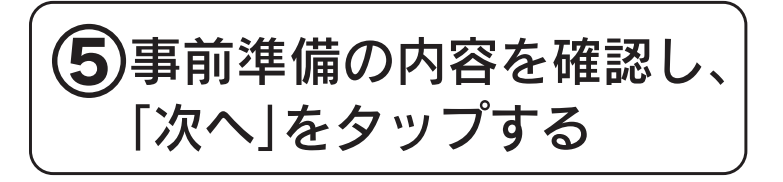

#### ※アプリ内の指示に従って、事前 準備を行ってください。

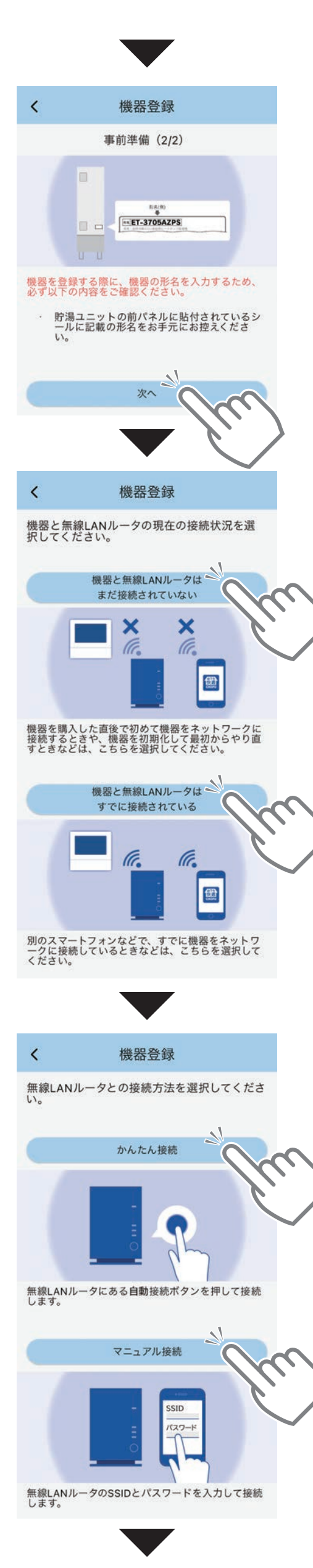

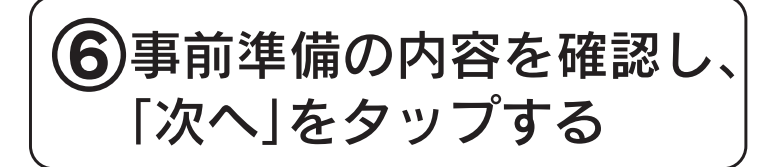

※アプリ内の指示に従って、機器 の形名を確認し、お手元にお控 えください。後の操作で入力す る項目があります。

お控え例: EHP-3705AZPS

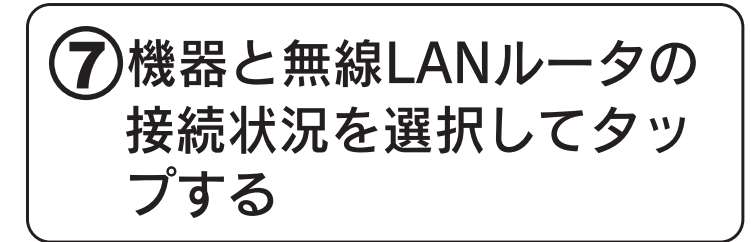

※ご家族の操作で、すでに機器を ネットワークに接続している 場合は無線LANルータの接続 手順を省略できます。

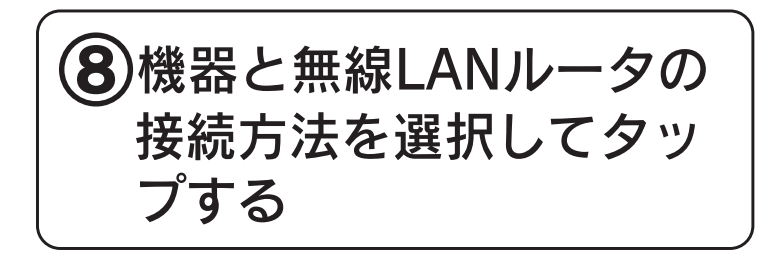

次の手順はリモコンによって変わります
 タッチパネルリモコン
 CMR-31□□PMシリーズをご使用の方
 →21ページへ
 インターホンリモコン
 CMR-32□□PMシリーズをご使用の方
 →23ページへ

#### リモコン(CMR-31□□PMシリーズ)と 無線LANルータを接続する

●アプリに記載されている手順に従って、リモコンを操作してください。

#### リモコンでの操作

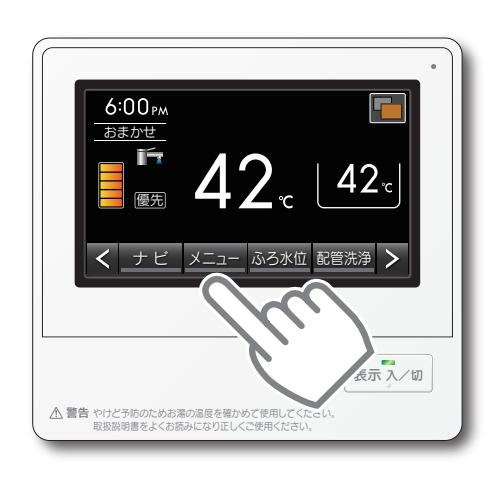

※イラストはCMR-3105PM の場合です。

「かんたん画面」の場合は、 **一**を押 して「標準画面」にしてください。 メニューを表示していない場合は **>**を押して表示させてください。

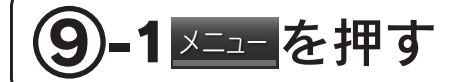

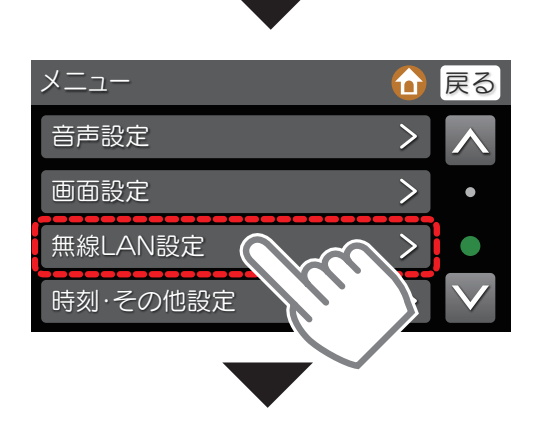

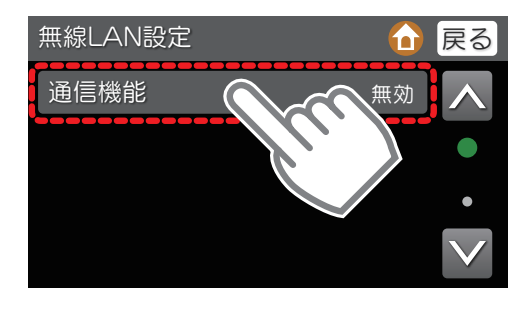

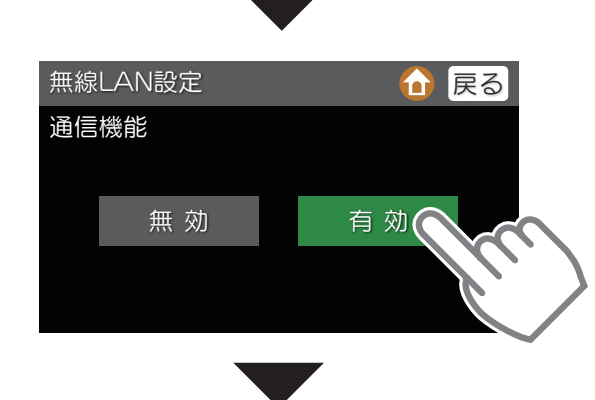

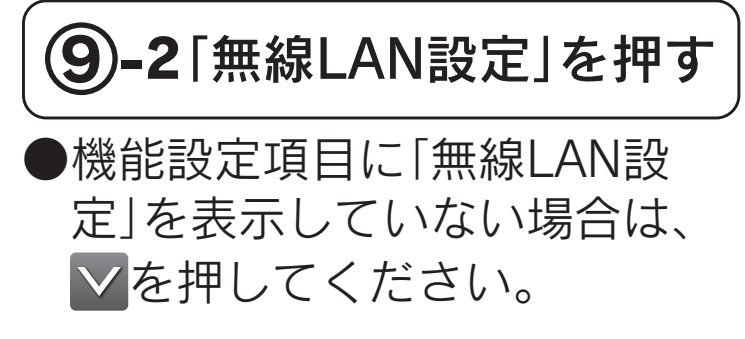

#### **9-3**「通信機能」を押す

●「有効」になっている場合は、 手順⑨-6へ進んでください。 手順⑨-4と⑨-5の操作は不要です。

#### 9-4「有効」を押す

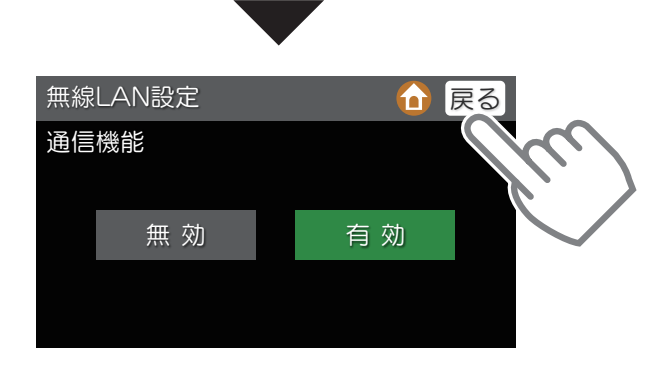

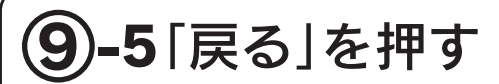

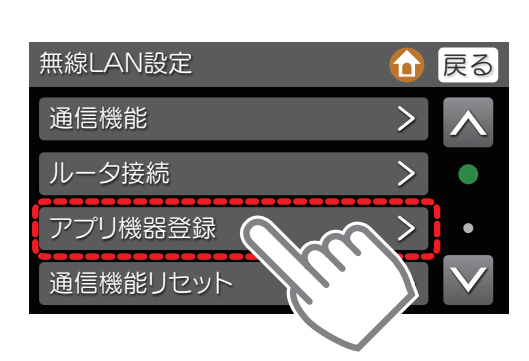

9-6「アプリ機器登録」を押す

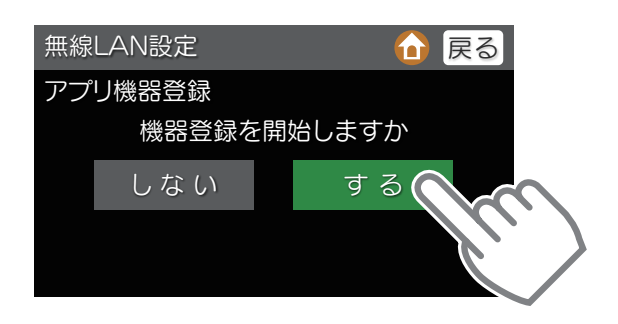

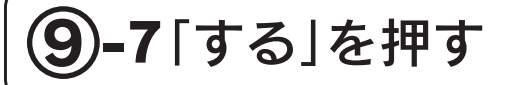

※通信機能を有効にしてから、無 線機能の起動まで少し時間がか かります。 起動が完了するまでお待ちくだ さい。

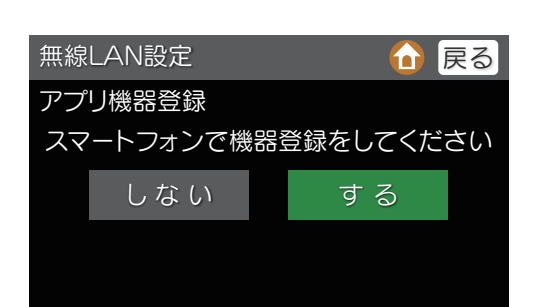

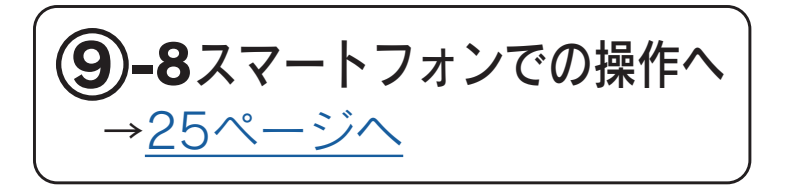

#### リモコン(CMR-32□□PMシリーズ)と 無線LANルータを接続する

●アプリに記載されている手順に従って、リモコンを操作してください。

#### リモコンでの操作

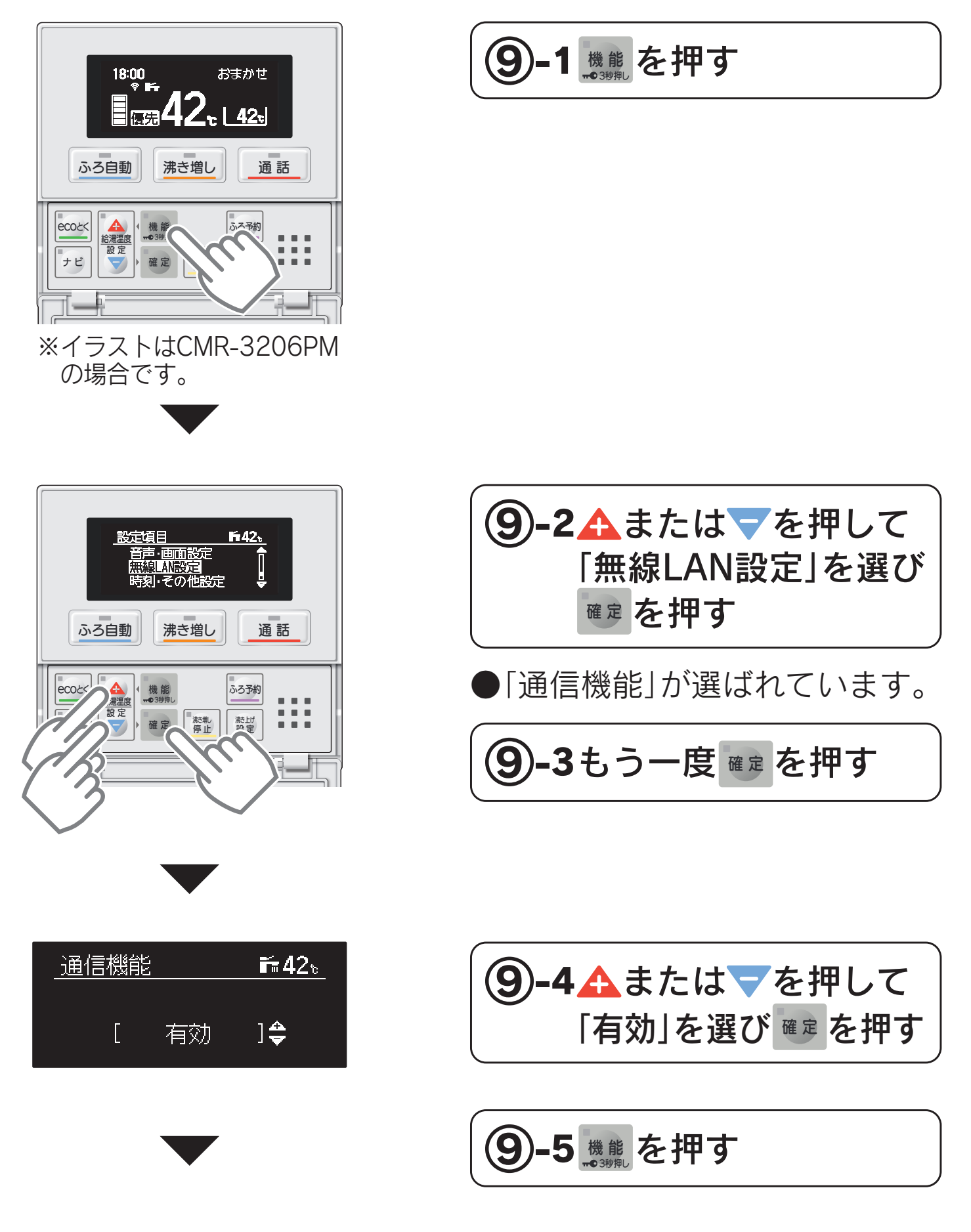

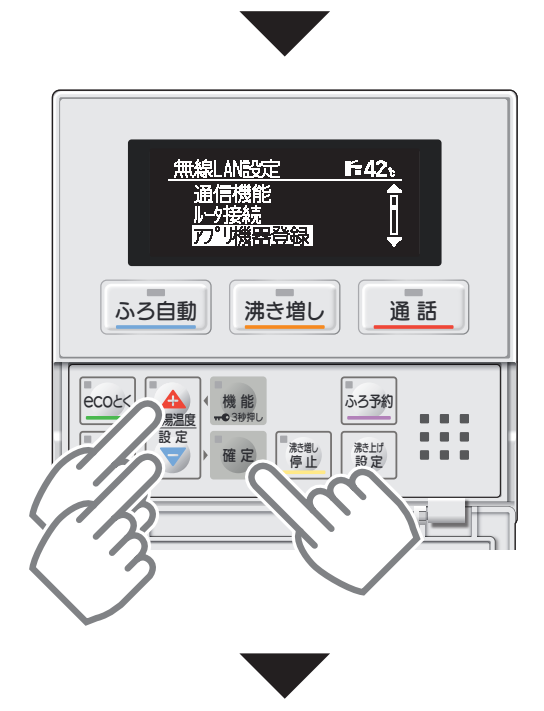

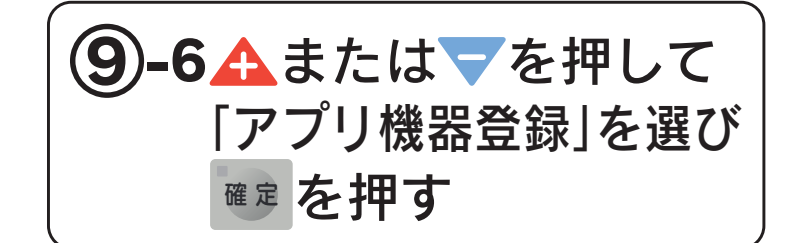

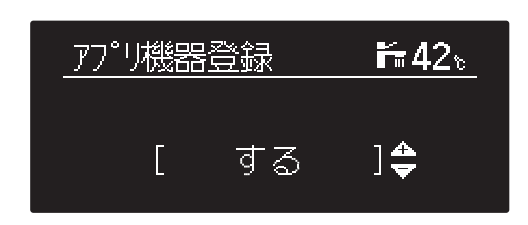

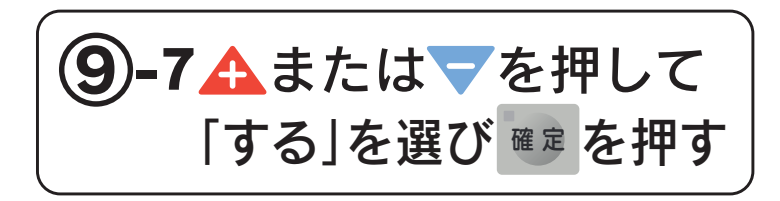

※通信機能を有効にしてから、無 線機能の起動まで少し時間がか かります。 起動が完了するまでお待ちくだ さい。

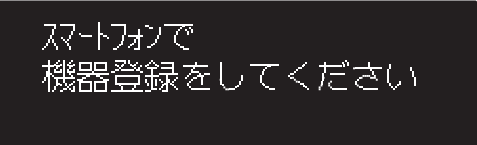

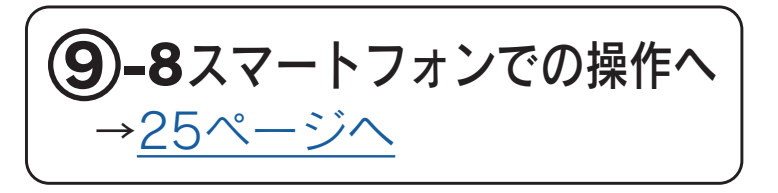

| スマートフォン                               | マの操作 |              |
|---------------------------------------|------|--------------|
| < 機器登録                                |      | 10「次へ」をタップする |
|                                       |      |              |
| 4. 【リモコンでの操作】<br>「アプリ機器登録」を押します。      |      |              |
|                                       |      |              |
| 5. 【リモコンでの操作】<br>「する」を押します。           |      |              |
| 6. 【アプリでの操作】<br>「次へ」を押します。            |      |              |
| A A A A A A A A A A A A A A A A A A A | m    |              |

#### Android端末の場合

●自動的にリモコンに接続し、機器と無線LANルータの接続 に移行します。→<u>27ページへ</u>

#### iPhoneの場合

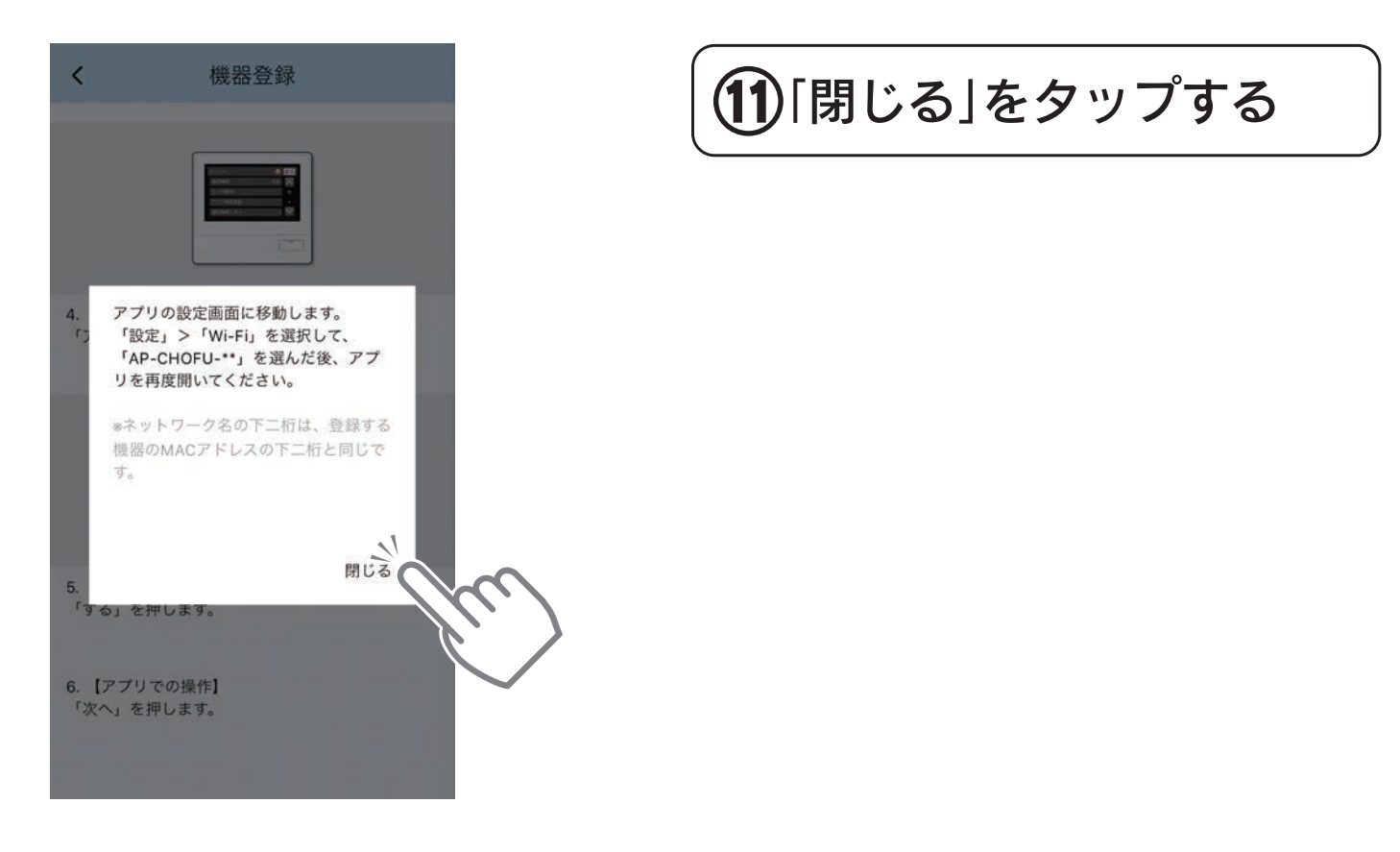

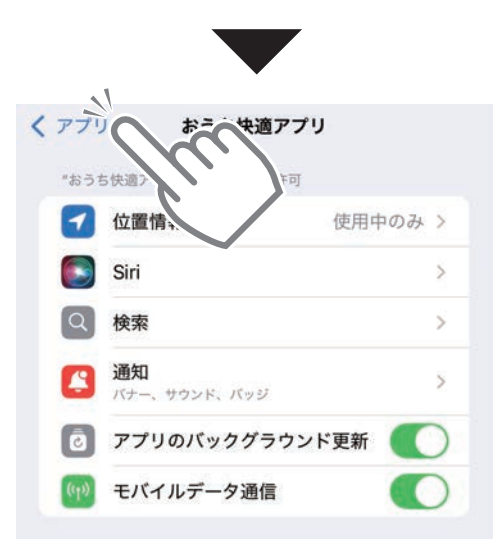

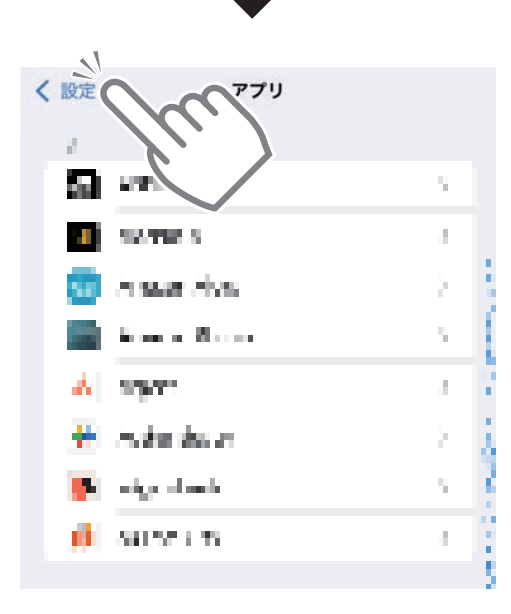

| Q. 検索                                                                                             | Ŷ                               |
|---------------------------------------------------------------------------------------------------|---------------------------------|
| 長府 長府太郎<br>Apple Account、iCloud.                                                                  | > およびその他                        |
| Barieford) 21                                                                                     | <b>6</b> )                      |
| 機内モード                                                                                             | 0                               |
| S Wi-Fi                                                                                           | <ul> <li>ISAN 100</li> </ul>    |
| (設定)                                                                                              |                                 |
| 設定                                                                                                |                                 |
| 設定<br>(設定                                                                                         |                                 |
| 設定                                                                                                |                                 |
| <ul> <li>設定</li> <li>設定</li> <li>Wi-Fiへの接続、使用可能なネッ<br/>ットワークや近くのホットスポッ<br/>の設定を管理します。詳</li> </ul> | トワークの表示、ネ<br>ットに接続するため<br>しい情報… |
| <ul> <li>設定</li> <li>Wi-Fi</li> <li>Wi-Fi</li> <li>Wi-Fi</li> <li>Wi-Fi</li> <li>Wi-Fi</li> </ul> | トワークの表示、ネ<br>ハトに接続するためしい情報…     |

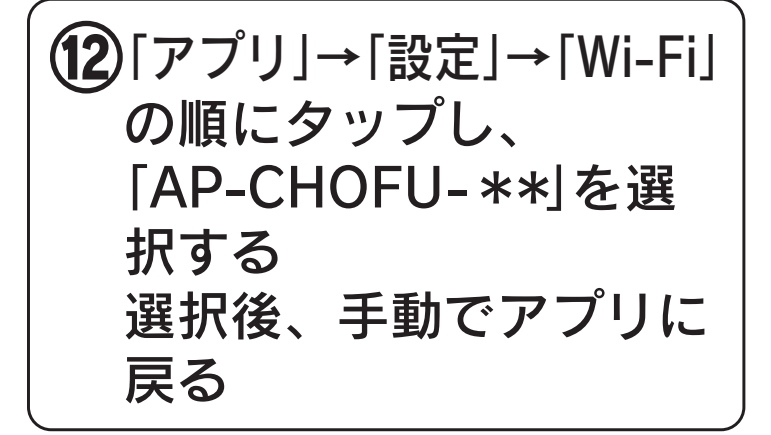

Wi-Fiの接続マークが√になるこ とを確認して、アプリに戻ってく ださい。

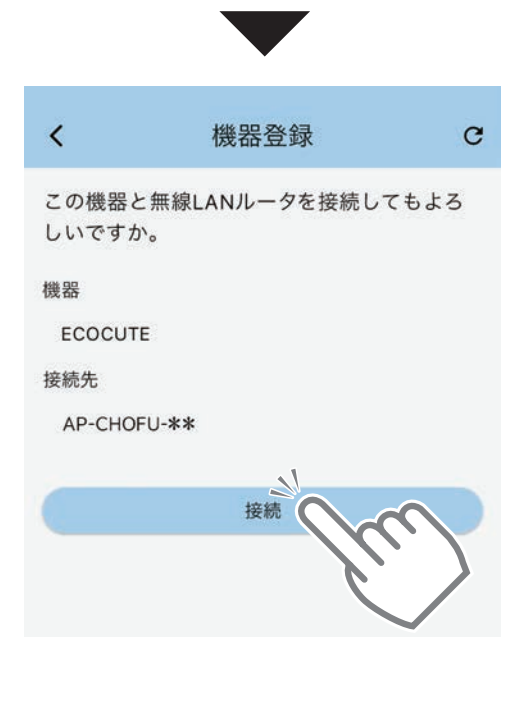

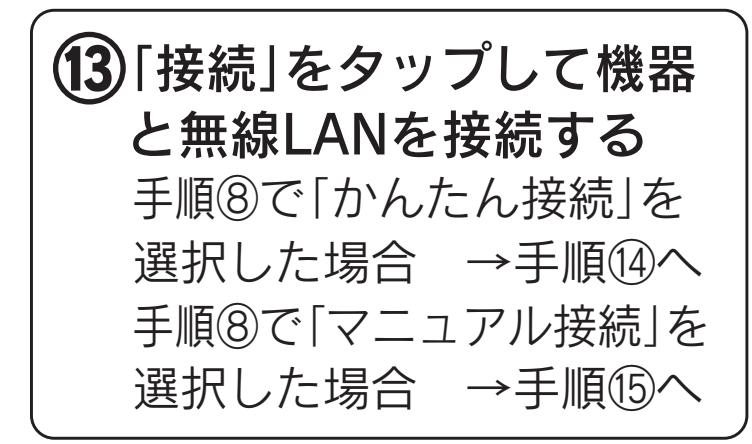

#### 「かんたん接続」を選択した場合

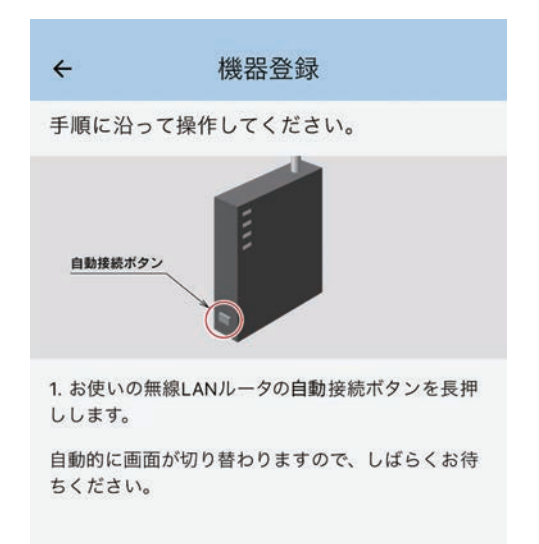

**1 4 アプリ画面に従い、無線 LANルータの「自動接続 ボタン」を長押しする** →手順⑯へ

#### 「マニュアル接続」を選択した場合

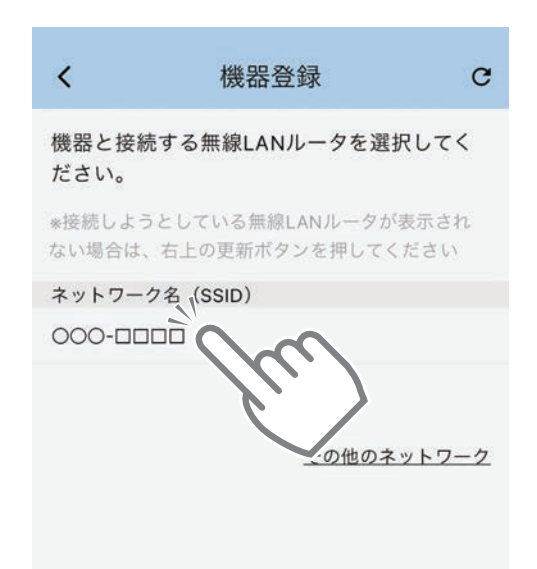

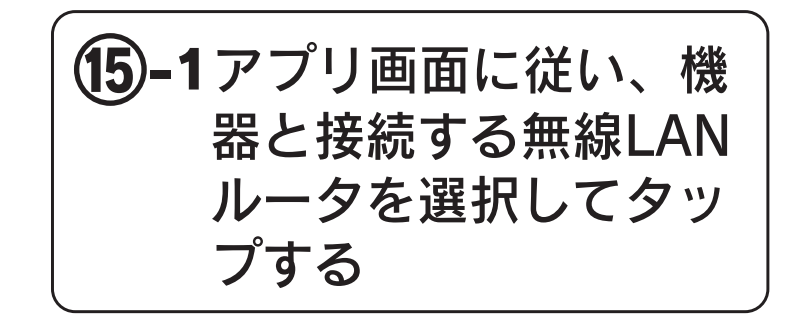

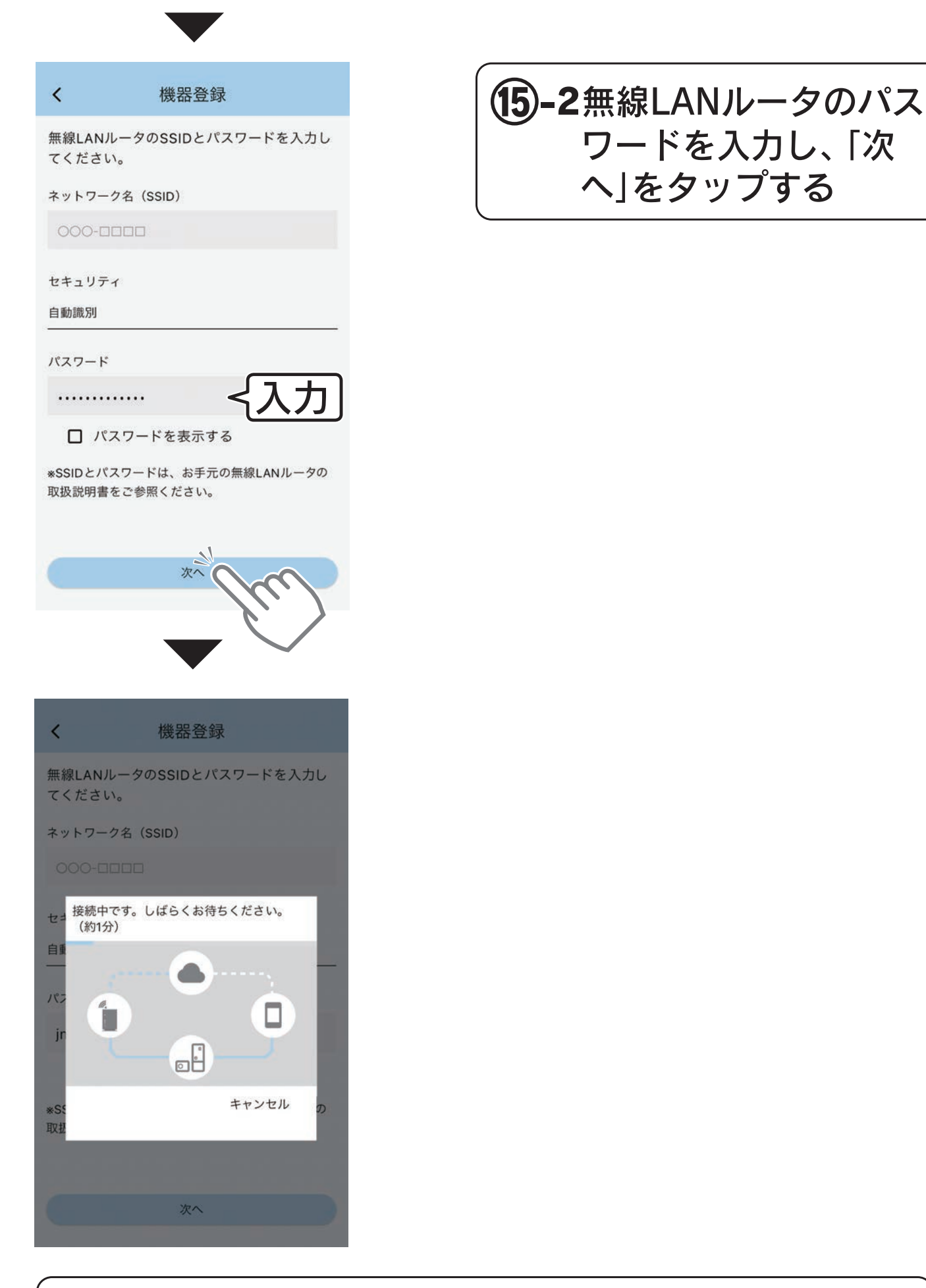

「接続できませんでした」と表示した場合は、「もう一度試して みる」をタップして再度手順⑮-1から接続操作を行ってくだ さい。 接続ができなかったときは、エコキュートのブレーカと無線 LANルータ両方の電源を一度切って電源を入れた後、アプリ を終了させて再起動し、手順①からやり直してください。

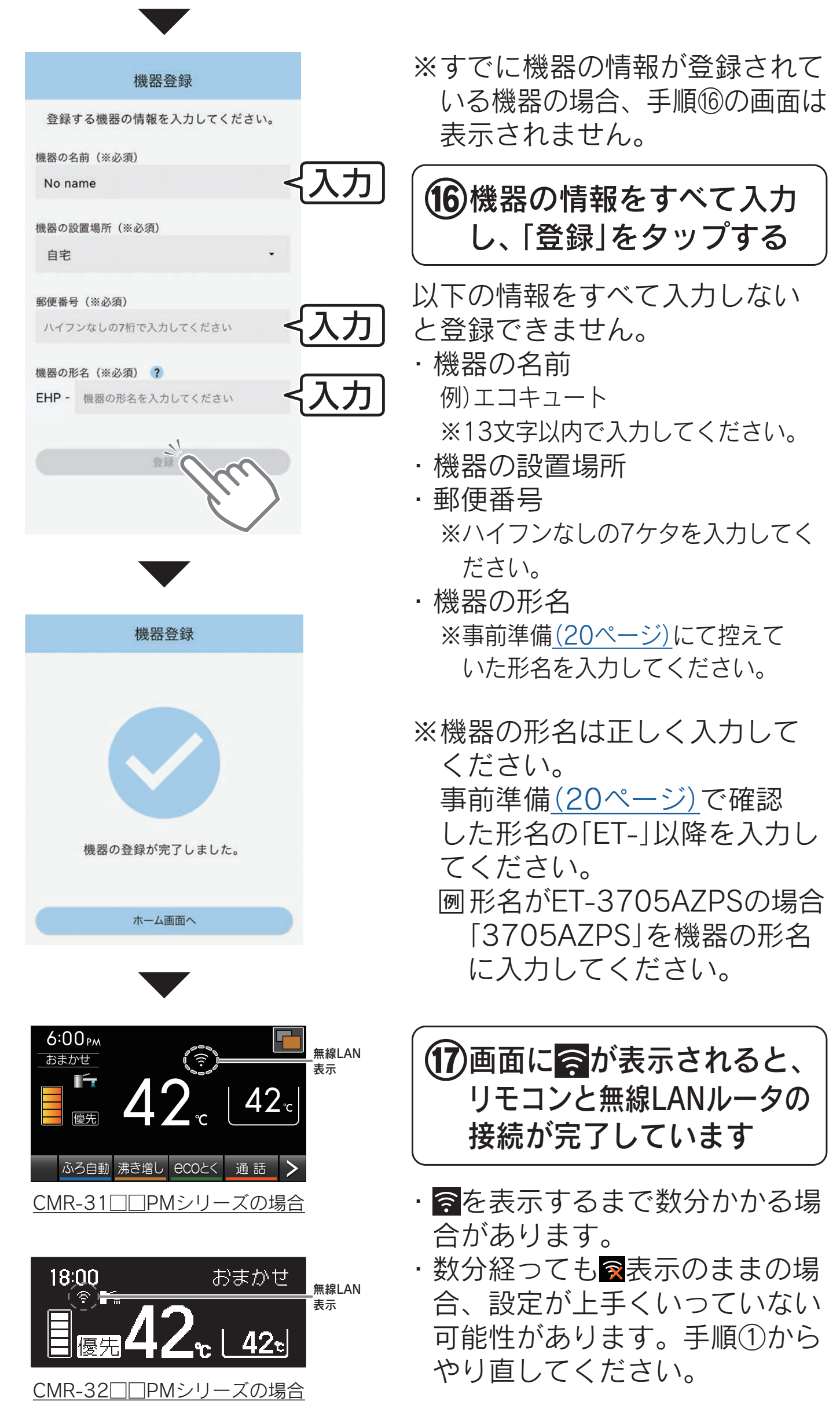

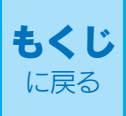

#### アプリにログインすると機器リスト画面を表示します

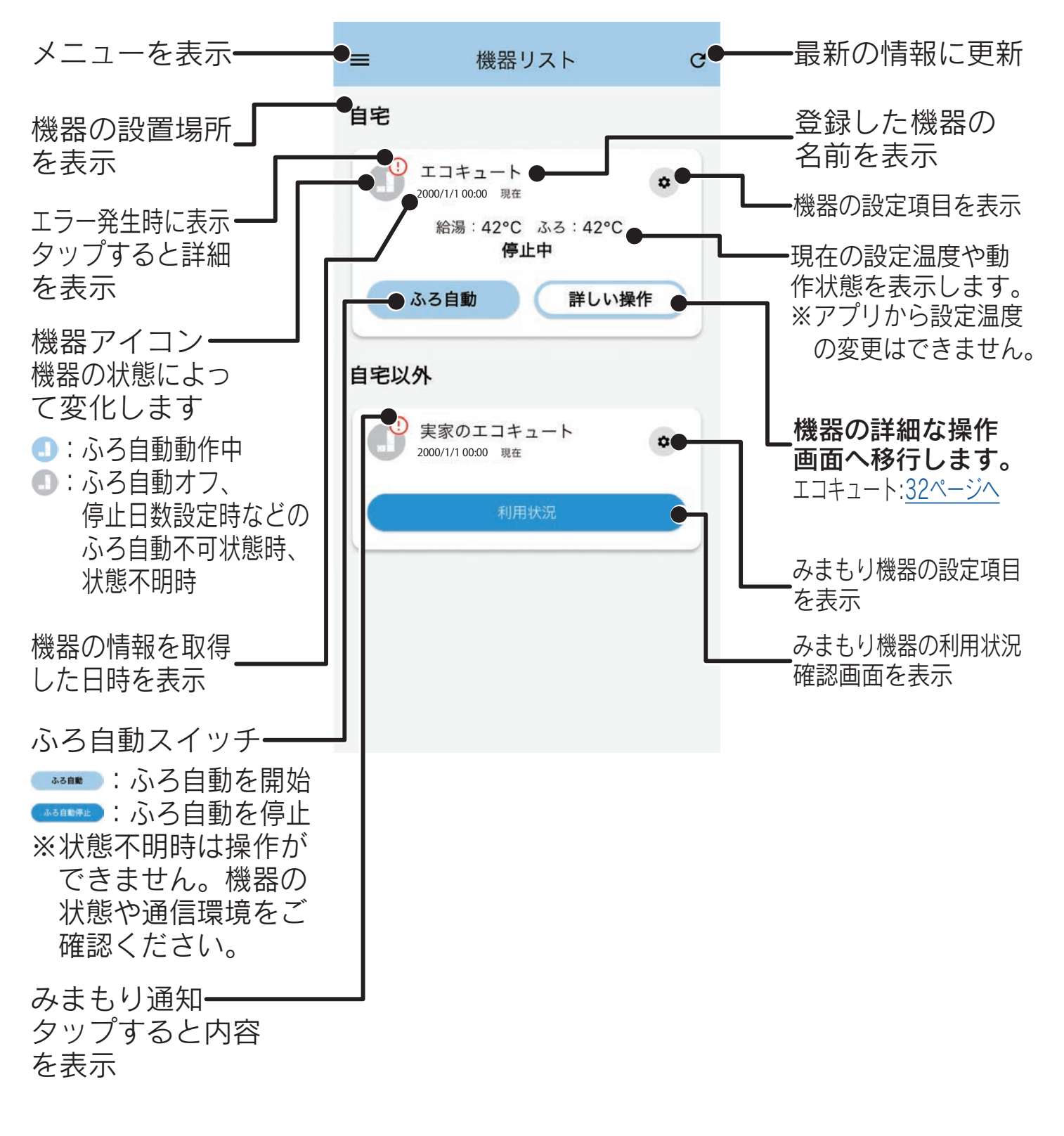

※機器の種類、設置状況や設定により、表示されない機能やスイッチがあります。
※機器の状態や通信環境により、操作ができない場合があります。
※スマートフォンの大きさにより、1画面に表示できる内容は限られます。
項目が見当たらない場合は画面をスクロールしてみてください。

### 操作方法

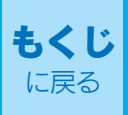

#### 操作する際の注意点

- ●機器の操作は、機器付属の取扱説明書をよくお読みになってから行ってください。
- ●使用する回線速度によっては、アプリの操作が反映される までに時間がかかることがあります。
- ●機器のエラー発生時は機器の操作が行えない場合があります。 エラー発生時は、アプリの通知または①アイコンをタップする ことで、エラーの詳細を確認できます。 〔「エラーが発生しているとき」(47ページ)参照〕
- ●ご使用のスマートフォンによっては、表示内容が更新されない場合があります。
  - 右上のごをタップすると表示内容が更新されます。
  - 一度機器リスト画面を表示するなどして画面を切り替えると、 表示内容が更新されます。
  - アプリを立ち上げなおすと、表示内容が更新されます。

### 操作方法(エコキュート)

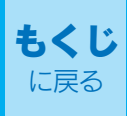

### エコキュートを操作する

### 画面の見かた

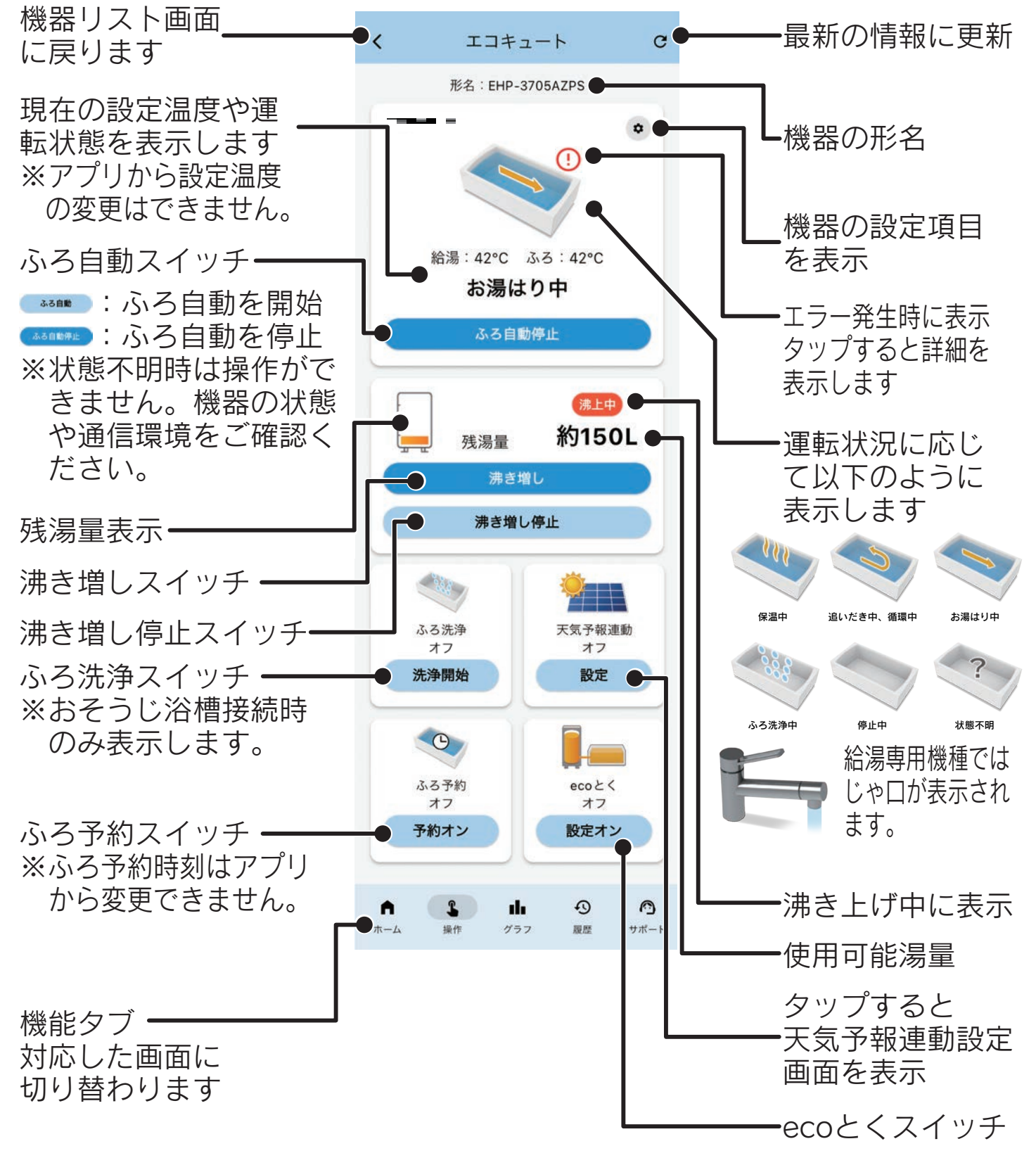

※機器の種類、設置状況や設定により、表示されない機能やスイッチがあります。
※機器の状態や通信環境により、操作ができない場合があります。
※スマートフォンの大きさにより、1画面に表示できる内容は限られます。
項目が見当たらない場合は画面をスクロールしてみてください。

### ふろ自動でおふろにお湯をはる

#### 機器操作画面から操作する場合

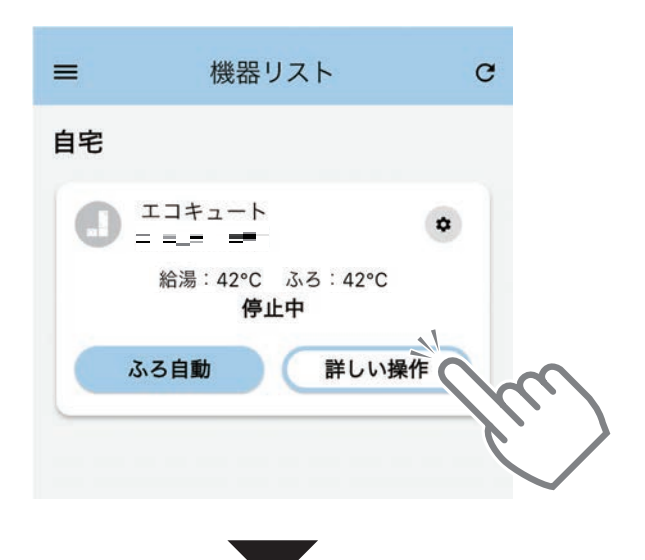

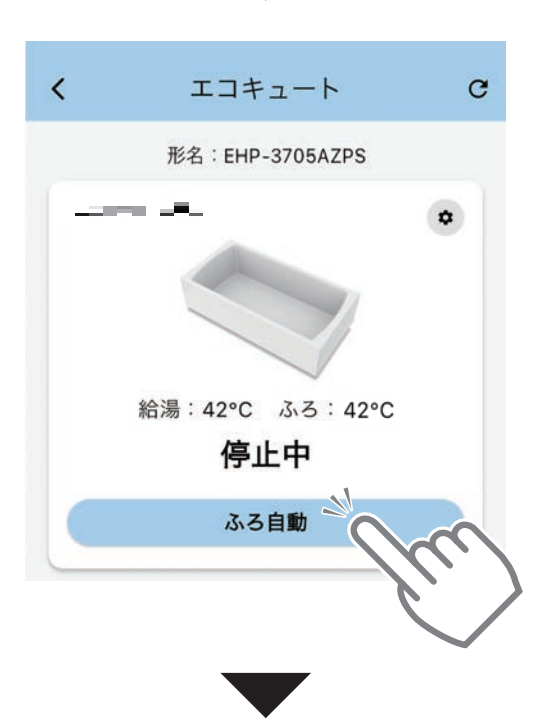

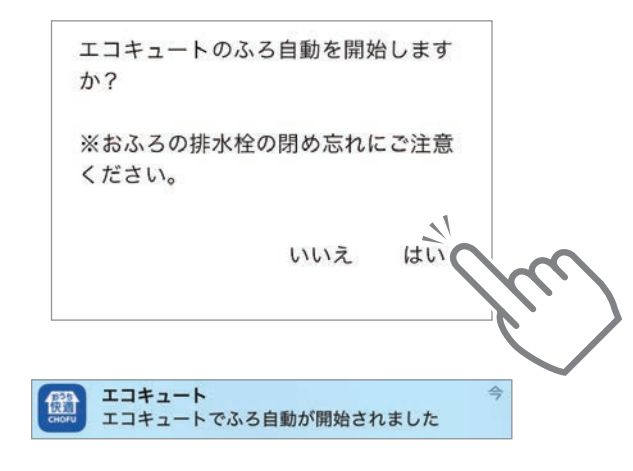

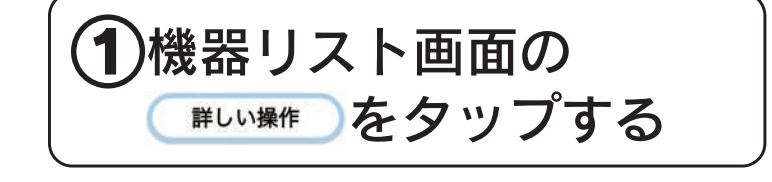

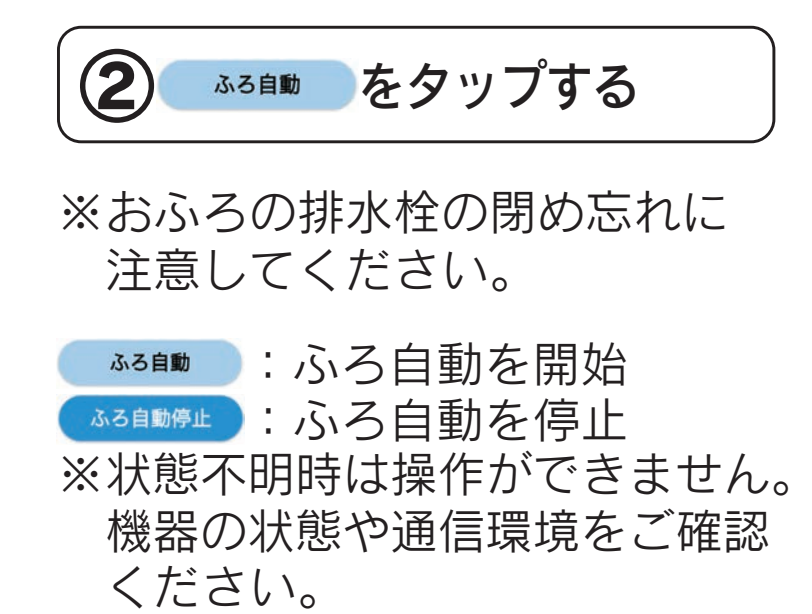

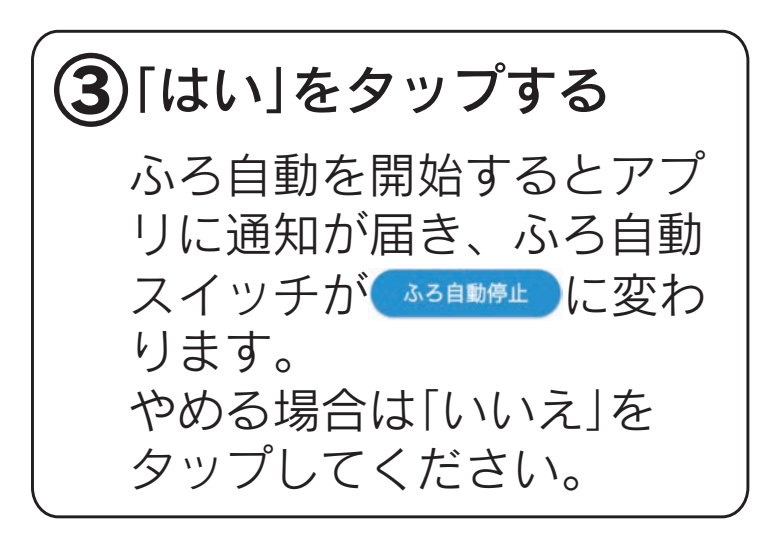

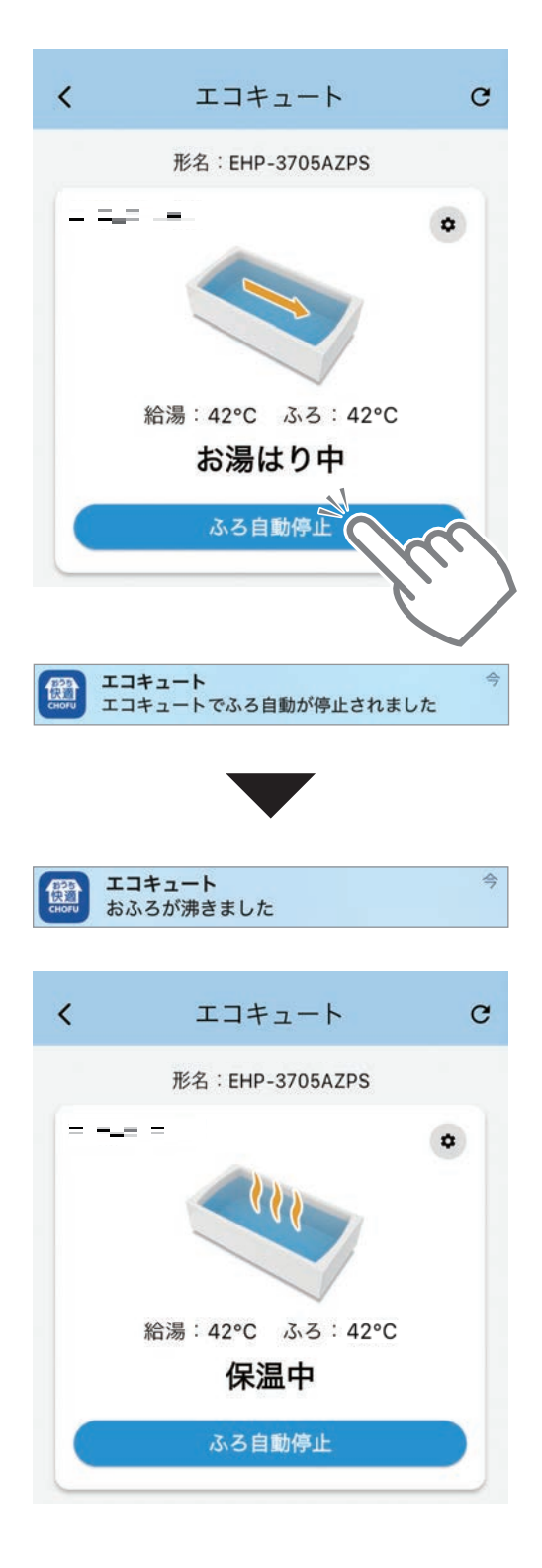

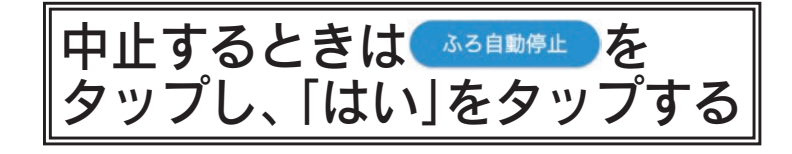

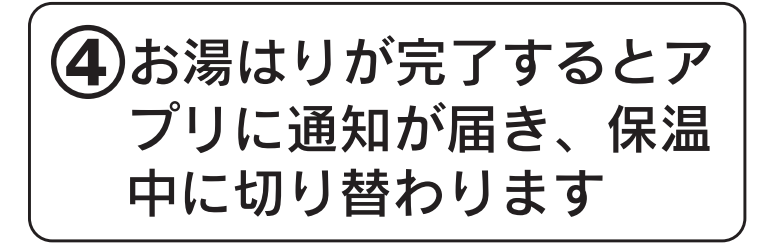

※ふろ保温時間を0時間に設定し ている場合、保温中は表示され ません。

#### 機器リスト画面から操作する場合

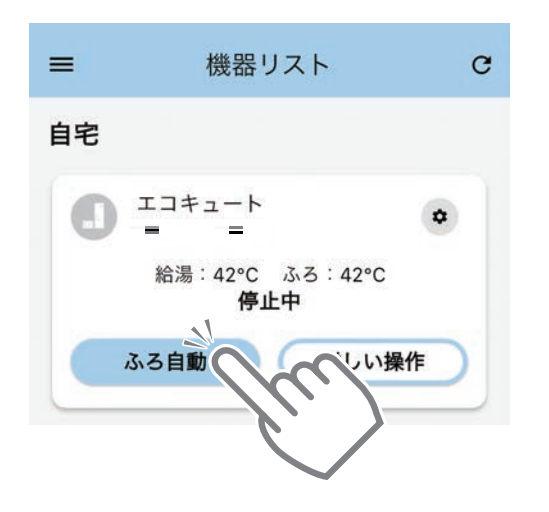

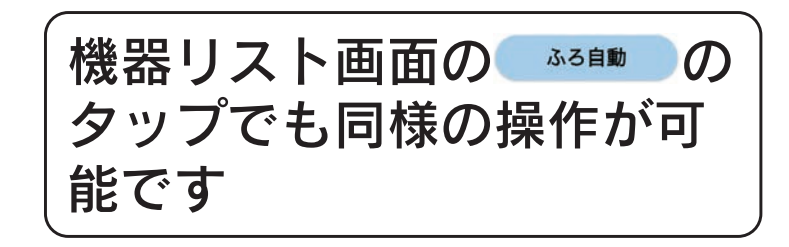

### 沸き増しでタンクのお湯を沸き上げる

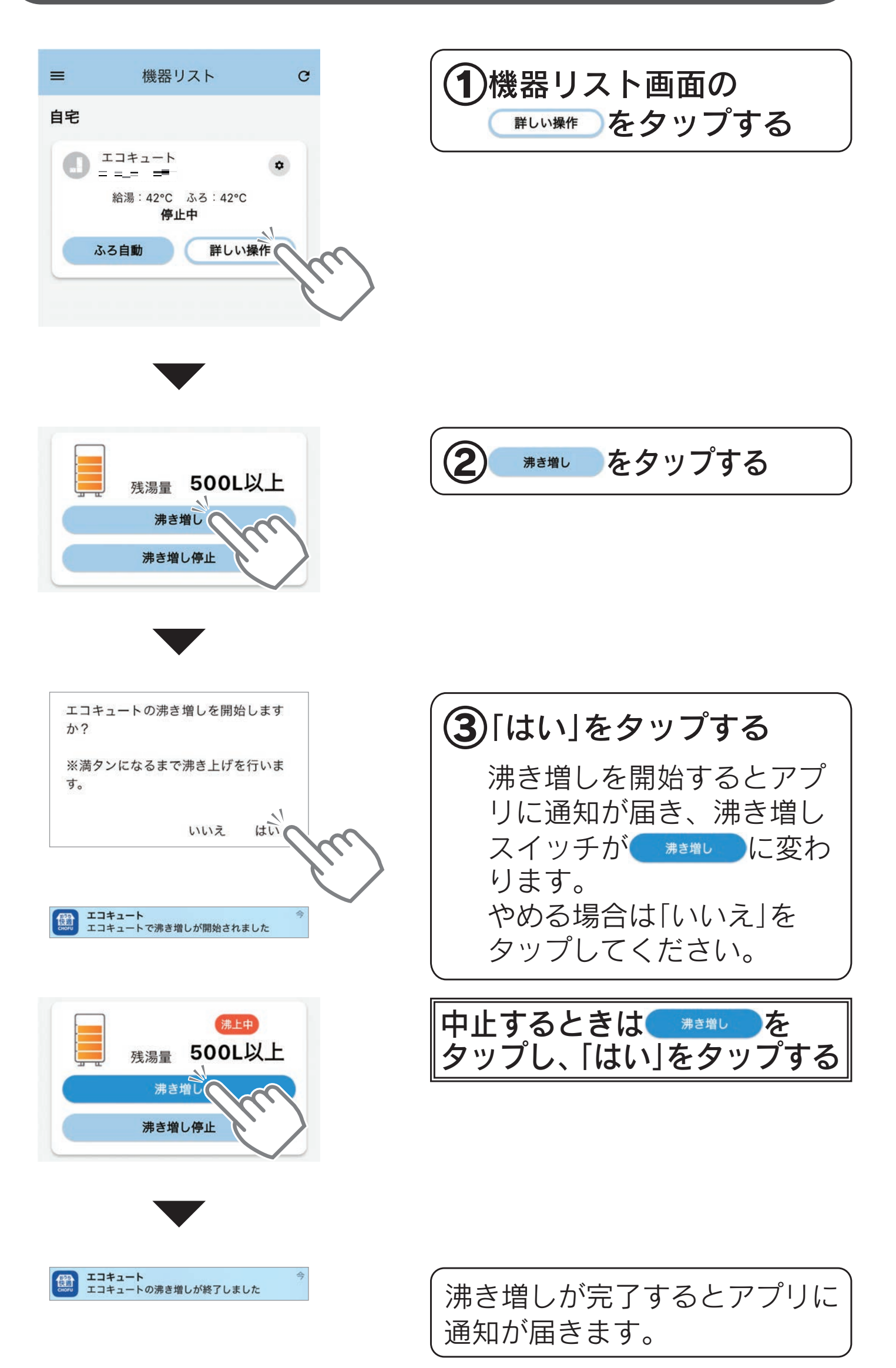

### 沸き増し停止で沸き増しの一時停止を設定する

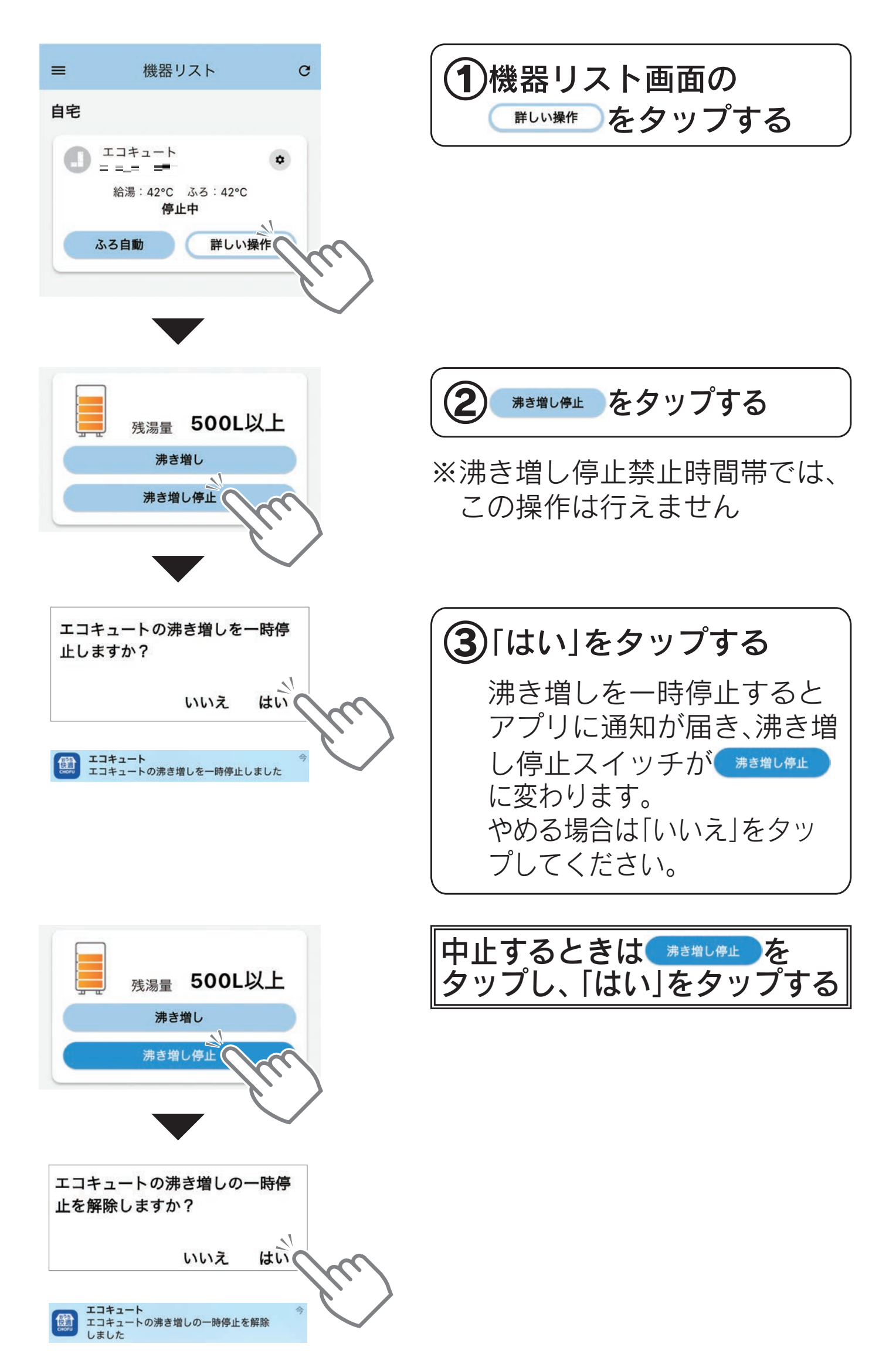

#### ふろ洗浄でおふろを洗う

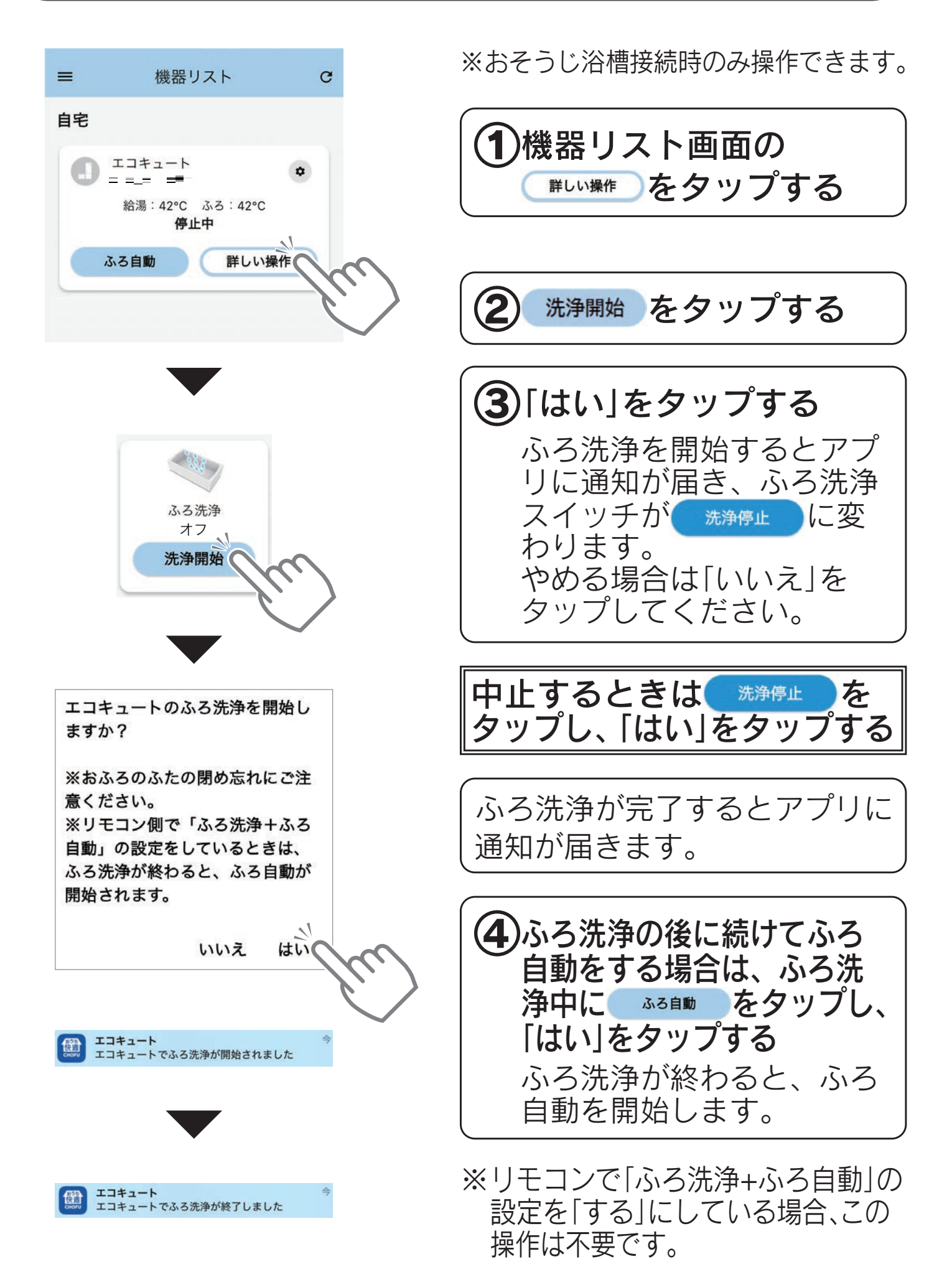

※以下の条件のときは、ふろ洗浄を受け付けません。 ・ふろ動作中(ふろ自動、追いだき、高温たし湯、たし湯、たし水、 配管クリーン、配管洗浄、ecoとく、ふろタイマー、マイクロバブル) ・洗剤が入っていない ・給湯温度が32~45℃に設定されていない ※ふろ自動を設定中にふろ洗浄を中止するとふろ自動も中止されます。

### 天気予報連動を設定する

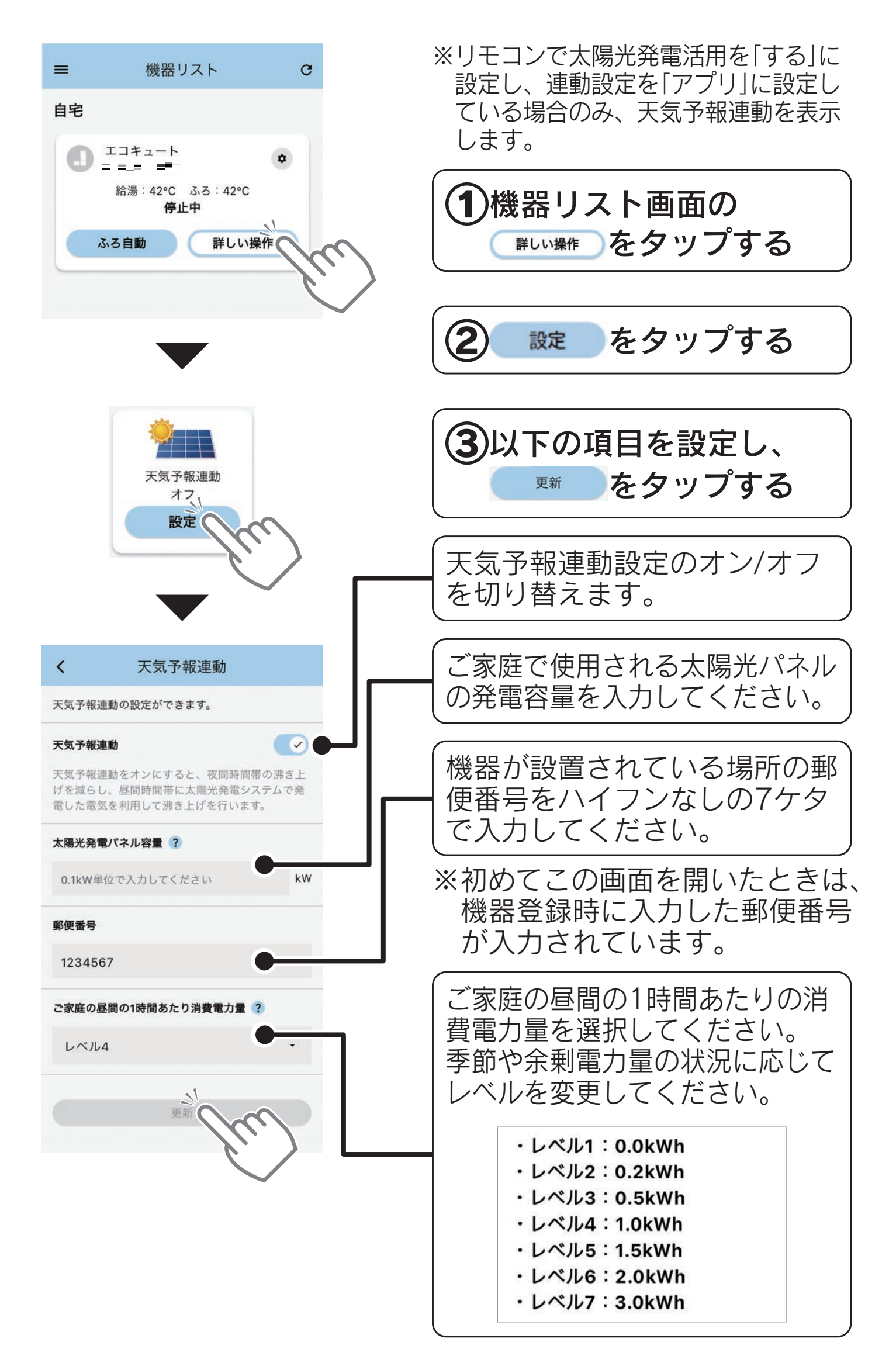

※天気予報連動による発電活用は1日1回のみです。

- ※太陽光発電システムを設置していないご家庭で設定すると電気料金が 増える場合があります。
- ※機器の設置後すぐなど、お湯の使用量を初期学習している期間(約1週間)は太陽光発電活用を行いません。
- ※天気予報がはずれて太陽光発電の電力が不足した場合は、契約されて いる電力会社から買電して沸き上げを行います。
- ※19時までに天気予報連動の設定をオンにすると翌日から天気予報連動 が有効になり、日射量予測に基づき、昼間の沸き上げ時間を判断しま す。オンした時間帯によっては翌々日から天気予報連動が有効になり ます。

### ふろ自動を予約する

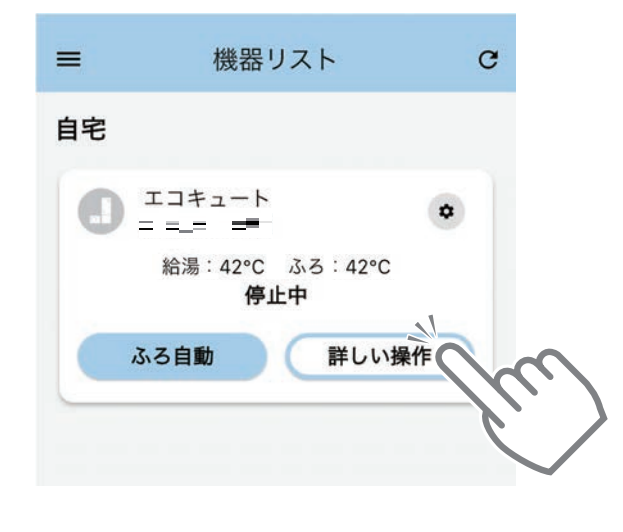

※あらかじめ、リモコンでふろ予約時刻の設定を行ってください。 アプリから、ふろ予約時刻の確認や変更はできません。

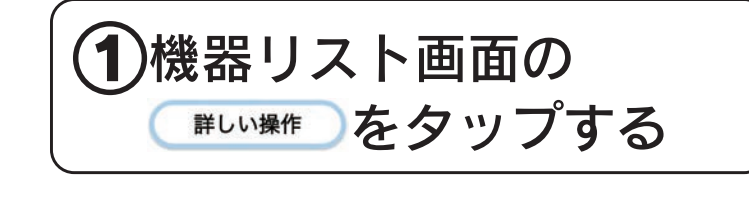

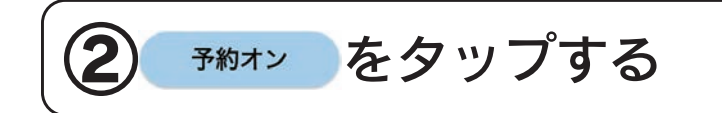

※ふろ予約の操作は予約時刻の30分以上前に行ってください。 (予約時刻の約10~30分前にお湯はりを開始します。) 予約時刻よりも早くお湯はりが完了することがあります。 ふろ予約中に停電すると予約が解除されることがあります。

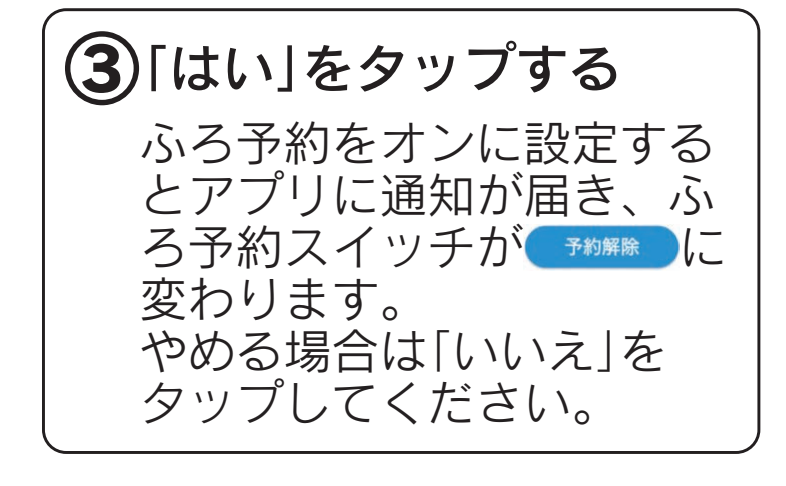

※ふろ温度とふろ水位はふろ自動と同じ 設定になります。

※おふろの排水栓の閉め忘れに注意して ください。

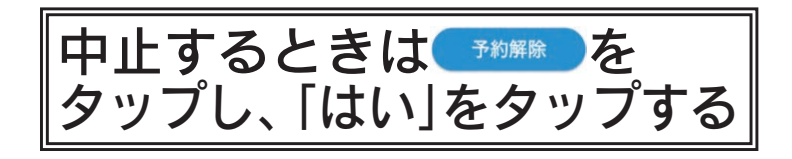

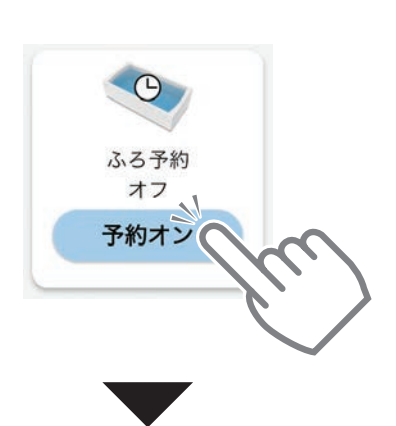

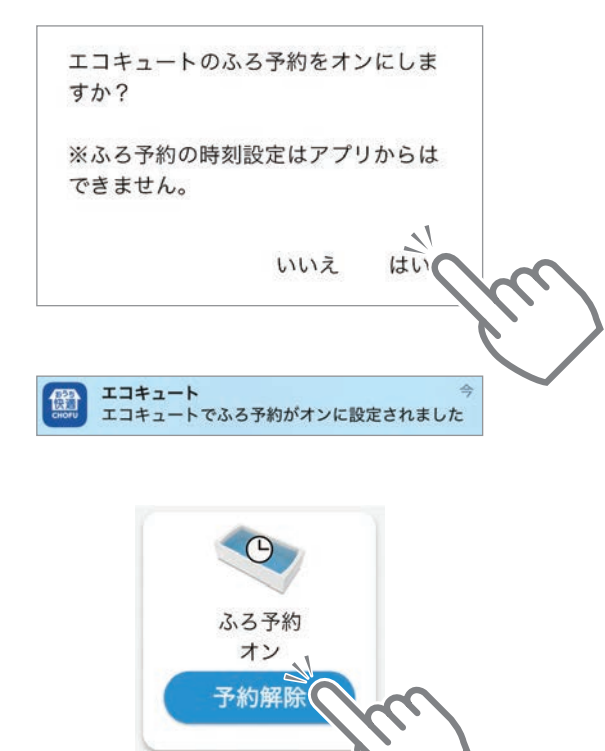

エコキュートのふろ予約を解除します か? いいえ はい

> **エコキュート** エコキュートでふろ予約が解除されました

### ecoとく運転を開始する

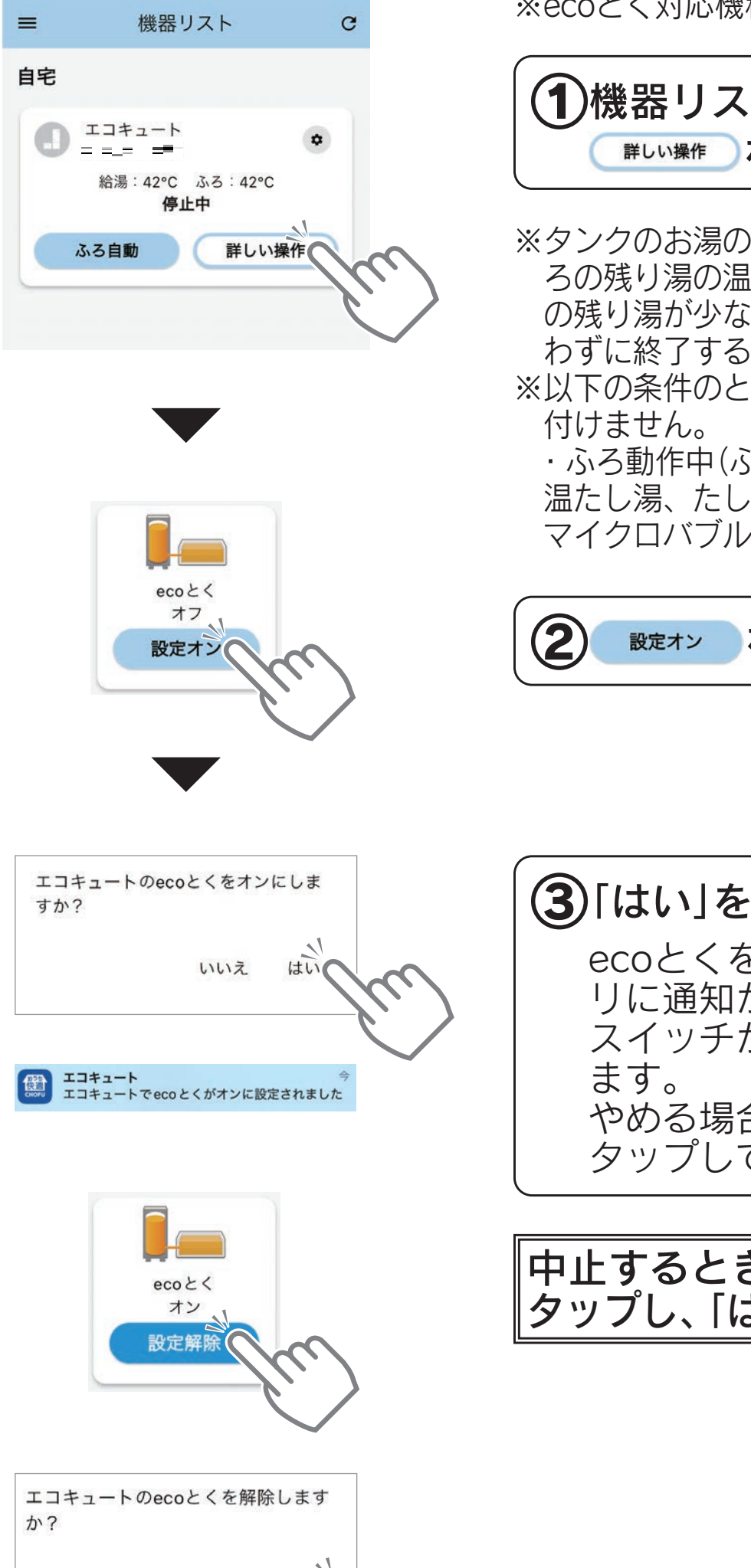

はい

いいえ

エコキュート エコキュートでecoとくが解除されました ※ecoとく対応機種のみ操作できます。

#### 

※タンクのお湯の温度が高い場合、おふ ろの残り湯の温度が低い場合、おふろ の残り湯が少ない場合、ecoとくを行 わずに終了する場合があります。

※以下の条件のときは、ecoとくを受け 付けません。

・ふろ動作中(ふろ自動、追いだき、高 温たし湯、たし湯、たし水、配管洗浄、 マイクロバブル、ふろ洗浄)

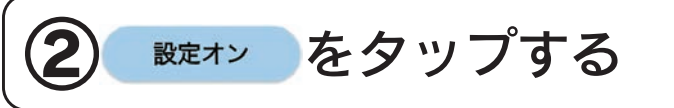

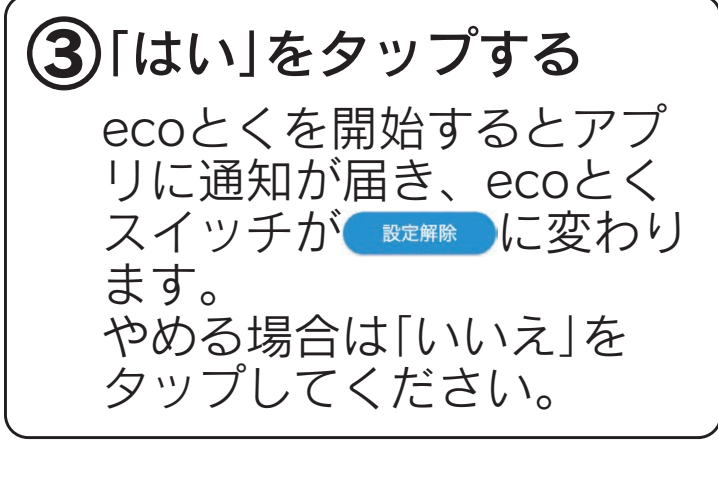

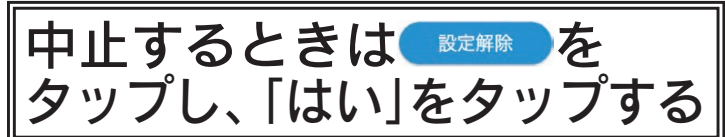

### 利用状況を確認する

### 使用湯量を確認する

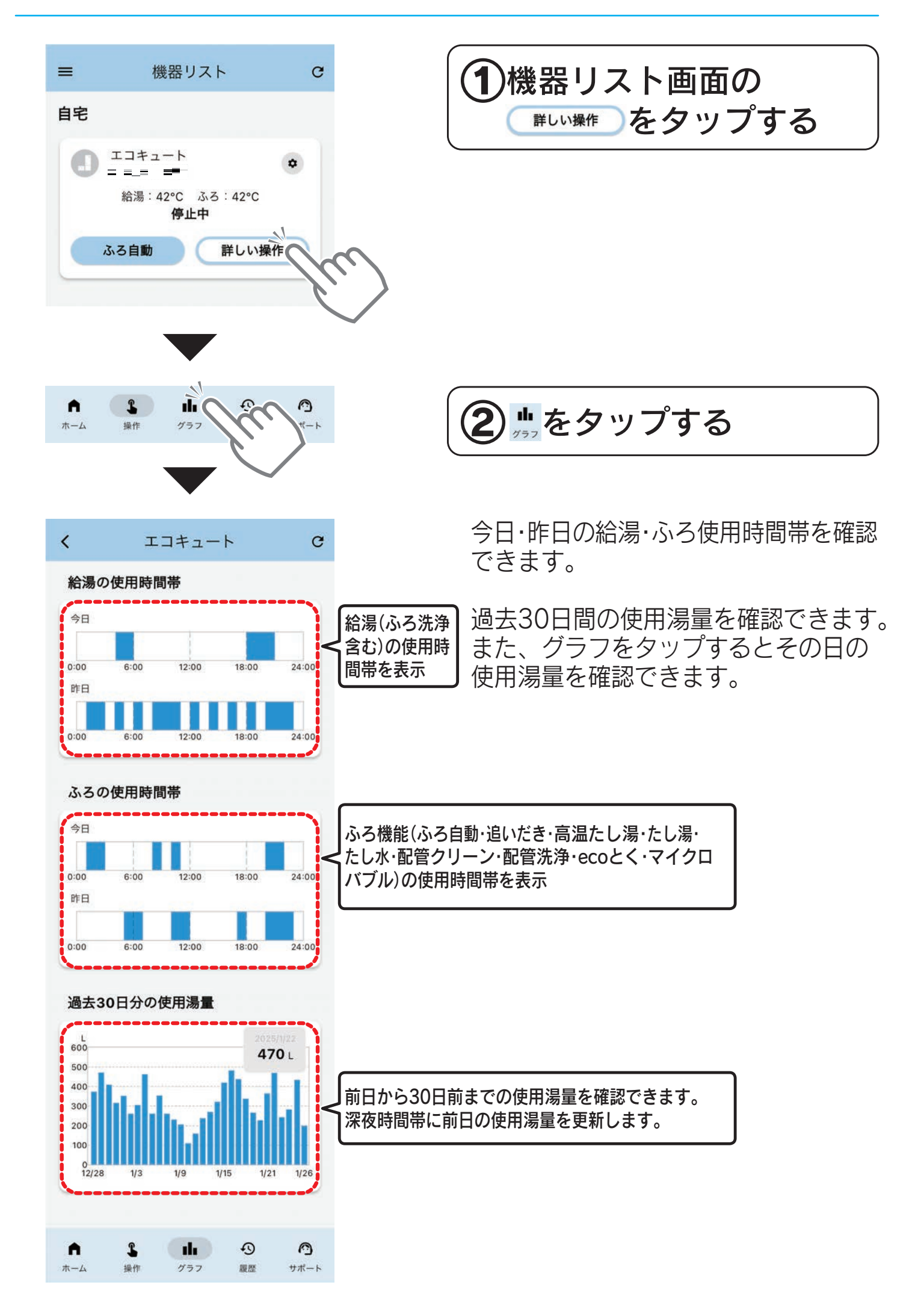

#### 履歴を確認する

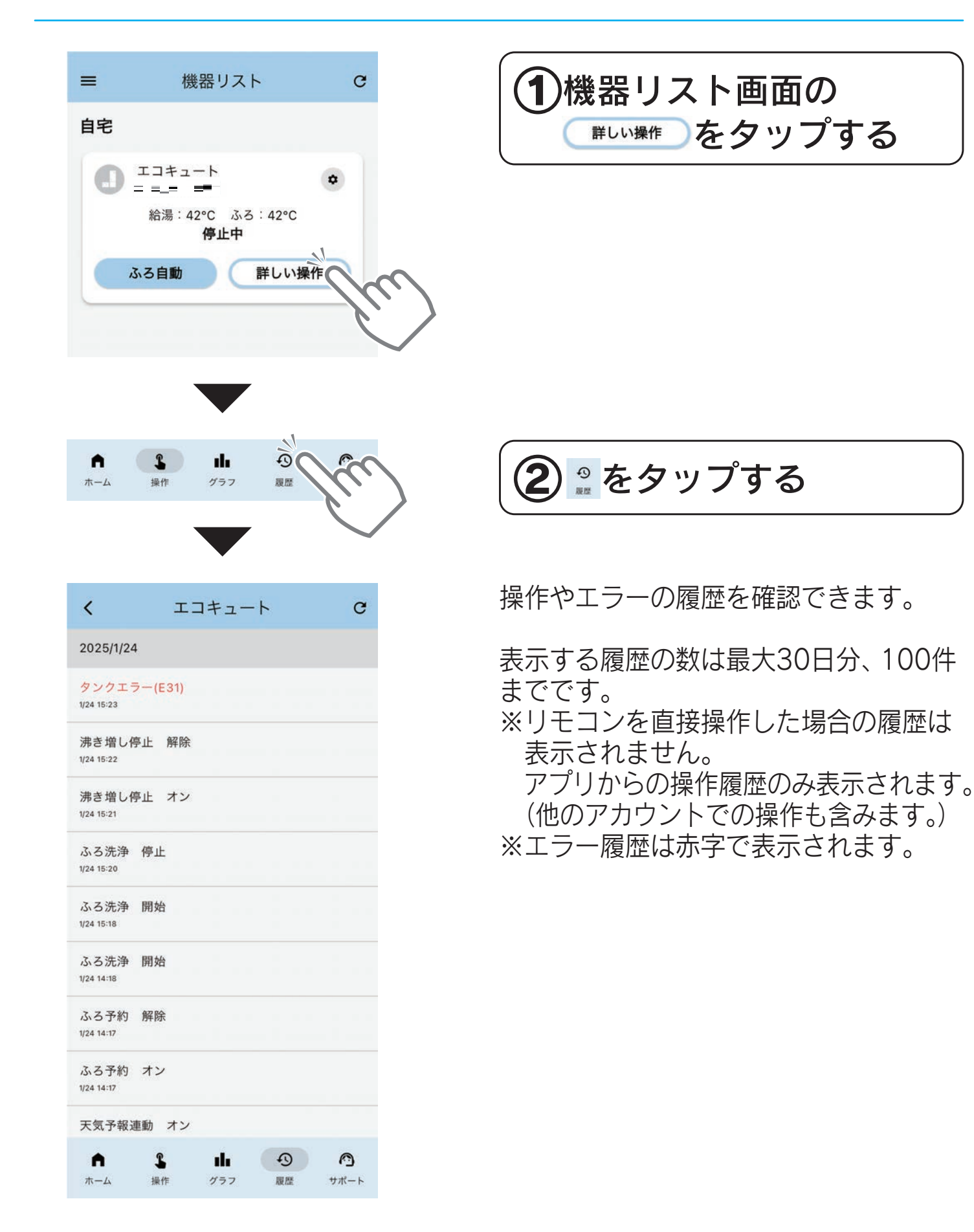

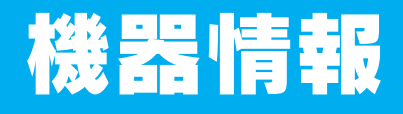

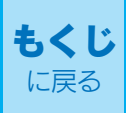

#### 機器の情報を見る

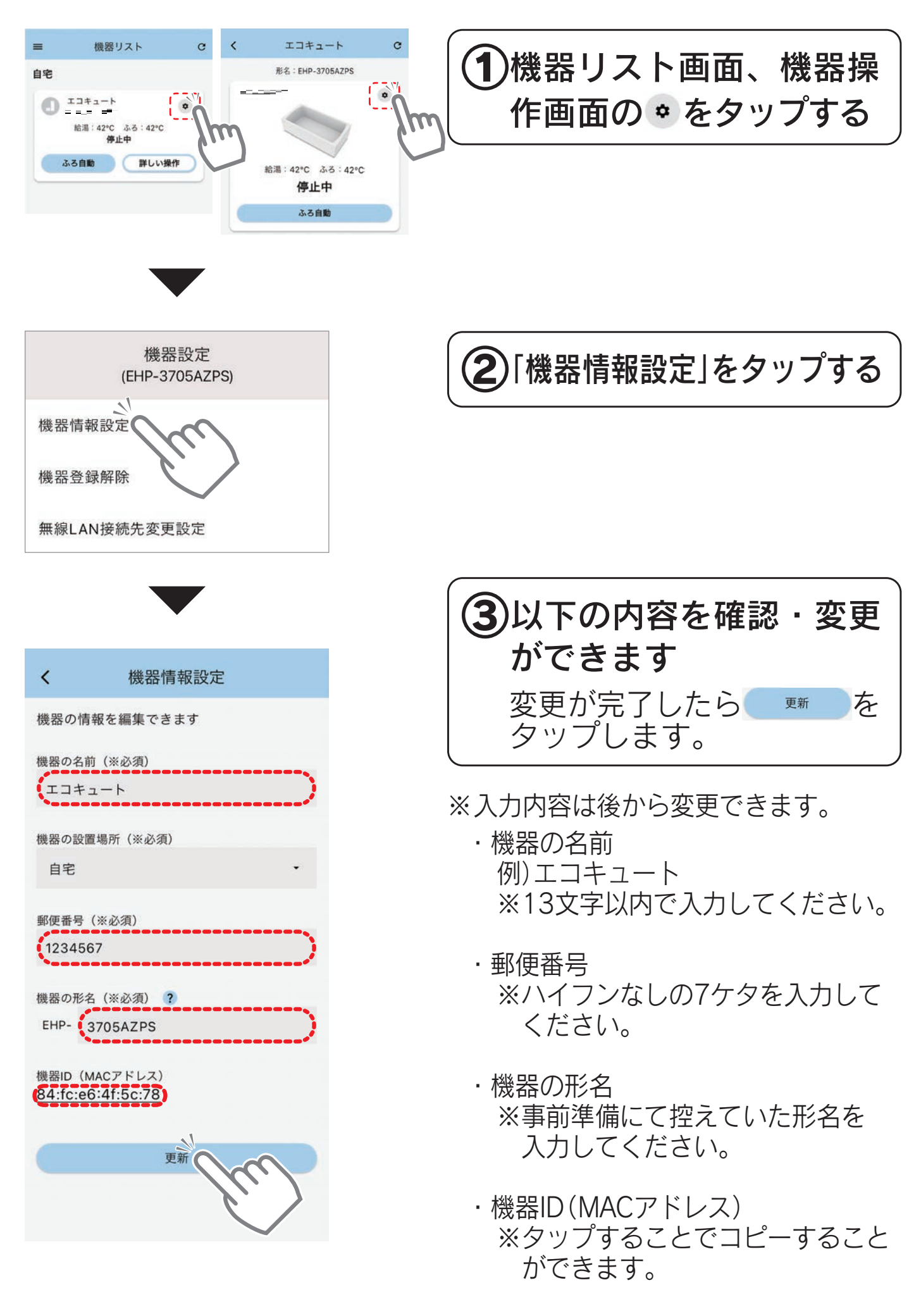

※機器の設置場所は「自宅」から変更でき ません。

### 機器の登録を解除する

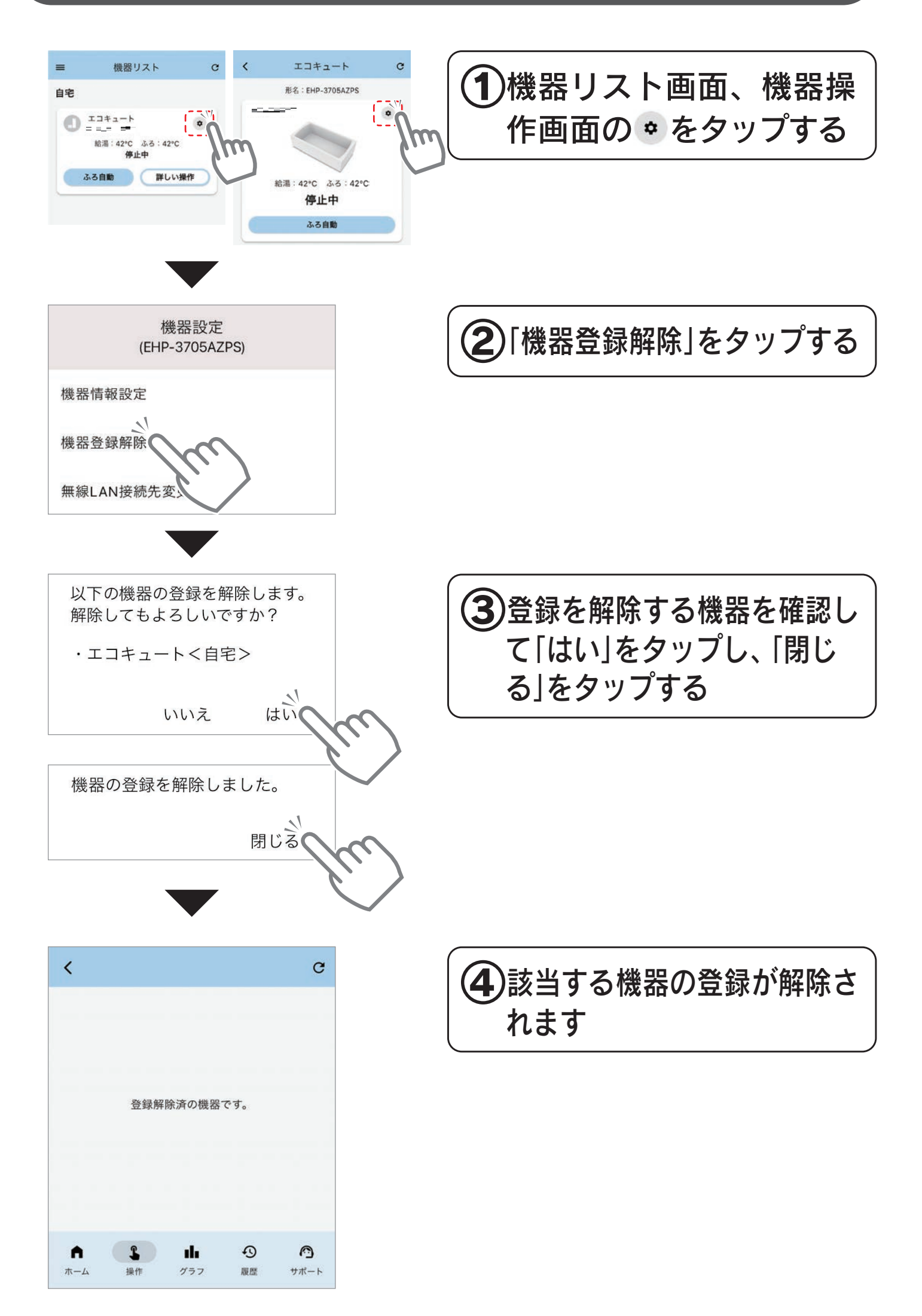

#### 機器と接続する無線LANルータを変更する

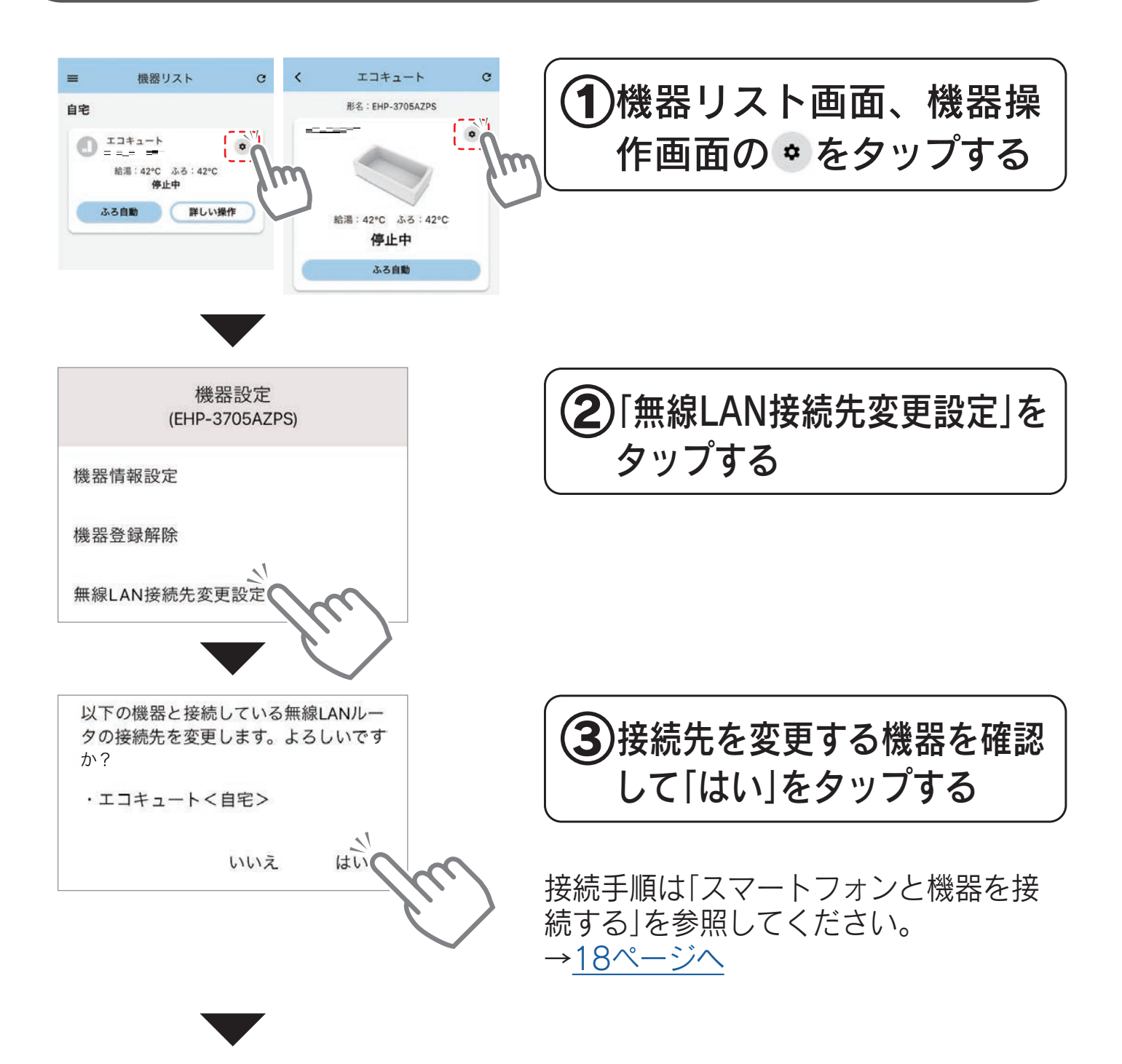

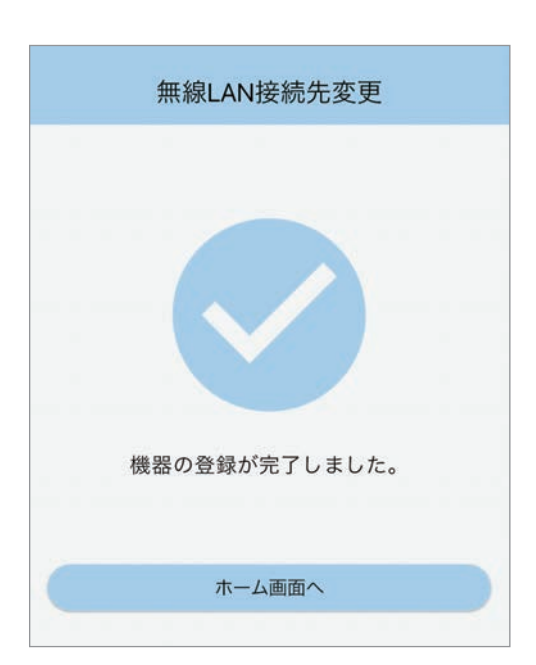

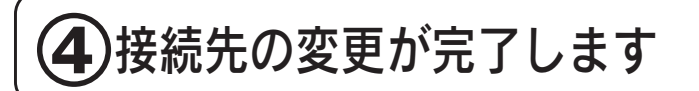

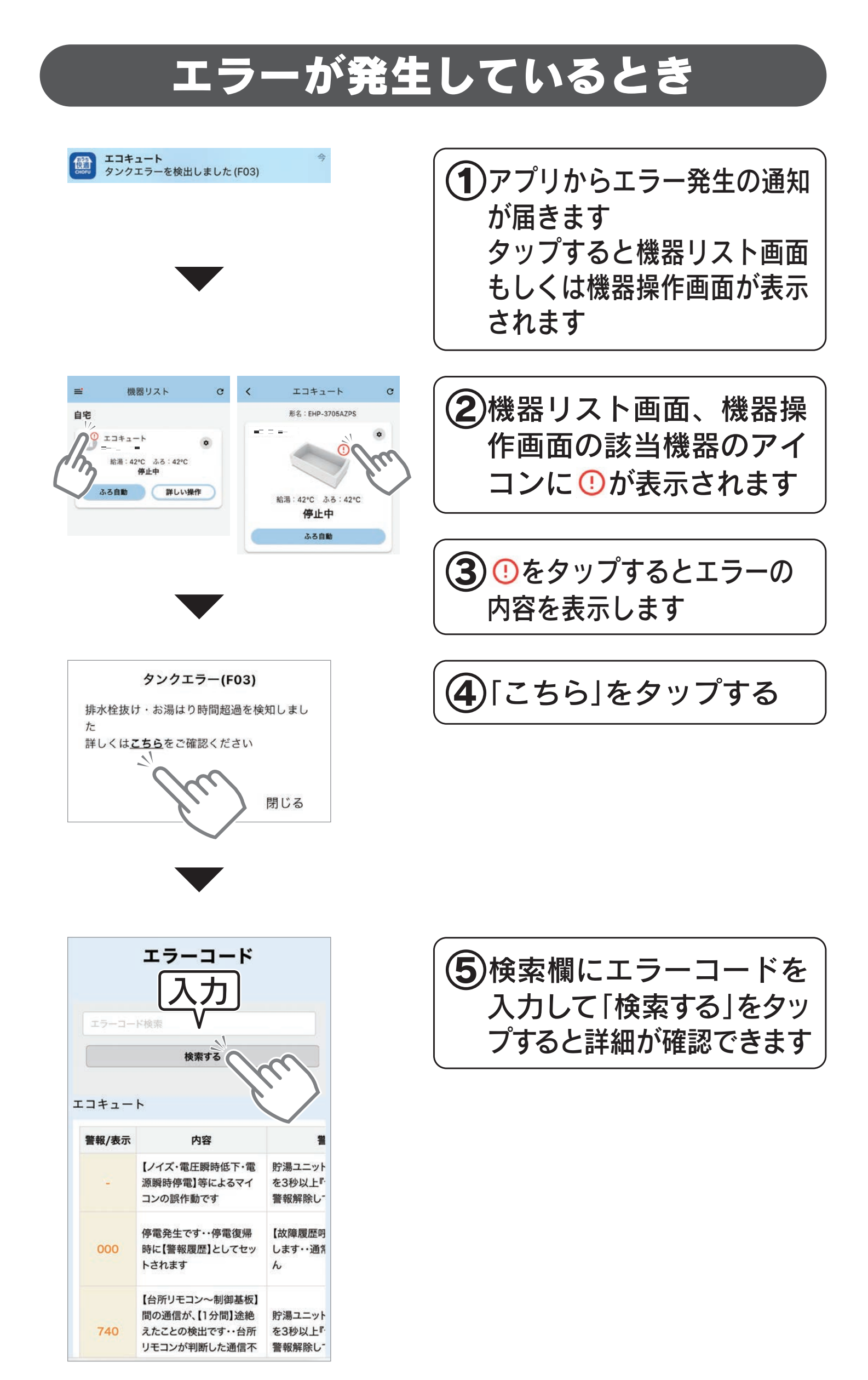

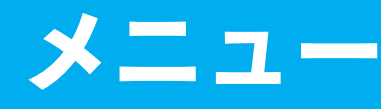

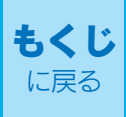

### 利用規約・プライバシーポリシーを見る

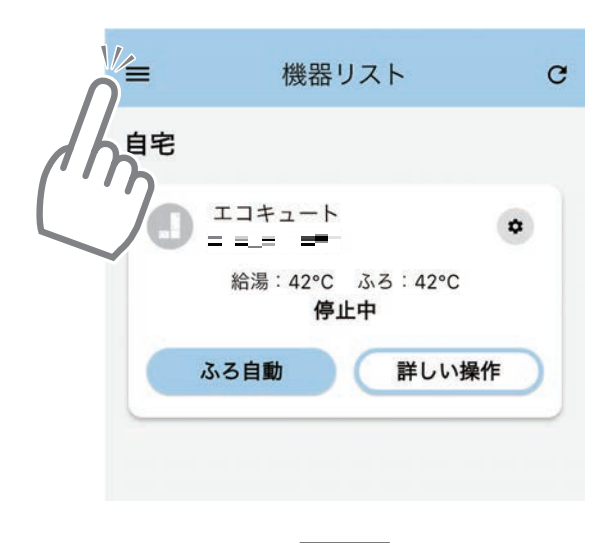

×ニュー \_\_\_\_\_

お知らせ一覧

アプリ設定

機器登録

℃ みまもり登録

C

۵

操作

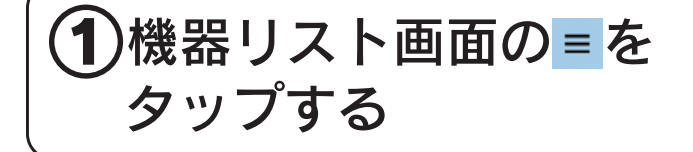

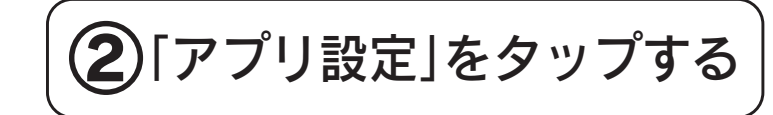

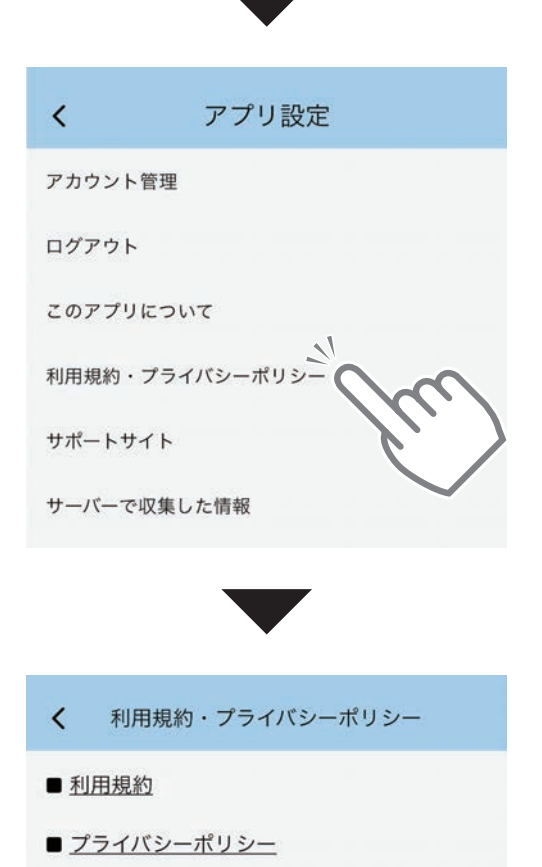

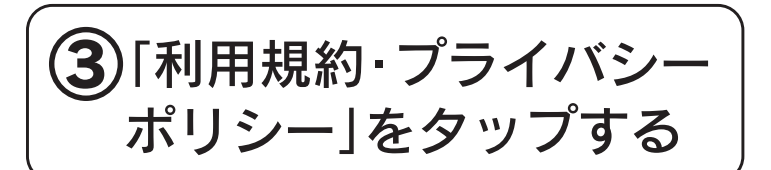

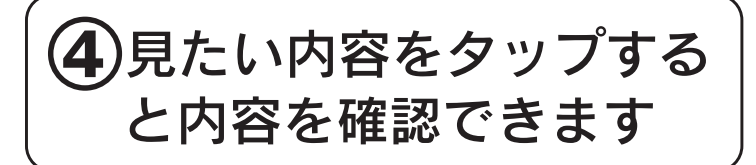

### お知らせを見る

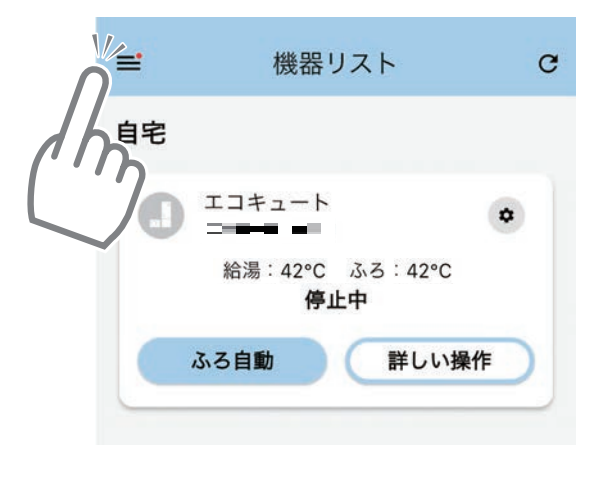

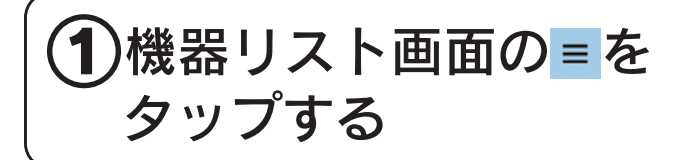

※新着のお知らせ(未読)がある 場合は、 **≡**を表示します。

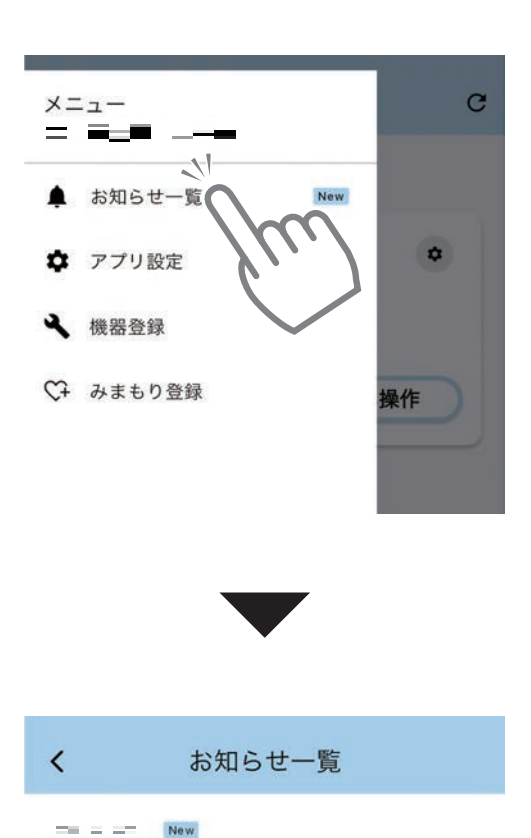

サービス情報へのご登録をお願いします

登録はこちらからお願いいたします。

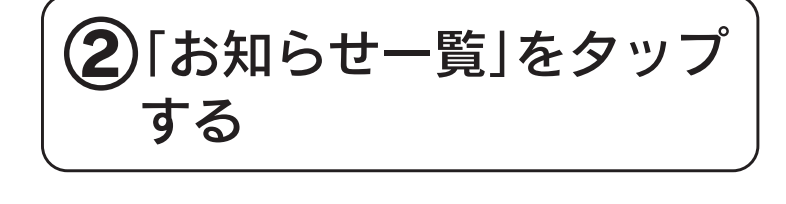

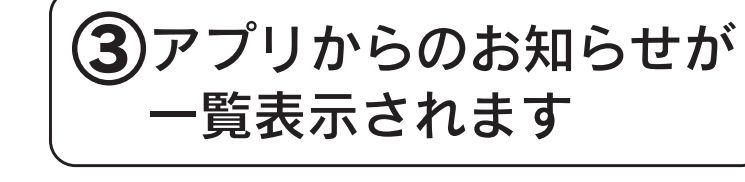

### アカウントの管理

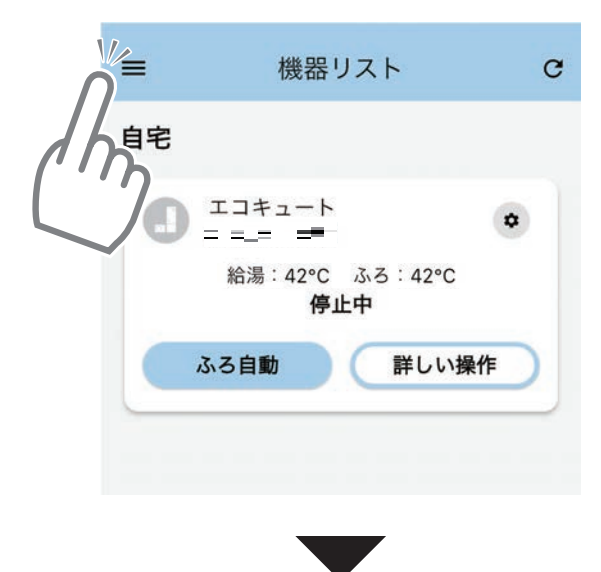

C

۵

操作

メニュー

▲ お知らせ一覧

✿ アプリ設定

機器登録

♥ みまもり登録

<

ログアウト

アカウント管理

1

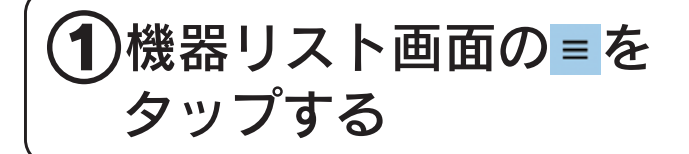

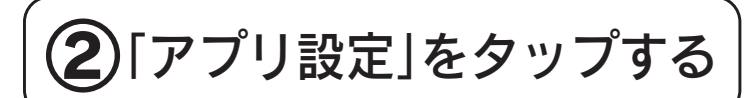

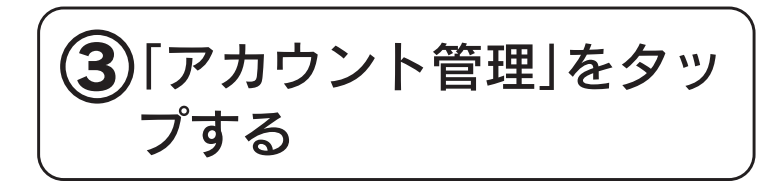

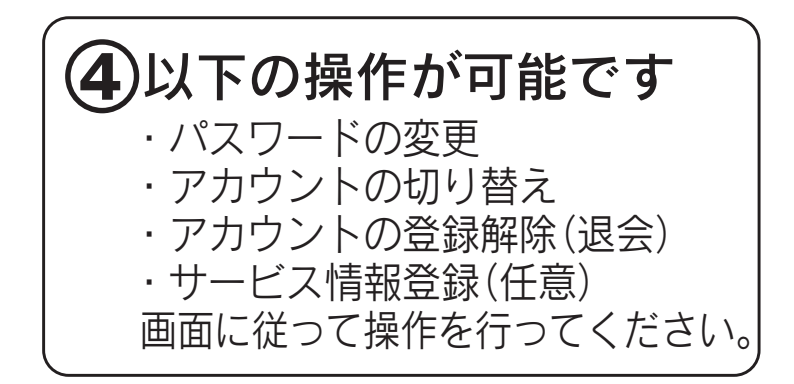

| このアプリは | יסווד      |  |
|--------|------------|--|
| 利用規約・フ | プライバシーポリシー |  |
| サポートサイ | ۲          |  |
| サーバーで収 | (集した情報     |  |
|        | _          |  |
|        |            |  |
| <      | アカウント管理    |  |
|        |            |  |

アプリ設定

ログイン中のアカウント:

- <u>パスワードの変更</u>
- <u>アカウントの切り替え</u>
- <u>アカウントの登録解除(退会)</u>
- <u>サービス情報登録(任意)</u>

### サービス情報登録

事前にお名前やご住所を登録していただき、お客様からのお問い合わ せ時や修理対応時に活用させていただきます。

※製品の故障やエラーが発生した際など、お客様ご自身で解決できない問題が発生した場合に、事前にご登録していただくと、弊社で機器の情報を取得できるので、よりスムーズな対応が可能となります。

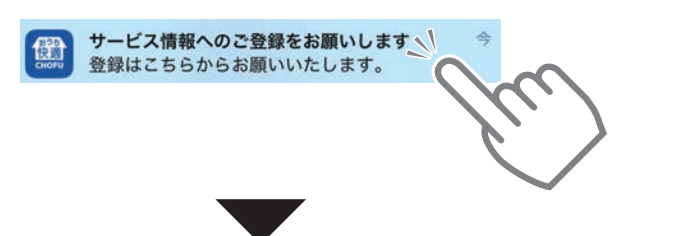

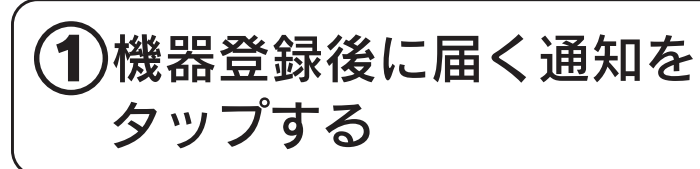

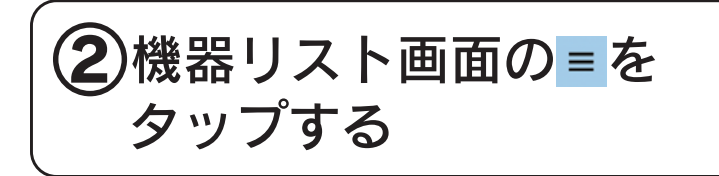

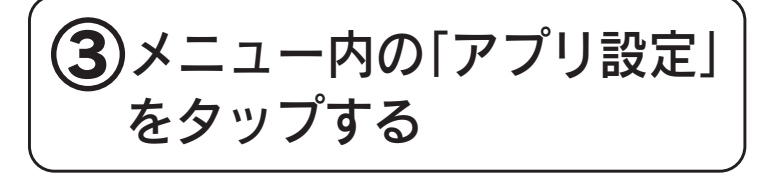

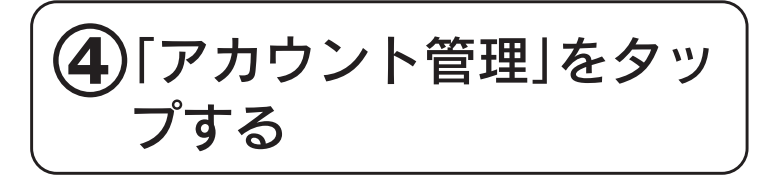

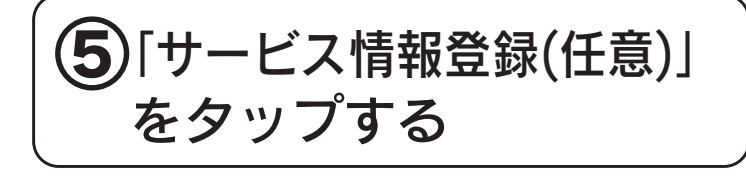

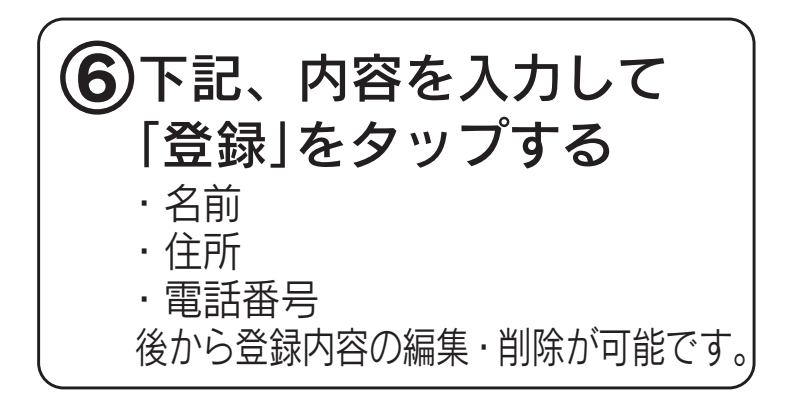

| く サービス情報                              | 報登録(任意)                                |
|---------------------------------------|----------------------------------------|
| サービス情報の登録(<br>す。                      | こご協力をお願いしま                             |
| 名前(※必須)                               |                                        |
| 姓                                     | 名                                      |
| 姓                                     | 名                                      |
| セイ                                    | XT                                     |
| セイ                                    | メイ                                     |
| 住所(※必須)                               |                                        |
| · · · · · · · · · · · · · · · · · · · |                                        |
| ハイフンなしの7桁で、                           | 入力してください                               |
| 都道府県                                  |                                        |
| 都道府県を選択して                             | てください 👻                                |
| 市区町村                                  |                                        |
| 市区町村まで入力して                            | ください                                   |
| 番地以降                                  |                                        |
| 番地以降の住所を入力                            | っしてください                                |
| 電話番号(※いずれかぬ                           | 2.2.2.2.2.2.2.2.2.2.2.2.2.2.2.2.2.2.2. |
| 携帯                                    |                                        |
| ハイフンなしで入力し                            | てください                                  |
| 自宅                                    |                                        |
| ハイフンなしで入力し                            | てください                                  |
|                                       | ·                                      |
| ž.                                    |                                        |
|                                       | /1.)                                   |
|                                       |                                        |

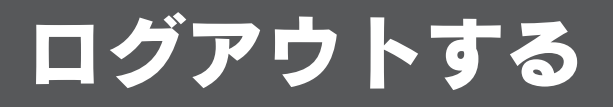

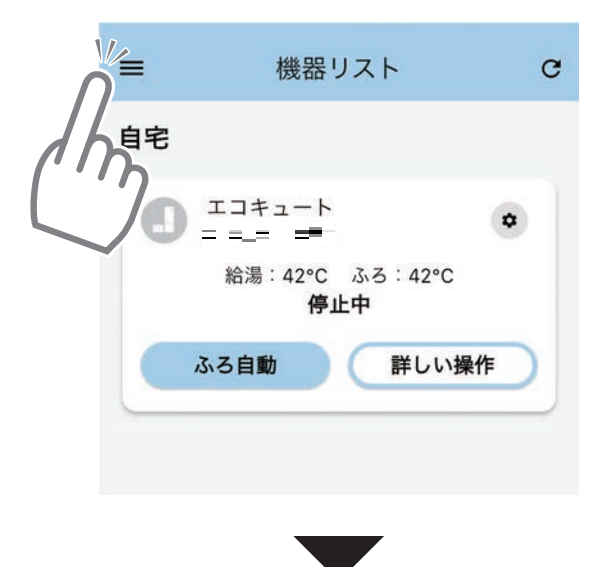

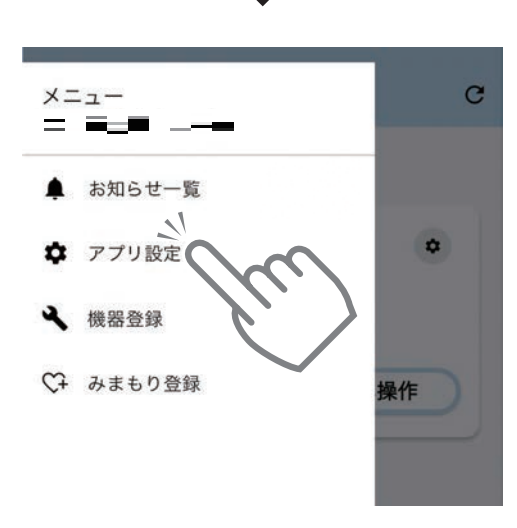

| <     | アプリ設定      |
|-------|------------|
| アカウント | 管理         |
| ログアウト | m          |
| このアプリ | IE DI      |
| 利用規約· | プライバシーポリシー |
| サポートサ | ۲          |
| サーバーで | 収集した情報     |
|       |            |

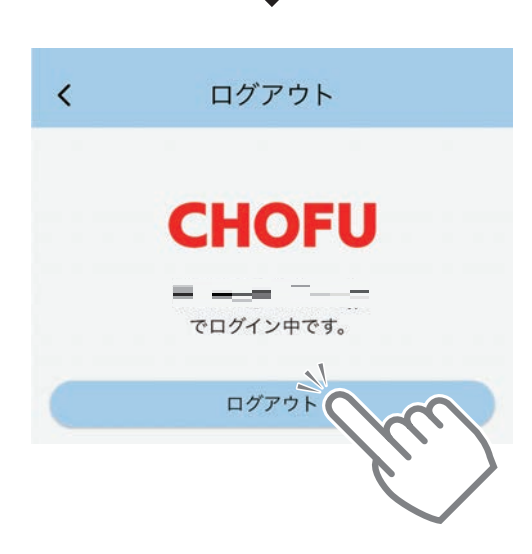

 1機器リスト画面の■を タップする

(2)「アプリ設定」をタップする

③「ログアウト」をタップする

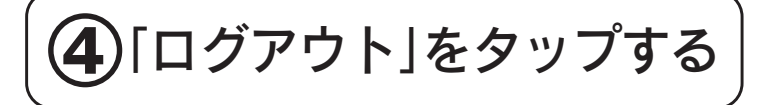

※自動的にログイン画面が表示 されます。

### 取扱説明書を見る

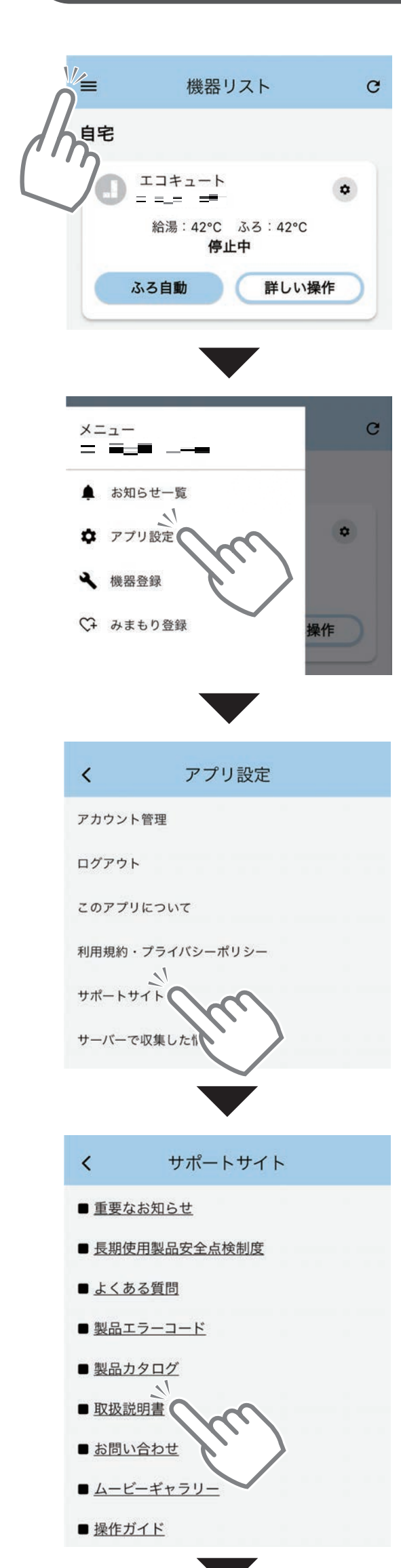

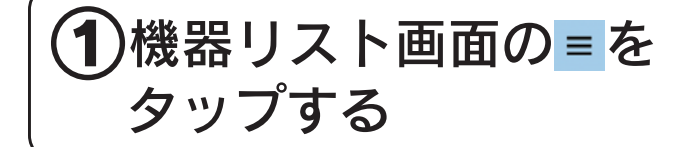

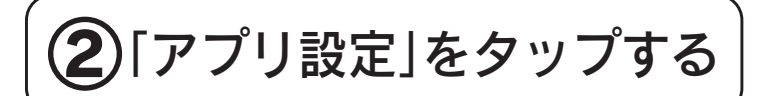

**3**「サポートサイト」をタッ プする

④「取扱説明書」をタップする

| CHOFU                                        | •                              |
|----------------------------------------------|--------------------------------|
| HOME > サポート情報 > 取扱説明書                        | ·仕様書·寸法図等                      |
| 一 取扱説明書·仕様                                   | 書・寸法図等                         |
| 当社製品の「仕様書・寸法図」「<br>をPDF形式で、「寸法図」はDXF<br>けます。 | 収扱説明書」「工事説明書」<br>「形式もダウンロードいたな |
| DXF形式はフリーソフトのCADでは                           | 開けない場合があります。                   |
| 製品カタログはこちら                                   |                                |
| 省エネルギー基準に係わる設備<br>己適合宣言書)はこちら                | 機器の性能確認書類(自                    |
| 製品型式から探す入                                    | 、カ                             |
| EHP-3705AZPS                                 |                                |
| 检索。                                          |                                |
|                                              | ·//u/                          |
|                                              |                                |
| CHOFU                                        | • =                            |
| 検索結果                                         |                                |
| 検索結果                                         |                                |
|                                              | 検索結果数:2件                       |
|                                              |                                |
| 型番:EHP-3705AZPS(EHF                          | PE-4560S)                      |
| 仕様書・寸法図(PDF:862 KB)                          | 0                              |
| Q 閲覧する                                       | <b>⊻</b> ダウンロード                |
| 取扱説明書(PDF:1550 KB)                           |                                |
| Q 閲覧する                                       | <b>⊻</b> ダウンロード                |
| 工事説明書(PDF:4949 KB)                           |                                |
| 0.問覧オス                                       |                                |

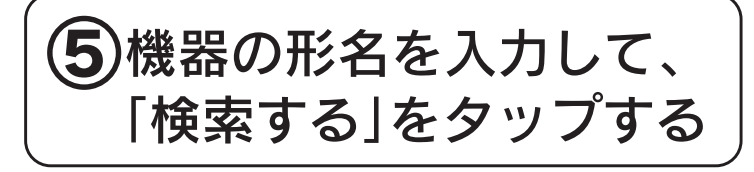

# 6 対応した機器の取扱説明 書が閲覧できます

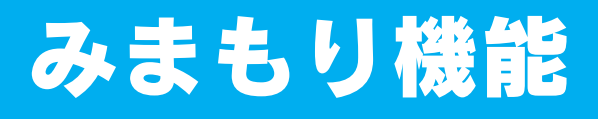

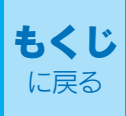

### みまもり機器を登録する

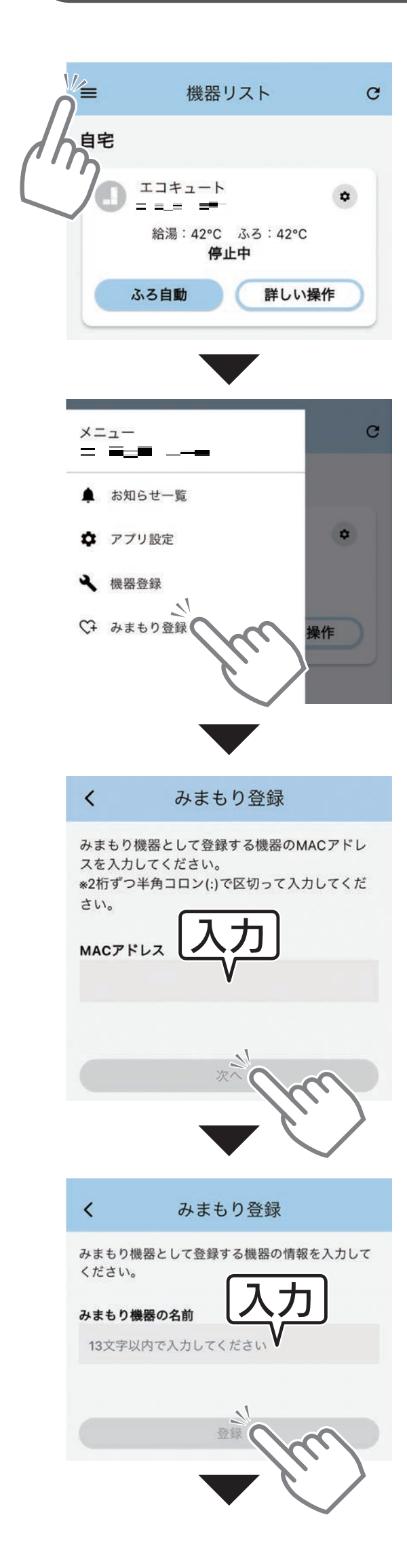

- ※みまもり機器(みまもられる側の機器)が 他のアカウントであらかじめ機器登録 されている必要があります。 機器登録の方法:18ページへ
- ※みまもり機器は最大2台まで登録でき ます。

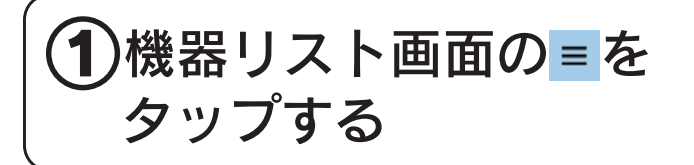

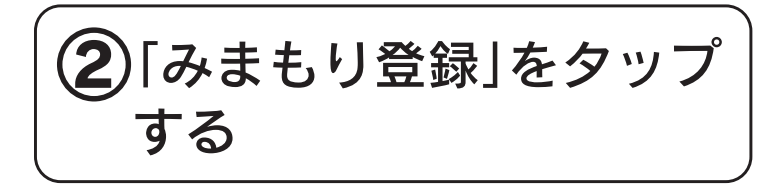

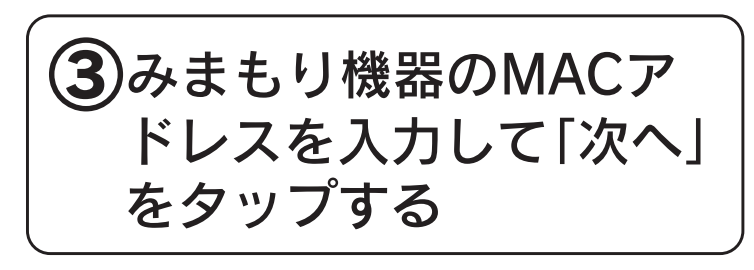

※みまもられる側の機器のMAC アドレスを入力してください。 ※2ケタずつ半角コロン(:)で区 切って入力してください。

MACアドレスの確認方法:<u>44ページへ</u>

#### ④以下の内容を入力して 「登録」をタップする

・みまもり機器の名前 例)実家のエコキュート ※13文字以内で入力してください。

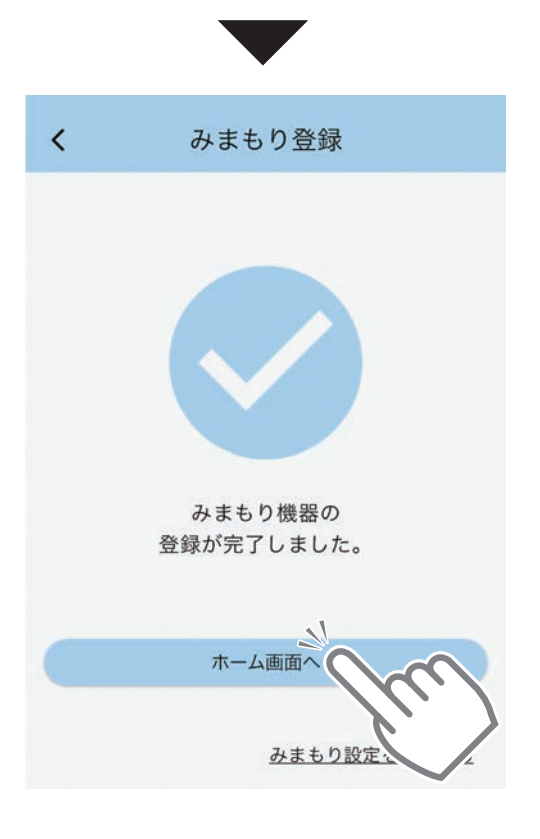

#### 5みまもり機能の登録が完 了します

※「ホーム画面へ」をタップすると 機器リスト画面へ移動します。

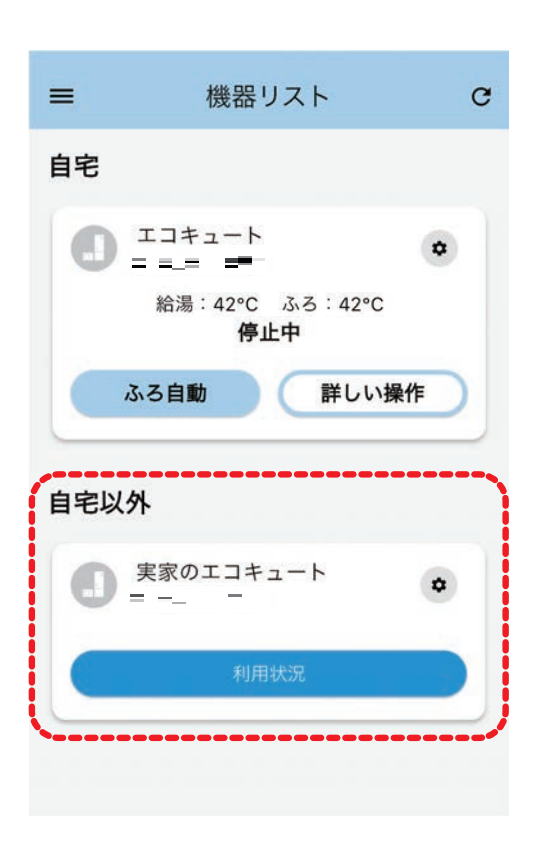

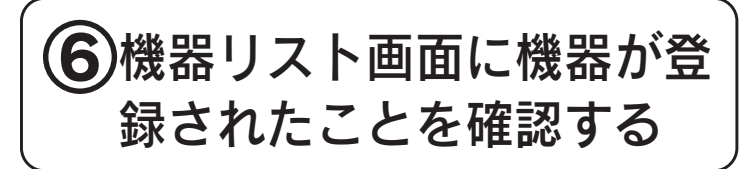

### みまもり機器の利用状況をチェックする

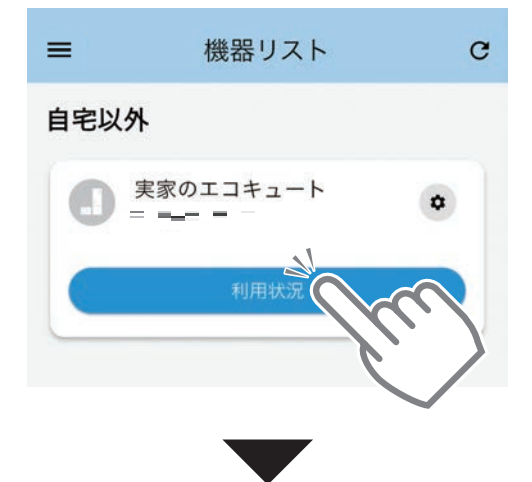

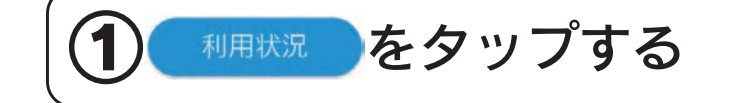

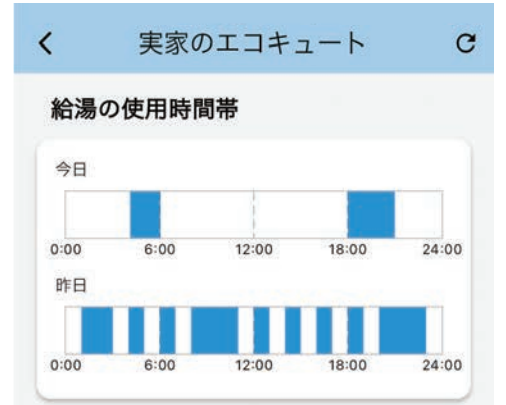

ふろの使用時間帯

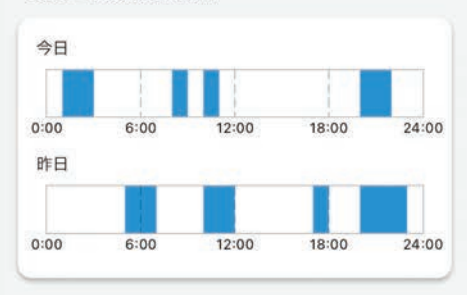

過去30日分の使用湯量 <sup>600</sup> <sup>500</sup> <sup>400</sup> <sup>300</sup> <sup>2025//22</sup> **470** L

1/9

(h)

グラフ

1

操作

1/15

1/21

0

サポート

Ð

履歴

100 0 12/28

A

ホーム

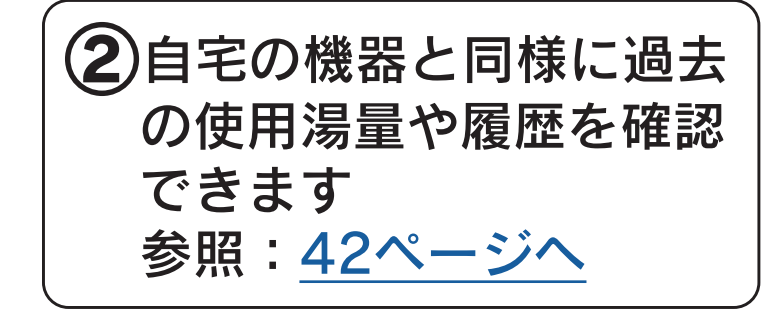

### みまもり機器の名称を変更する

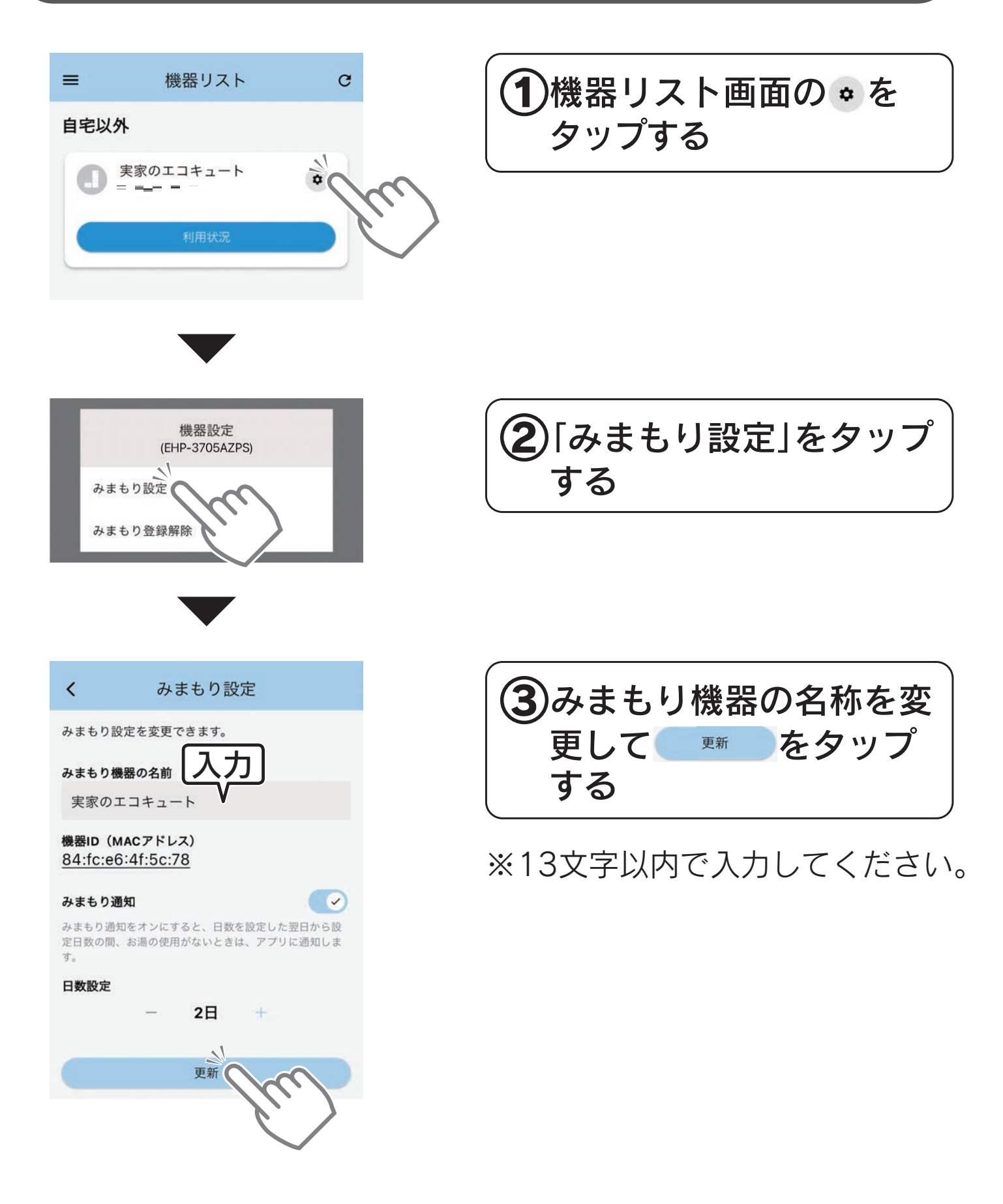

### みまもり機器の通知設定

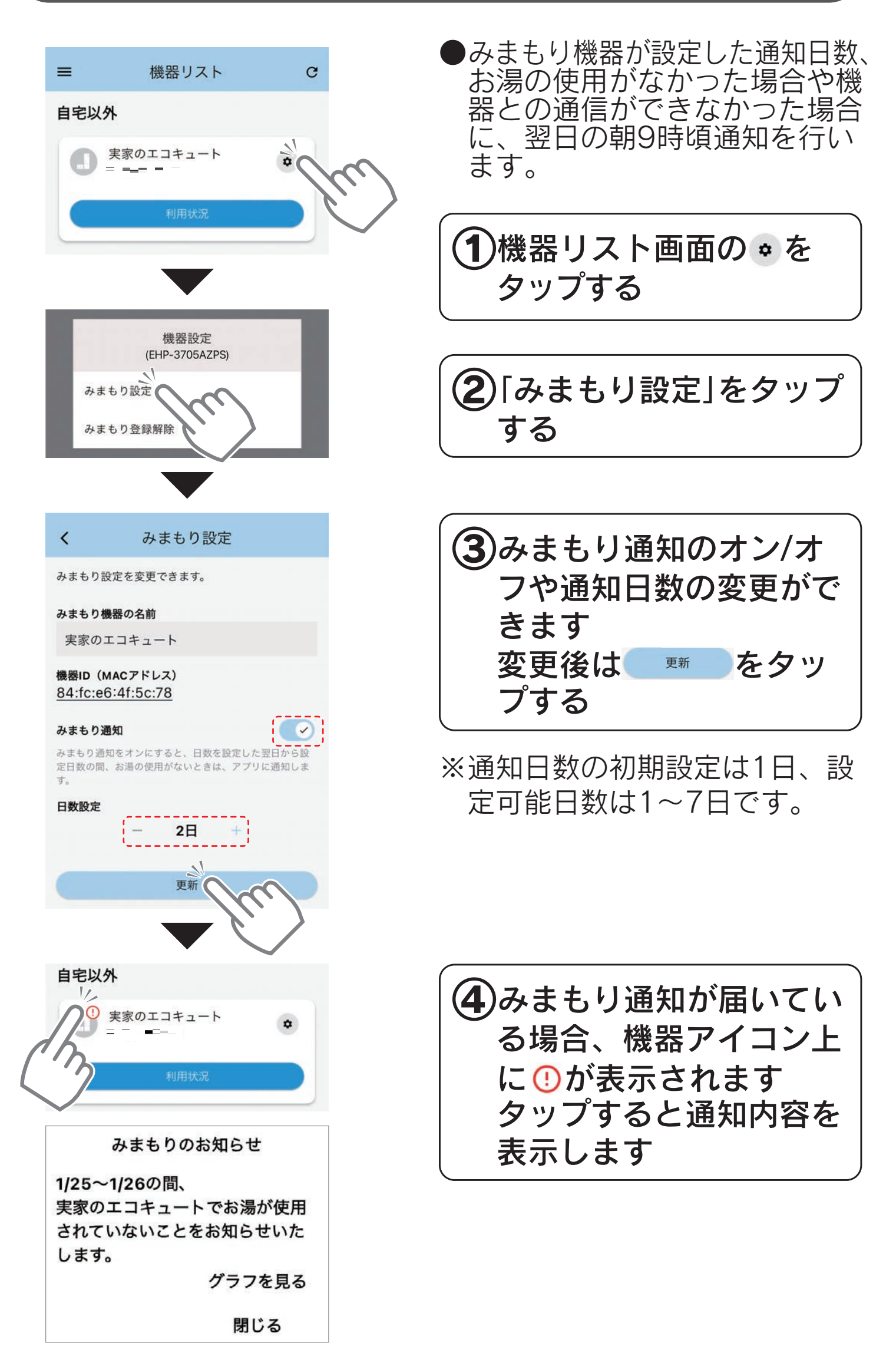

### みまもり登録を解除する

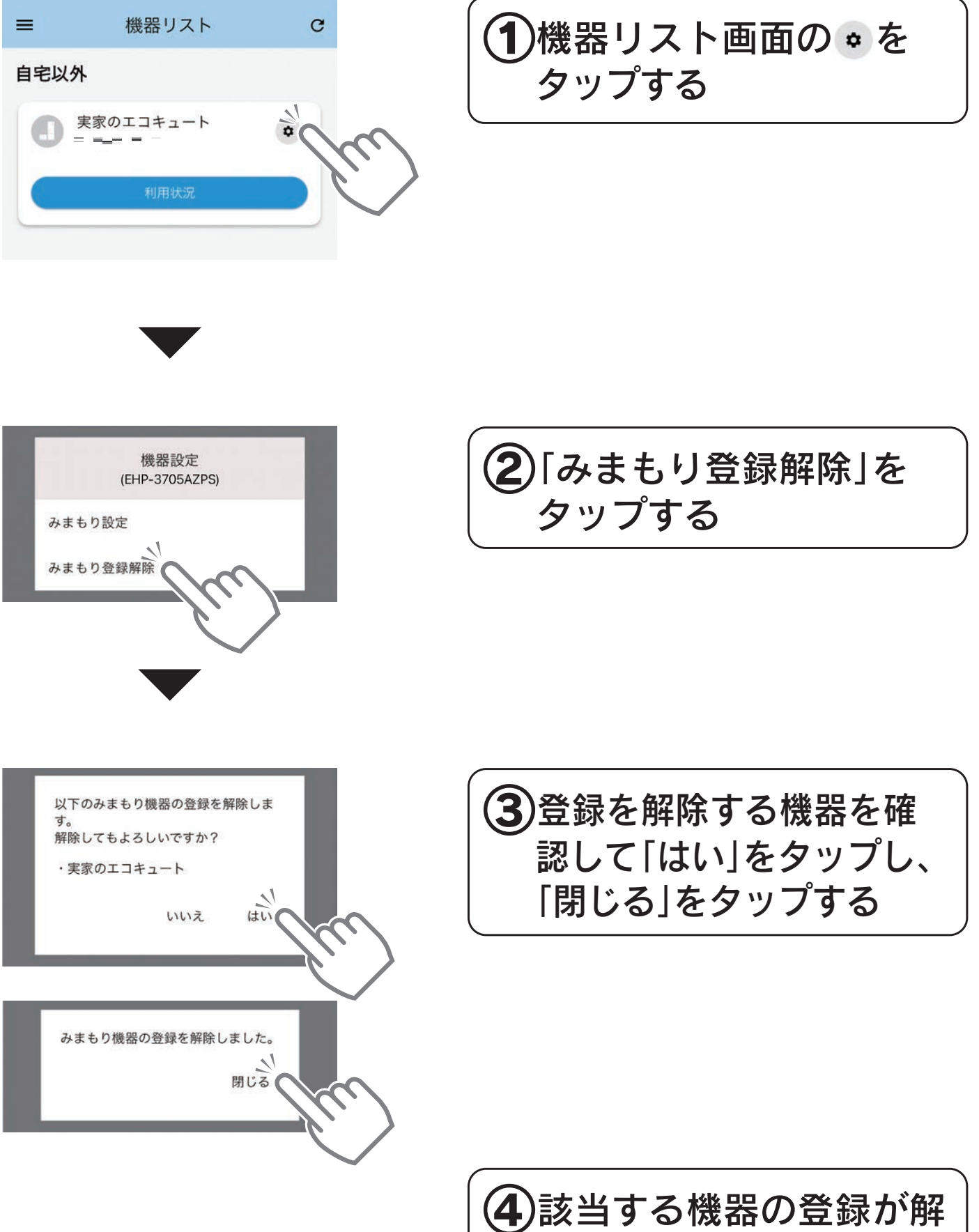

除されます

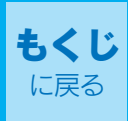

#### ○アプリ全般

🔵 アプリの対応/非対応機種は?

A おうち快適アプリに対応しているのは、下記デバイスとなります。 iOS15.0以上のiPhone (iPhone6s/6s Plus/SE/7/7 Plus/ 8/8 Plus/X/XS/XSMax/XR/11/11 Pro/11 Pro Max/12/ 12 Pro/12 Pro Max/12 mini/13/13 Pro/13 Pro Max/ 13 mini/14/14 Plus/14 Pro/14 Pro Max/15/15 Plus/ 15 Pro/15 Pro Max/16/16 Plus/16 Pro/16 Pro Max) AndroidのOS Ver9.0以上のスマートフォンに対応してい ます。 すべての機種(OSアップデートを含む)で動作を保証する

ものではありません

※2025年4月時点での情報です。

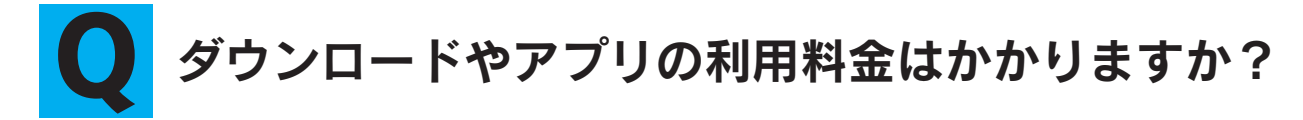

A アプリの利用は無料です。 ※アプリのダウンロードおよびサービスの利用には別途通 信料がかかります。

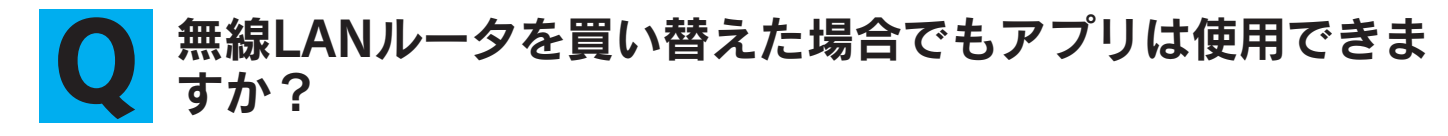

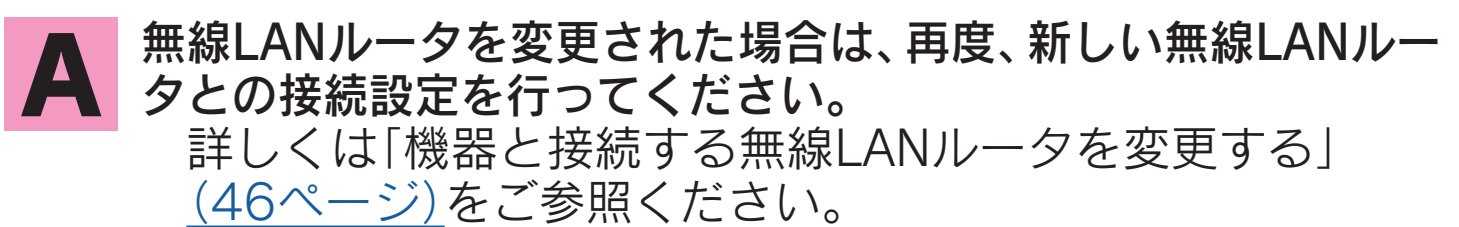

#### ● スマートフォンを変更した場合でもアプリは使用できますか?

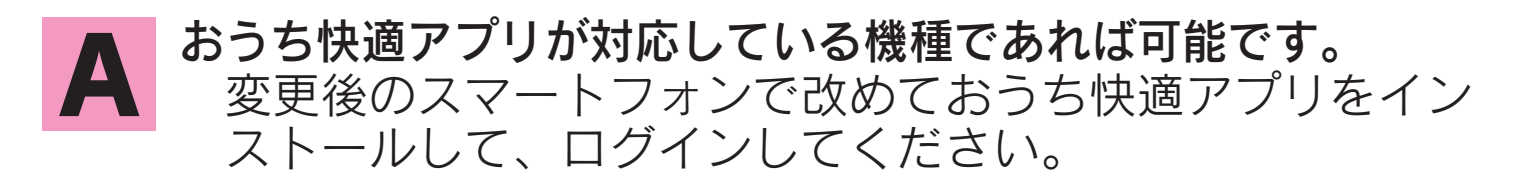

○接続/設定関係

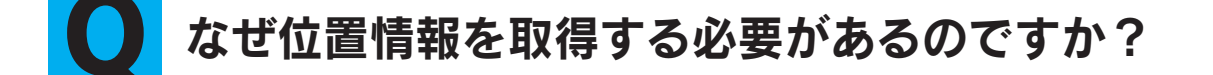

A OSの仕様により、接続しているネットワーク名(SSID)をアプリで自動入力するために位置情報の許可が必要です。
 Wi-Fiの情報は位置情報と紐づいた情報とされており、位置情報の権限が得られないと、アプリからWi-Fiの情報が確認できず接続処理ができません。
 機器登録時に、位置情報へのアクセス許可を求めるダイアログが表示されますので、「許可」をタップしてください。
 「許可しない」を押してしまった場合や、ダイアログが表示されない場合は、設定>プライバシーとセキュリティ>位置情報サービス>から、「おうち快適アプリ」の位置情報取得の許可をお願いします。
 ※許可しない場合でも、手動でネットワーク名(SSID)とパスワード(KEY)を入力することで接続可能です。

**Q** ローカルネットワークの許可を求められるのですが、何のため ですか?

A OSの仕様により、セキュリティ強化のためにWi-Fiなど同じ宅 内ネットワークにつながる他の機器との通信を必要とするアプ リは、ローカルネットワークの検索および接続を許可しない限 り、連携ができなくなりました。

機器登録時に、ローカルネットワークの許可を求めるダイ アログが表示されますので、「許可」をタップしてください。 「許可しない」を押してしまった場合や、ダイアログが表示 されない場合は、設定>プライバシーとセキュリティ> ローカルネットワーク>から、「おうち快適アプリ」のロー カルネットワークへの許可をお願いします。

**Q** 1台のリモコンにスマートフォンを複数台接続することは可能 ですか?

A 可能です。1台のリモコンに接続できるスマートフォンの数に制 限はありません。

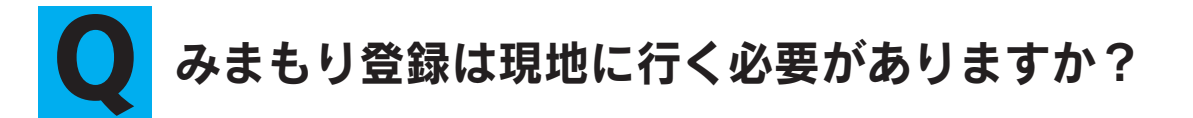

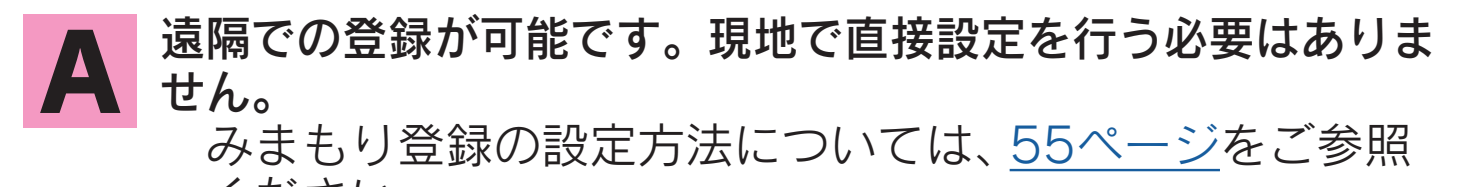

ください。 ※みまもり登録を行うには、予め機器登録されている必要 があります。

#### **●** 通知設定を変更することはできますか?

みまもり通知のみアプリ内から設定を変更することが可能です。 それ以外の通知設定は、お使いの端末設定からアプリの通知をオン/オフしてください。

#### ● 入居・転居する場合はどうすればいいですか?

▲ 台所リモコンを操作して、「通信機能リセット」を行ってください。また、アプリから「機器の登録を解除する」で機器登録を解除してください。

(「機器の登録を解除する」<u>45ページ</u>)

#### **Q** スマートフォンを変更・修理交換等で手放す場合はどうすれば いいですか?

第三者の不正アクセスを防止するため、手放す前に給湯器との 接続を解除し、ログアウトしてください。 (「機器の登録を解除する」45ページ)

#### **Q** 機器登録ができません。 操作ガイドとリモコンの画面が少し違います。

A (スペント) 「おうち快適アプリ」および本操作ガイドは、エコキュート05シリーズにのみ対応しております。エコキュート04シリーズなど、以前のモデルやエコキュート以外の機器ではご利用いただけません。お使いの機器の形名を確認し、エコキュート05シリーズに該当

するかご確認ください。エコキュート04シリーズなどをご使用 の場合は、<br/>
(1)アイコンの「おうち快適アプリ」をご利用ください。 ○操作/使い方関係

#### アプリの画面が更新されません/機器の状態がアプリに反映さ れていません

ネットワークとの一時的な接続不良や操作の処理で、反映が遅 A れる場合があります。無線LANルータやお使いの端末の電波状 況が悪くないかご確認の上、以下の操作をお試しください。 ①画面右上の更新ボタン。を押す。 ②アプリを別の画面に移動する。 ③アプリを一度終了させ、再度起動する。

アプリから操作したとき、リモコンから操作音や音声ガイドが 流れますか?

はい。通常のリモコン操作時と同様の音声が流れます。

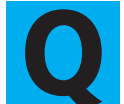

アプリから操作したとき、ふろ温度や湯量の設定はどうなりま すか?

リモコンで設定されているものと同じ設定が反映されます。 ※遠隔操作によるやけどなどの事故を防ぐため、アプリか ら設定温度の変更はできません。

リモコンとアプリの操作はどちらが優先されますか? /複数の Q フマートフォンで操作した場合はどうなりますか?

どの端末から操作されたか、ではなく後から設定した操作が実 A 行されます。

○こんなときは

「サービス情報へのご登録をお願いします。」と出たのですが、 何のためですか?

事前にお名前やご住所を登録していただき、お客様からの問い 合わせ時や修理対応時に活用させていただきます。 製品の故障やエラーが発生した際など、お客様ご自身で解 決できない問題が発生した場合に、事前にご登録していた だくと、弊社で機器の情報を取得できるので、よりスムー ズな対応が可能となります。

#### **Q** リモコンと無線LANルータが接続できない/「接続できませんで した。もう一度お試しください」と表示される。

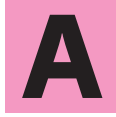

- ①無線LANルータの電波状況が悪くないかご確認ください。
- 台所リモコンと無線LANルータの距離が離れすぎている場合 や電子レンジなどの強い電波と干渉している場合があります。 ②位置情報へのアクセスを許可しましたか?
  - 「許可しない」を押してしまった場合や、ダイアログが表示 されない場合は、設定>プライバシーとセキュリティ>位 置情報サービス>から、「おうち快適アプリ」の位置情報取 得の許可をお願いします。
- ③ローカルネットワークのアクセスを許可しましたか? 「許可しない」を押してしまった場合や、ダイアログが表示 されない場合は、設定>プライバシーとセキュリティ> ローカルネットワーク>から、「おうち快適アプリ」のロー カルネットワークへのアクセス許可をお願いします。
- ④自動接続機能が無効になっていませんか?
   機能を有効にするか、手動接続をお試しください。
   ※5GHz帯の無線LAN規格には対応していません。2.4GHz 帯をご使用ください。

#### **Q**「ネットワークに接続できませんでした。しばらくしてからも うー度お試しください。」と表示される。

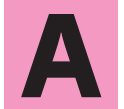

お使いの端末がオフラインです。ネットワーク環境をご確認い ただき、再度、操作をお試しください。

●以上の処置をしても解決しないときやその他の不具合があるときは、 お買い求めの販売店にご連絡いただくか、以下に記載のフリーダイ ヤルにお問い合わせください。

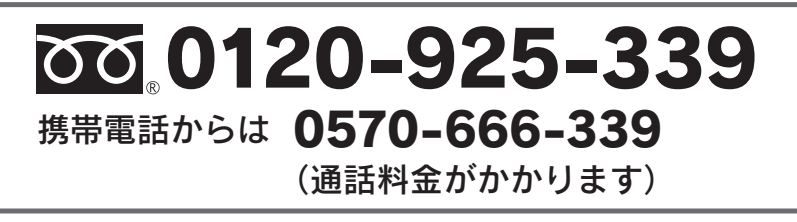

※電話番号をよくお確かめのうえ、おかけ間違いのないようにお願いします。

※OSのバージョンによっては、端末の操作や表記が記載と異なる 場合があります。

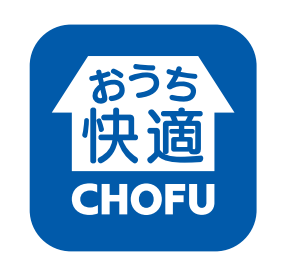